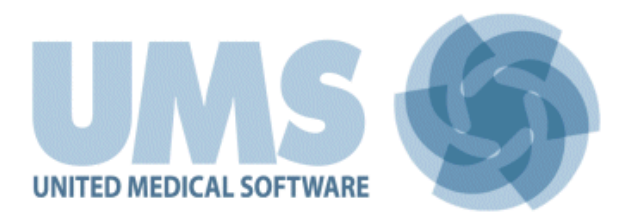

# **DIGISTAT<sup>®</sup> Smart Central**

DIGISTAT® Version 4.0

# Guide de l'utilisateur

DIG DD SCN IU 0003 FRA V01 - 30/06/2014

UMS srl – United Medical Software Via di Mucciana 17, 50026, San Casciano in Val di Pesa (FI), Italy Tel. (+39) 055 0512161 – Fax (+39) 055 8290392 www.unitedms.com DIGISTAT<sup>®</sup> version 4.0 Copyright © UMS srl. Tous droits réservés. Aucune partie de la présente publication ne peut être reproduite, transmise, transcrite ou enregistrée sur quelque support que ce soit ni ne peut être traduite dans une langue quelconque, sous quelque forme et par quelque moyen que ce soit, sans l'autorisation écrite d'UMS.

#### LICENSE LOGICIEL

L'accord de licence passé avec UMS, inclus avec le produit, spécifie les utilisations admises et les utilisations interdites du produit.

#### **ATTENTION**

Les informations figurantes dans la présente documentation peuvent faire l'objet de variations sans préavis. UMS se réserve la faculté d'apporter des modifications à chacun des produits décrits afin d'en améliorer les fonctions et/ou les performances.

#### LICENCES ET MARQUES ENREGISTRÉES

DIGISTAT<sup>®</sup> est produit par UMS srl http://www.unitedms.com Digistat® est une marque enregistrée de UMS srl. Informations exactes à la date d'impression. Toutes les autres marques enregistrées sont la propriété\_de leur détenteurs respectifs.

DIGISTAT<sup>®</sup> est un produit porteur de marquage **C E** conformément à la directive 93/42/CEE et ("dispositifs médicaux") et modifiée par la directive 2007/47/EC.

# 1 Table des matières

| 1 | Table des matières                                      | 3    |
|---|---------------------------------------------------------|------|
| 2 | Utilisation du guide                                    | 6    |
|   | 2.1 Objectifs                                           | 6    |
|   | 2.2 Conventions typographiques utilisés et terminologie | 7    |
|   | 2.3 Symboles                                            | 8    |
| 3 | Introduction à DIGISTAT <sup>®</sup>                    | 9    |
|   | 3.1 Architecture modulaire                              | 9    |
|   | 3.2 Destination d'usage                                 | 9    |
|   | 3.3 Responsabilité du fabricant                         | 13   |
|   | 3.4 Traçage du produit                                  | 13   |
|   | 3.5 Vie du Produit                                      | 13   |
| 4 | Spécifications du logiciel et du hardware               | 15   |
|   | 4.1 Poste au lit                                        | 15   |
|   | 4.1.1 Hardware                                          | 15   |
|   | 4.1.2 Logiciel d'exploitation                           | 15   |
|   | 4.2 Centrale                                            | 15   |
|   | 4.2.1 Hardware                                          | 15   |
|   | 4.2.2 Logiciel d'exploitation                           | 15   |
|   | 4.3 Serveur                                             | 16   |
|   | 4.3.1 Hardware                                          | 16   |
|   | 4.3.2 Logiciel d'exploitation                           | 16   |
|   | 4.3.3 System software:                                  | 16   |
| 5 | Avant le démarrage                                      | 17   |
|   | 5.1 Avertissements sur l'installatin et la maintenance  | 17   |
|   | 5.2 Nettoyage                                           | 17   |
|   | 5.3 Precautions et avertissements                       | 18   |
|   | 5.3.1 Precautions                                       | 18   |
|   | 5.3.2 Avertissements                                    | 18   |
|   | 5.4 Privacy Policy                                      | 20   |
|   | 5.5 Politique de Back up                                | 21   |
|   | 5.6 Dispositifs compatibles                             | 21   |
| 6 | "Control Bar" et environnement DIGISTAT <sup>®</sup>    | . 22 |
|   | 6.1 Introduction                                        | 22   |

|   | 6.1.1 Le démarrage DIGISTAT <sup>®</sup>                                                                                                    | . 22                                                                                                    |
|---|----------------------------------------------------------------------------------------------------|----------------------------------------------------------------------------------------------------|
|   | 6.1.2 DIGISTAT <sup>®</sup> Espace de travail                                                                                                    | . 22                                                                                                    |
|   | 6.1.3 Selection d'un module                                                                                                    | . 23                                                                                                    |
|   | 6.2 L'accés au système                                                                                                    | . 24                                                                                                    |
|   | 6.2.1 Connection avec Barcode                                                                                                    | . 25                                                                                                    |
|   | 6.2.2 Désactiver la déconnection automatique                                                                                                    | . 26                                                                                                    |
|   | 6.2.3 Utilisateurs récents                                                                                                    | . 27                                                                                                    |
|   | 6.2.4 Comment utiliser la "Liste Utilisateurs"                                                                                                    | . 27                                                                                                    |
|   | 6.3 La Barre de Contrôle DIGISTAT <sup>®</sup>                                                                                                    | . 29                                                                                                    |
|   | 6.3.1 Comment lire le bouton "Patient"                                                                                                    | . 30                                                                                                    |
|   | 6.4 Aide                                                                                                    | . 32                                                                                                    |
|   | 6.5 DIGISTAT <sup>®</sup> Menu Principal                                                                                                    | . 33                                                                                                    |
|   | 6.5.1 Rapports patients                                                                                                    | . 34                                                                                                    |
|   | 6.5.2 Rapports Imprimés (impressions)                                                                                                    | . 35                                                                                                    |
|   | 6.5.3 Statistiques                                                                                                    | . 43                                                                                                    |
|   | 6.5.4 Modifier le mot de passe                                                                                                    | . 46                                                                                                    |
|   | 6.5.5 A propos de DIGISTAT <sup>®</sup>                                                                                                    | . 47                                                                                                    |
|   | 6.5.6 Quitter DIGISTAT <sup>®</sup>                                                                                                    | . 47                                                                                                    |
|   |                                                                                                    |                                                                                                    |
|   | 6.6 Barre d'outils latérale                                                                                                    | . 50                                                                                                    |
|   | 6.6 Barre d'outils latérale6.7 Messages d'avertissement                                                                                                    | . 50<br>. 51                                                                                                    |
| 7 | <ul> <li>6.6 Barre d'outils latérale</li> <li>6.7 Messages d'avertissement</li> <li>DIGISTAT<sup>®</sup> Smart Central</li> </ul>                                                                                                    | . 50<br>. 51<br><b>. 53</b>                                                                                                    |
| 7 | <ul> <li>6.6 Barre d'outils latérale</li> <li>6.7 Messages d'avertissement</li> <li>DIGISTAT<sup>®</sup> Smart Central</li> <li>7.1 Introduction</li> </ul>                                                                                                    | . 50<br>. 51<br><b>. 53</b><br>. 53                                                                                                    |
| 7 | <ul> <li>6.6 Barre d'outils latérale</li> <li>6.7 Messages d'avertissement</li> <li>DIGISTAT<sup>®</sup> Smart Central</li> <li>7.1 Introduction</li> <li>7.1.1 Destination d'usage</li> </ul>                                                                                                    | . 50<br>. 51<br><b>. 53</b><br>. 53<br>. 53                                                                                                    |
| 7 | <ul> <li>6.6 Barre d'outils latérale</li> <li>6.7 Messages d'avertissement</li> <li>DIGISTAT<sup>®</sup> Smart Central</li> <li>7.1 Introduction</li> <li>7.1.1 Destination d'usage</li> <li>7.1.2 Utilisateurs cible</li> </ul>                                                                                                    | . 50<br>. 51<br><b>. 53</b><br>. 53<br>. 53                                                                                                    |
| 7 | <ul> <li>6.6 Barre d'outils latérale</li> <li>6.7 Messages d'avertissement</li> <li>DIGISTAT<sup>®</sup> Smart Central</li> <li>7.1 Introduction</li> <li>7.1.1 Destination d'usage</li> <li>7.1.2 Utilisateurs cible</li> <li>7.1.3 Environnement cible</li> </ul>                                                                                                    | . 50<br>. 51<br><b>. 53</b><br>. 53<br>. 53<br>. 53<br>. 54                                                                                         |
| 7 | <ul> <li>6.6 Barre d'outils latérale</li> <li>6.7 Messages d'avertissement</li> <li>DIGISTAT® Smart Central</li> <li>7.1 Introduction</li></ul>                                                                                                    | . 50<br>. 51<br><b>. 53</b><br>. 53<br>. 53<br>. 53<br>. 54<br>. 54                                                                                 |
| 7 | <ul> <li>6.6 Barre d'outils latérale</li> <li>6.7 Messages d'avertissement</li> <li>DIGISTAT® Smart Central</li> <li>7.1 Introduction</li></ul>                                                                                                    | . 50<br>. 51<br><b>. 53</b><br>. 53<br>. 53<br>. 53<br>. 54<br>. 54<br>. 56                                                                         |
| 7 | <ul> <li>6.6 Barre d'outils latérale</li> <li>6.7 Messages d'avertissement</li> <li>DIGISTAT® Smart Central</li></ul>                                                                                                    | . 50<br>. 51<br><b>. 53</b><br>. 53<br>. 53<br>. 53<br>. 54<br>. 54<br>. 56<br>. 57                                                                 |
| 7 | <ul> <li>6.6 Barre d'outils latérale</li></ul>                                                                                                    | . 50<br>. 51<br><b>. 53</b><br>. 53<br>. 53<br>. 53<br>. 53<br>. 54<br>. 54<br>. 56<br>. 57<br>. 58                                                 |
| 7 | <ul> <li>6.6 Barre d'outils latérale</li> <li>6.7 Messages d'avertissement</li></ul>                                                                                                    | . 50<br>. 51<br><b>. 53</b><br>. 53<br>. 53<br>. 53<br>. 53<br>. 53<br>. 53<br>. 54<br>. 54<br>. 56<br>. 57<br>. 58<br>. 60                         |
| 7 | <ul> <li>6.6 Barre d'outils latérale</li> <li>6.7 Messages d'avertissement</li></ul>                                                                                                    | . 50<br>. 51<br><b>. 53</b><br>. 53<br>. 53<br>. 53<br>. 53<br>. 53<br>. 53<br>. 53<br>. 54<br>. 54<br>. 56<br>. 57<br>. 58<br>. 60<br>. 65         |
| 7 | <ul> <li>6.6 Barre d'outils latérale</li> <li>6.7 Messages d'avertissement</li> <li>DIGISTAT® Smart Central</li> <li>7.1 Introduction</li> <li>7.1 Introduction d'usage</li> <li>7.1.2 Utilisateurs cible</li> <li>7.1.3 Environnement cible</li> <li>7.1.4 Information pour l'utilisateur</li> <li>7.2 Sélection du module</li> <li>7.3 DIGISTAT® "Smart Central"</li> <li>7.4 Espace lit</li> <li>7.5 La barre de commande "Smart Central"</li> </ul>                                                                                                    | . 50<br>. 51<br><b>. 53</b><br>. 53<br>. 53<br>. 53<br>. 53<br>. 53<br>. 53<br>. 53<br>. 54<br>. 56<br>. 57<br>. 58<br>. 60<br>. 65<br>. 66         |
| 7 | <ul> <li>6.6 Barre d'outils latérale</li></ul>                                                                                                    | . 50<br>. 51<br><b>. 53</b><br>. 53<br>. 53<br>. 53<br>. 53<br>. 53<br>. 53<br>. 53<br>. 54<br>. 55<br>. 57<br>. 58<br>. 60<br>. 65<br>. 66<br>. 68 |
| 7 | <ul> <li>6.6 Barre d'outils latérale</li> <li>6.7 Messages d'avertissement</li> <li>DIGISTAT® Smart Central</li> <li>7.1 Introduction</li> <li>7.1.1 Destination d'usage</li> <li>7.1.2 Utilisateurs cible</li> <li>7.1.3 Environnement cible</li> <li>7.1.4 Information pour l'utilisateur</li> <li>7.2 Sélection du module</li> <li>7.3 DIGISTAT® "Smart Central"</li> <li>7.4 Espace lit</li> <li>7.4 Espace lit</li> <li>7.5 La barre de commande "Smart Central"</li> <li>7.5.1 Légende</li> <li>7.6 Liste des événements</li> <li>7.6.1 Déscription Liste d'événements</li> </ul> | . 50<br>. 51<br><b>. 53</b><br>. 53<br>. 53<br>. 53<br>. 53<br>. 53<br>. 53<br>. 53<br>. 53                                                         |
| 7 | <ul> <li>6.6 Barre d'outils latérale</li> <li>6.7 Messages d'avertissement</li> <li>DIGISTAT® Smart Central</li> <li>7.1 Introduction</li> <li>7.1.1 Destination d'usage</li> <li>7.1.2 Utilisateurs cible</li> <li>7.1.3 Environnement cible</li> <li>7.1.4 Information pour l'utilisateur</li> <li>7.2 Sélection du module</li> <li>7.3 DIGISTAT® "Smart Central"</li> <li>7.4 Espace lit</li> <li>7.4 Espace lit</li> <li>7.5 La barre de commande "Smart Central"</li> <li>7.5.1 Légende</li> <li>7.6 Liste des événements</li> <li>7.6.2 Filtres</li> </ul>                        | . 50<br>. 51<br><b>. 53</b><br>. 53<br>. 53<br>. 54<br>. 56<br>. 57<br>. 58<br>. 60<br>. 65<br>. 66<br>. 68<br>. 70<br>. 72                         |

|   | 7.8 Procédure de vérification du son (Sound Check) | . 77 |
|---|----------------------------------------------------|------|
|   | 7.9 Recherche et selection du patient              | . 79 |
|   | 7.10 Recherche du Patient                          | . 82 |
|   | 7.10.1 Les résultats de la recherche               | . 84 |
|   | 7.11 La Barre de commande                          | . 85 |
|   | 7.11.1 Nouveau/Admission Patient                   | . 85 |
|   | 7.11.2 Éditer patient                              | . 86 |
|   | 7.11.3 Désélectionner un patient                   | . 91 |
|   | 7.11.4 Fermer                                      | . 92 |
| 8 | Configuration "Bord du lit"                        | . 93 |
|   | 8.1 My Patients                                    | . 93 |
| 9 | Documentation ci-jointe                            | . 97 |

# 2 Utilisation du guide

# 2.1 Objectifs

Le but poursuivi avec l'édition de ce guide est d'offrir toute l'information nécessaire afin de garantir l'utilisation correcte en sécurité du système DIGISTAT<sup>®</sup> et de permettre l'identification du fabricant. De plus cette documentation a comme objectif de décrire en détail chaque partie du sytème en étant aussi une notice pour l'utilisateur qui souhaite savoir comment executer une opération spécifique et un guide pour un emploi correct afin d'éviter toute utilization potentiellement dangereuse.

Sans oublier que les sytèmes DIGISTAT<sup>®</sup> sont extrêmement configurables afin de satisfaire les exigences de chaque utilisateur cette flexibilité rend d'autre part impossible une déscription détaillée de toutes les possibilités. De là la décision de décrire une configuration 'probable' ou 'standard'que nous pouvons expliquer comme étant les parties fondamentales du système et de ces utilités.

Par conséquent l'utilisateur pourrais se confronter avec des déscriptions de pages et fonctions qui sont différentes par rapport à la configuration qu'il utilise.

Précisemment les differences peuvent concerner

- 1) Le visuel de la page (une page peut apparaître différente de celle visible ici).
- 2) Les fonctions (certaines opérations peuvent ou pas êtres abilitées).
- 3) Le flux d'utilisation (certaines procedures peuvent se faire en suivant une séquence diffèrente de pages et d'opérations).

Ce concept a été soigneseument souligné et mis en évidence chaque fois que les possibilités de configuration sont telles qu'une description univoque de l'opération du système n'est pas faisable. Au cas ou de plus amples détails sur une configuration spécifique seraient nécessaires nous vous prions de contacter l'administrateur de système ou service de support technique UMS.

De toute façon sur demande ponctuelle UMS est toujours en mesure de fournir une documentation personalisée pour chaque type de procédure ou configuration.

# 2.2 Conventions typographiques utilisés et terminologie

L'utilisation des systèmes DIGISTAT<sup>®</sup> requiert une connaissance de base des termes et concepts IT plus communs. De la même façon la compréhension de ce manuel est liée à cette connaissance.

Toutefois afin d'améliorer l'accéssibilité au document et rendre plus clairs l'emploi de certains termes en relation aux systèmes DIGISTAT<sup>®</sup> un glossaire est inclus pour une consultation rapide et pour expliquer les termes (paragraph 6.5.1).

Ne pas oublier que l'utilisation des systèmes DIGISTAT<sup>®</sup> est destinée uniquement à du personnel qualifié professionellement et formé de façon adéquate.

Par rapport au manuel papier la version on line du document contient des liens hypertextuels. Ceci signifie qu'à chaque référence d'une image ("Fig 6", par exemple) ou à un paragraphe ("paragraph 5.4", par exemple), vous pouvez cliquer la référence et accéder directement à telle image ou tel paragraphe en particulier.

Chaque fois que l'on se réfère à un bouton celui-ci est indiqué dans une case sur fond gris. Comme par exemple:

 $\succ$  Cliquez le bouton XYZ,

**XYZ** est un bouton actif à la page qui est décrite.

Le symbole  $\geq$  est utilisé pour indiquer une action que l'utilisateur doit faire afin de continuer et exécuter une opération spécifique.

Le symbole • est utilisé pour indiquer les différents éléments d'une liste.

# 2.3 Symboles

Les symboles suivants sont utilisés dans ce manuel

# i

#### Information utiles

*Ce symbole apparait sur le coté de l'information supplémentaire concernant les caractéristiques et emploi de DIGISTAT*<sup>®</sup>. *Ceci peut etre un exemple d'éxplication, des procédures alternatives ou toute autre info 'extra' considérée utile pour une meilleure compréhension du produit.* 

#### Avertissement!

Le symbole est utilisé pour souligner l'information prévenant un usage impropre du logiciel ou pour attirer l'attention sur les procédures critiques qui pourraient comporter des risques.

Par conséquent il est nécessaire de prêter extrême attention chaque fois que ce symbole apparaît.

# 3 Introduction à DIGISTAT®

Les modules cliniques DIGISTAT<sup>®</sup> suite est un système logiciel avancé de gestion des donnés du patient conçus spécifiquement pour médecins, infirmiers et administrateurs.

Le logiciel est composé d'une série de modules qui peuvent soit fonctionner individuellement ou être intégrés afin de fournir une solution complète de gestion des donnés des patients.

En Réanimation, au Bloc Opératoire ou au Service Administratif DIGISTAT<sup>®</sup> peut être utilisé dans une vaste gamme d'environnements.

L'architecture modulaire ainsi que la grande capacité de personnalisation de DIGISTAT<sup>®</sup> vous permet de créer votre propre sytème de gestion des donnés de patient et, le cas échéant, d'amplifier le système pour répondre à vos nouvelles demandes.

L'accés au système DIGISTAT<sup>®</sup> ce fait uniquement en insérant nom d'utilisateur et mot de passe. Chaque utilisateur correspond à un profil bien defini et peut accéder uniquement aux zones autorisées.

Le système genère automatiquement le registre de toute action executée.

# 3.1 Architecture modulaire

"Architecture Modulaire" signifie que différents produits (ou modules) ayant des buts spécifiques peuvent êtres mis en exécution dans le même environnement logiciel (DIGISTAT<sup>®</sup> dans ce cas) qui est characterisé par un design du graphisme, missions générales et conditions d'utilisation.

Plusieurs modules peuvent être ajoutés dans un deuxième temps et selon les besoins de l'utilisateur. Dés lors le logiciel suite résultant correspond aux besoins de l'utilisateur et peut être modifié dans le temps en fonction des changements possibles des besoins de l'utilisateur.

# 3.2 Destination d'usage

Le produit "DIGISTAT<sup>®</sup>" est une licence destinée uniquement à l'usage suivant:

L'utilisation de "DIGISTAT<sup>®</sup>" est destiné aux medecins et infirmiers avec une formation adéquate en Réanimation, en Chirurgie ou autres services exclusivement pour la création d'une copie éléctronique de certaines données de patients ou des activités afin de fournir :

- Documentation électronique de l'activité du service
- Information sur l'emploi des ressources humaines et de materiel
- Statistiques différrées pour le contrôle qualité
- Support aux activités de diagnostic et therapeutiques, dans les limites de ce qui est spécifié plus bas

"DIGISTAT<sup>®</sup>" peut être lancé à partir d'une station centrale ou d'un ordinateur, terminal ou autre dispositif électronique digital, prêt du patient pour un téléchargement rapide des données, réduire

les chances de télécharger des erreurs et permettre à l'utilisateur de vérifier que tout soit correct en comparant immédiatement les données et activités réelles.

"DIGISTAT<sup>®</sup>" n'est conçu ni pour administrer ou échanger de l'energie de ou vers le corps humain ni pour transmettre des medicaments, liquides ou autre substances de ou vers le corps humain.

"DIGISTAT<sup>®</sup>" peut être connecté à un autre dispositif médical pour l'importation de donnés mais ne sert pas à controler, monitorer ou influencer les performances de dispositifs médicaux auquels il est connecté.

"DIGISTAT<sup>®</sup>" n'as pas la fonction de permettre un diagnostic ou monitorage de procédures physiologiques vitales (par exemple performance cardiaque, respiration ou activité CNS).

Par conséquent une procédure de diagnostic ou thérapeutique ou toute manoeuvre necessairement vue par l'utilisateur doit être executée uniquement par lui même comme conséquence d'un examen direct de la correspondence scientifique du cas spécifique par rapport aux données obtenues à travers l'emploi de "DIGISTAT<sup>®</sup>".

Ayant comme base telles fonctions "DIGISTAT<sup>®</sup>" est conçu pour fournir une fiabilité maximale mais ne peut en aucun cas garantir la correspondence parfaite des données fournies ou remplacer la verification scientifique de l'utilisateur. "DIGISTAT<sup>®</sup>" peut, par contre, garantir l'affichage correct des données fournies, avec le support de plusieurs rapports et documents imprimables.

Dans tous les cas, le PRODUIT "DIGISTAT<sup>®</sup>" doit être utilisé conformément aux procédures de sûreté contenues dans le manuel livré avec le PRODUIT.

En utilisant "DIGISTAT<sup>®</sup>" l'utilisateur déclare avoir compris et accépté les dispositions et limitations ici contenues.

Vérifiez toujours que l'information fournie soit correct. L'utilisateur, sous sa propre et exclusive responsabilité, fait un usage correct de l'information fournie et vérifie, de temps en temps, quelle soit correct.

Lors de l'insertion des donnés liés au patient il est nécessaire de vérifier si l'identité du patient, le service d'hospitalisation et le lit affiché dans DIGISTAT<sup>®</sup> correspondent bien à ceux réels.

Ceci est absolument impératif en cas d'actions critiques comme l'administration de medicaments.

En fonction de la configuration et de la méthode preferée par l'Utilisateur, l'Utilisateur doit mettre en place des procédures adéquates afin de garantir que toutes les erreurs commises par "DIGISTAT<sup>®</sup>" soient détectées et éliminées sans poser de risques ni au patient ni à l'utilisateur.

L'utilisation du système doit être accordée, à travers la configuration spécifique des mots de passes et sous surveillance active, au personnel en possession des qualifications professionnelles pour une interpretation correcte des information fournies et la mise en place des procedures de sûreté appropriées. L'utilisateur type est un medecin, infirmier ou membre du staff de l'administration de la structure ou le système est installé. Une formation appropriée est requise pour chaque utilisateur avant l'emploi de "DIGISTAT<sup>®</sup>".

# !

L'emploi du système est accordé uniquement à du personnel qualifié ayant une formation adéquate.

Seuleument les imprimés signés par le Médecin-Chef et les opérateurs médicaux sont classés comme étant documents cliniques valables. En signant les imprimés l'utilisateur certifie qu'il/elle a vérifié la précision et l'exhaustivité des données imprimés sur le document. Seulement ces documents signés peuvent êtres considérés comme une source valable d'information pour chaque diagnostique, processus thérapeutique ou protocole.

# .

Seuleument les imprimés signés par le Médecin-Chef et opérateurs médicaux sont classés comme documents cliniques valables.

L'information affichée par "DIGISTAT<sup>®</sup>"ne remplace pas ni répète les messages d'alarme provenant des dispositifs médicaux. "DIGISTAT<sup>®</sup>" ne signifie pas contrôler, affecter ou modifier l'emploi normal de ces dispositifs.

"DIGISTAT<sup>®</sup>" peut fournir, en fonction des modules installés, des informations sur les médicaments. Ces informations proviennent de publications officielles.

"DIGISTAT<sup>®</sup>" fourni des informations sur le patient pour une plus ample, approfondie et plus complète compréhension de la situation du patient.

"DIGISTAT<sup>®</sup>" doit être utilisé uniquement par le personnel interne (médecins, infirmiers ou administrateurs) qui doivent êtres compétents et formés.

"DIGISTAT<sup>®</sup>" ne doit pas être installé sur n'importe quel ordinateur et/ou logiciel d'exploitation.

"DIGISTAT<sup>®</sup>"doit être installé uniquement sur des ordinateurs recommandés et/ou logiciel d'exploitation.

!

DIGISTAT<sup>®</sup> doit être installé uniquement sur ordinateur et logiciel d'exploitation recommandés.

"DIGISTAT<sup>®</sup>" **n'est pas** un "Système de distribution d'alarmes" (Distributed Alarm System comme defini par la normative EN 60601-1-8).

DIGISTAT<sup>®</sup> n'est pas un "Système de distribution d'alarmes".

La valeur minimale saisie par le système pour la hauteur du patient est de 20 cm. La valeur maximale saisie par le système pour la hauteur du patient est de 250 cm.

La valeur minimale saisie par le système pour le poids du patient est de 0,2 Kg. La valeur maximale saisie par le système pour le poids du patient est de 250 Kg.

En utilisant le Produit, l'utilisateur déclare avoir compris et accépté les caractéristiques, limites et responsabilités décrites dans ce manuel. Au cas ou l'Utilisateur considère inaccéptable l'une de ces clauses il faut interrompre immédiatement d'utiliser "DIGISTAT<sup>®</sup>" et en informer le résponsable du service.

# 3.3 Responsabilité du fabricant

## Le marquage **C E** est une garantie de sécurité du produit introduit sur le marché. UMS est responsable pour la sécurité, fiabilité et la performance du produit seulement si:

- Emploi et maintenance sont conformes à la notice d'utilisation;
- Cette notice est conservé en bonnes conditions et toutes les sections sont lisibles;
- Configurations, changements et reparations sont effectués uniquement par le personnel UMS autorisé;
- L'environnement dans lequel est utilisé le Produit réponds aux normes de sécurité;
- Le réseau éléctrique de l'environnement est hautement efficient et réponds aux normes en vigueur.

# 3.4 Traçage du produit

Pour assurer le traçage du dispositif ainsi que les verifications de sûreté sur place selon la normative ISO 9001 et EN 13485 concernant les standards de qualité et la loi Européenne sur les dispositifs médicaux 93/42/EEC, amendée par la directive 2007/47/EC, UMS doit être informé de tout changement éventuel de propriété.

En cas de changement de propriété au cédant est demandé de communiquer le transfer de propriété à l'aide du formulaire "Product Tracking Form" présent dans les derniéres pages de ce manuel ou par communication écrite contenant les informations du form.

Les données du dispositif se trouvent à l'interieur du CD-ROM (identification tag). Au cas ou le CD-ROM ne serait pas disponible veuillez contacter le service technique pour les données du dispositif

# 3.5 Vie du Produit

La durée de vie du produit ne dépend pas de l'usure ou autres facteurs qui pourraient compromettre la sûreté. Elle est influencé par l'obsolescence du hardware (ordinateurs et serveur) estimée à 5 ans, ce qui est la durée minimum pour laquelle le fabricant est tenu de conserver la documentation technique et de fournir assistance technique.

# **AVERTISSEMENT!**

UMS DIGISTAT<sup>®</sup>est un produit porteur de marquage **CE** selon la directive 93/42/EEC ("Dispositifs Médicaux"), amendée par la directive 2007/47/EC, et de ce fait conforme aux standard de sêcurité de base européens.

UMS décline toute responsabilité pour les conséquences sur la secûrité et efficience du dispositif suite à une réparation technique ou maintenance non éxecuté par son propre Service Technique ou un technicien autorisé par UMS.

L'attention de l'utilisateur et du représentant legal du Centre Hospitalier où se trouve le dispositive est attirée sur leur responsabilité par rapport à la legislation en vigueur en matière de secûrité sur le lieu de travail (normative n.81 of 09/04/2008) ainsi que sur la secûrité liée aux dangers ou aux dangers potentiels d'incidents.

Le Service de UMS est en mesure de fournir aux clients le support nécessaire afin de maintenir à long terme la secûrité et l'efficience des dispositifs livrés en garantissant la fonctionnalité des équipements et les pieces de rechanges nécessaires pour garantir dans le temps la conformité des dispositifs aux specifications du fabricant.

# 4 Spécifications du logiciel et du hardware

# 4.1 Poste au lit

### 4.1.1 Hardware

Lorsque un ordinateur medical est demandé pour un space lit, UMS recommande les dispositifs médicaux suivants:

AxiomTek MPC170-831 – Recommendé. AxiomTek MPC150-810 – Supporté. Advantech POC 154 or POC 174 or POC 153 – Supporté.

### 4.1.2 Logiciel d'exploitation

Microsoft Corporation Windows 7 x86 Professional - Recommendé. Microsoft Corporation Windows XP x86 Professional avec SP3 - Supporté.

# 4.2 Centrale

#### 4.2.1 Hardware

Recommendé: DELL Optiplex 745 (Small Form Factor Chassis).

Spécifications minimum du hardware:

- Intel® Celeron® processor avec technologie Intel® dual-core (ou plus rapide)
- Memoire: 1 GB RAM (2 GB recommandé)
- Hard Disk: au moin 20 GB d'espace disponible
- Moniteur: 1024 x 768 ou plus (1280 x 1024 suggeré, 65.000 couleurs au minimum)
- Mouse ou autre dispositif compatible
- Imprimante compatible avec Windows
- Interface Ethernet 10/100 Mb/s (ou plus)
- CD/DVD Drive

#### 4.2.2 Logiciel d'exploitation

Microsoft Corporation Windows 7 x86 Professional - Recommendé. Microsoft Corporation Windows XP x86 Professional - Supporté. Microsoft Corporation Windows 2000 x86 Professional - Supporté.

# 4.3 Serveur

#### 4.3.1 Hardware

Spécifications minimum requises :

- Processeur Intel<sup>®</sup> Pentium<sup>®</sup> avec technologie Intel<sup>®</sup> dual-core (ou plus rapide)
- Memoire: 2 GB RAM (4 GB recommendée)
- Hard Disk: au moins 40 GB d'espace disponible
- Moniteur: 1024 x 768 ou plus (1280 x 1024 suggeré, 65.000 couleurs minimum)
- Mouse ou autre dispositif compatible
- Imprimante compatible avec Windows
- Interface Ethernet 10/100 Mb/s (ou plus)
- CD/DVD Drive

#### 4.3.2 Logiciel d'exploitation

Microsoft Corporation Windows 2008 Serveur R2 Standard/Enterprise Ed. avec SP1 - Recommendé.

Microsoft Corporation Windows 2003 Serveur - Supporté.

#### 4.3.3 System software:

Microsoft SQL Server 2008 R2 Standard/Enterprise Ed. - Recommendé. Microsoft SQL Server 2008 Standard/Enterprise Ed. - Supporté. Microsoft SQL Server 2005 Standard/Enterprise Ed. - Supporté.

.

Les ordinateurs doivent êtres conformes aux normatives concernant l'environnement dans lequel ils sont installés. Veuillez vérifier la conformité avec le personnel autorisé.

Selon la politique poursuivie par UMS concernant l'amélioration continue du produit les spécifications de ce manuel de l'utilisateur peuvent être changés à tout moment. Veuillez vous mettre en relation avec le représantant autorisé pour ce qui concerne la disponibilité sur le marché de la gamme de produit présentée dans ce Guide de l'Utilisateur.

# 5.1 Avertissements sur l'installatin et la maintenance

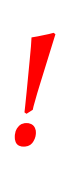

Les avertissements suivants concernant l'installation correcte et la maintenance du produit DIGISTAT<sup>®</sup>doivent être scrupuleuseument observés

- Utilisez uniquement des dispositifs approuvés par UMS et porteurs de marquage **CE**
- Utilisez uniquement des dispositifs approuvés par UMS. Ce n'est pas possible d'installer des dispositifs sans formation adequate.
- Utilisez uniquement des dispositifs approuvés par UMS. Risques de blessures pour le patient et l'opérateur.
- Veuillez observer scrupuleuseument les instructions du fabricant pour l'installation du hardware.
- Disposez une maintenance régulière du disque interne et vérifications du logiciel d'exploitation.

# 5.2 Nettoyage

!

Vérifiez les procédures de nettoyage suggérées dans les notices des produits hardware qui accompagnent DIGISTAT<sup>®</sup>.

# 5.3 Precautions et avertissements

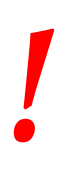

Pour garantir la fiabilité et la secûrité du logiciel durant son utilisation, veuillez observer strictment les instructions données dans cette section du manuel.

#### 5.3.1 Precautions

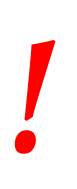

Le détenteur du hardware (individuel, hopital ou institution) et l'utilisateur du dispositif et du logiciel sont personnellement responsables pour assurer que les dispositifs suivent un plan de maintenance méticuleux afin de garantir la secûrité et l'efficience pour une réduction du risque de malfonctionnement et la survenue de dangers possibles pour le patient et de l'utilisateur.

#### 5.3.2 Avertissements

Le dispositif et le logiciel doit être utilisé uniquement par du personnel authorisé et formé.

#### • Conformité du logiciel

Le logiciel est conforme à l'année 2000 selon le document BSI-DISC. Le logiciel à été vérifié durant les phases significatives et approuvé pour l'utilisation prévue. **Electrical safety** 

Le dispositif réponds aux caractéristiques prévues par le marquage **CE** conformément à la directive 2006/95/EC et amendements suivants.

!

Les dispositifs éléctriques installés dans l'environnement du patient doivent avoir le même niveau de secûrité du dispositif électro médical.

#### • Environnement du patient

L'expression "Environnement du patient" signifie l'espace dans lequel intentionellement ou non pourrais se vérifier un contact entre le patient et une partie du système (tout dispositif) ou entre le patient et d'autres personnes elles mêmes en contact avec parties du système (par exemple un medecin qui touche le patient et un dispositif en même temps).

Cette definition s'applique lorsque la position d'un patient est pré-determinée: dans d'autres cas, toutes les possibles positions doivent être prises en considération.

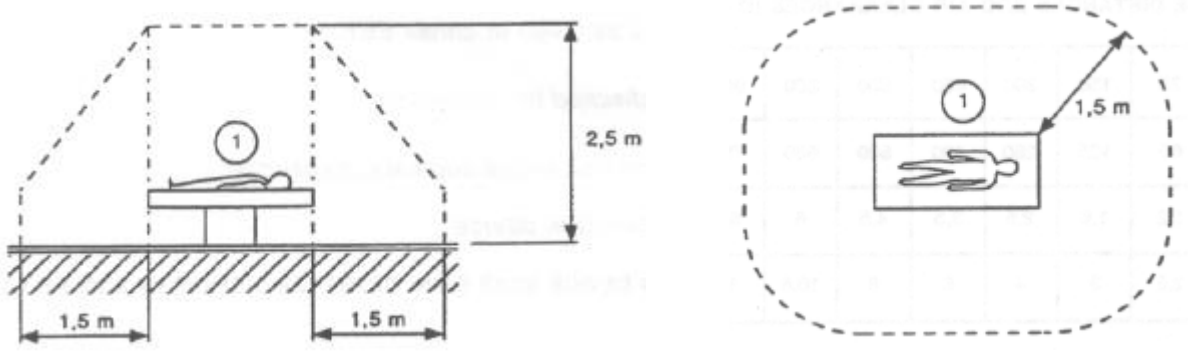

Fig 1 – Patient Environment

#### • Compatibilité electromagnétique

Le dispositif réponds aux caractéristiques sur l'immunité et l'emission éléctromgnétique prevue par le marquage **CE** marking en accord avec la directive 2004/108/EC et amendements suivants.

# 5.4 Privacy Policy

Les precautions suivantes doivent êtres prises afin de protéger la privacy des utilisateurs et des patients et d'assurer que les données personnelles sont traitées dans le respect en matière de droits des données, les fondements liberté et respect. En particulier en ce qui concerne la confidentialité, l'identité personnelle et le droit de protection des données personnelles.

i

Les "données sensibles" sont les données personnelles qui revèlent la race, la religion et/ou la croyance religieuse, les opinions politiques personnelles, le soutien à des partis politiques et/ou syndicats et/ou associations et organisations ayant un but politique, religieux ou philosophique. De plus "données sensibles" sont les données qui fournissent des informations sur l'état de santé et/ou la vie sexuelle.

# !

Veuillez lire attentivement et respecter les précautions suivantes.

- Toutes les précautions doivent être prises afin de garder le secret du username et du mot de passe.
- Username et mot de passe doivent rester privé. Ne permettez à personne de connaître votre username et mot de passe.
- Lorsque le système DIGISTAT<sup>®</sup> est utilisé l'ordinateur ne doit pas être laissé sans surveillance.
- Les profils d'autorisation doivent être vérifiés et renouvelés au moins une fois par an.
- Les profils d'autorisation peuvent être regroupés selon l'homogeneité des fonctions des possibles utilisateurs
- Les données sensibles sauvées dans le système, comme les mots de passes ou données personnelles de patients ou utilisateurs doivent être protégés par des logiciels de protection appropriés des possibles tentatives d'accès non autorisés.
- Un back-up complet périodique des dispositifs de memoire amovible est recommandée. L'éventuel déplacement du dispositif utilisé, dans lequel sont sauvés les données personnelles de patients et utilisateurs, doit être conservé de façon appropriée pour prévenir l'accés non autorisée aux données.
- Les éventuels dispositifs amovibles sur lesquels sont sauvées les données personnelles de patients et utilisateurs doivent être détruits ou rendus inutilisables.

• L'utilisateur est averti en cas d'emploi fréquent de la fonction lock (paragraph 6). Le log out automatique permet de protéger le système des accés non autorisés.

# 5.5 Politique de Back up

Il est vivement recommandé d'effectuer des sytèmes de sauvegarde de façon régulière. Veuillez lire attentivement ce paragraphe pour connaître la politique de back up que nous préconisons.

Un Backup complet au moins une fois par jour et trois backup différentiés devraient êtres effectués.

Un Back-up périodique complet des dispositifs de mémoire amovibles est recommandé. Les éventuels dispositifs de mémoire amovible utilises, contenant les données personnelles de patients et utilisateurs, doivent être conservés de façon appropriée pour prèvenir l'accés non autorisé aux données.

Les eventuels dispositifs amovibles contenant les données personnelles de patients et utilisateurs si plus utilises doivent être détruits ou rendu inutilisables.

# 5.6 Dispositifs compatibles

Certains modules DIGISTAT<sup>®</sup> fonctionnent avec les dispositifs médicaux reliés au patient (comme en fait , pompes à perfusion, analyseurs sang-gas etc...).

La liste ajournée de tous les dispositifs compatibles se trouve sur le site web UMS, à l'adresse suivante

http://www.unitedms.com/ing/prodotto.asp?ID=9

Il est possible de demander uneliste ajournée de ces dispositifs à UMS. Pour cela veuillez utiliser les references (tel, email, fax..) imprimés sur la couverture de ce manuel.

# 6 "Control Bar" et environnement DIGISTAT®

# 6.1 Introduction

Cette section du guide décrit les fonctions et les fonctionnalités de l'environnement DIGISTAT<sup>®</sup>. C'est-à-dire qu'ici sont décrites les fonctionnalités génériques du système et qui sont indépendantes des modules installés.

Veuillez vous rappeler que DIGISTAT<sup>®</sup> est un environnement de logiciel qui, en fonction des modules actuellement executés, peuvent être utilisés dans plusieurs types d'endroits (comme par exemple en réanimation, soins intensifs, bloc opératoire ect..) et avec des buts différents.

#### 6.1.1 Le démarrage DIGISTAT®

Pour démarrer DIGISTAT<sup>®</sup>,

Double-cliquez sur le desktop icon (Fig 2).

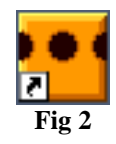

L'image suivante apparaît à l'écran pendant le chargement du système.

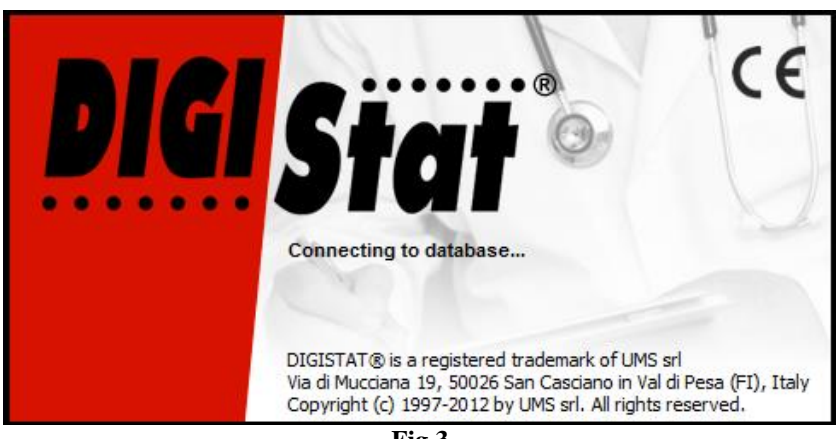

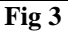

## 6.1.2 DIGISTAT® Espace de travail

L'espace de travail DIGISTAT<sup>®</sup> est defini et limité par la Barre de Contrôle, un outil commun à toutes les possibles installations DIGISTAT<sup>®</sup> (Fig 4).

La Barre de Contrôle gère les modules installés et les systèmes, les patients et leur données, les utilisateurs et leur permissions.

La Barre de Contrôle DIGISTAT<sup>®</sup> est constituée d'une barre de commande horizontale (Fig 4 A), d'une barre de séléction verticale sur la gauche (Fig 4 B) et d'un Espace de Travail au centre. Les différents écrans des modules installés sont affichés à l'interieur de l'Espace de Travail (Fig 4 C).

Fig 4 montre la Barre de Contrôle sans module installé.

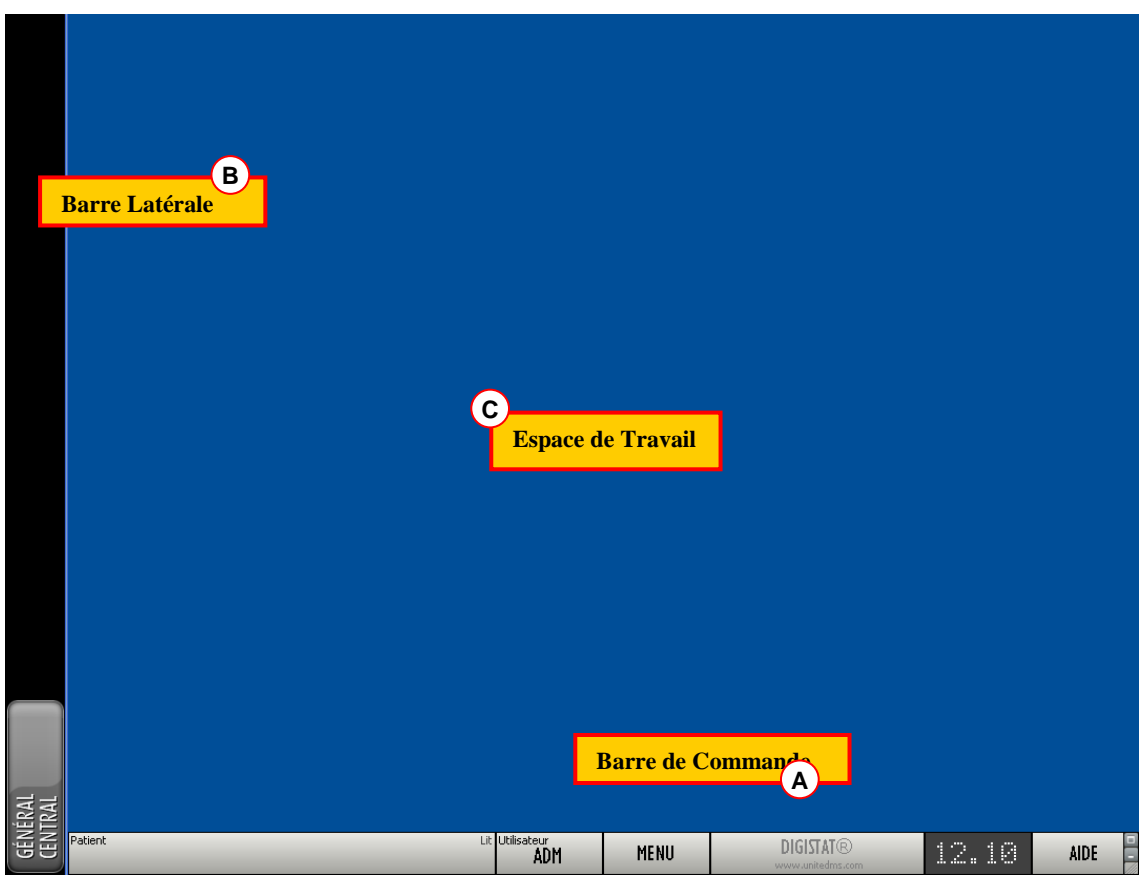

Fig 4

La barre de commande (Fig 4 A) sera décrite au paragraphe 6.1.3 (et suivants).

La barre latérale affiche les icônes des modules actuellement disponibles. Voir, par exemple, Fig 5, qui se réfère à la configuration incluant les modules "Image Bank" et "Clinical Forms".

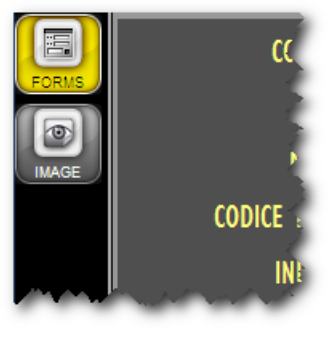

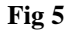

Le module actuellement sélectioné est surligné (jaune).

## 6.1.3 Selection d'un module

Pour sélectionner un module

Cliquez l'icône correspondante.

L'icône sera surlignée et les fonctionnalités du module seront affichées à l'interieur de l'espace de travail.

C'est possible de sélectionner un module spécifique seuleument après le log in de l'utilisateur (paragraph 6.2).

i

Dans la plupart des configurations "DIGISTAT<sup>®</sup> "Smart Central" le module "Smart Central" est le seul disponible et est automatiquement sélectionné après le log in de l'utilisateur.

# 6.2 L'accés au système

L'accés au système DIGISTAT<sup>®</sup> se fait uniquement à travers l'insertion de username et mot de passe (procédure "Log in").

Pour cette raison au début de chaque session de travail il est nécéssaire de cliquer le bouton (Fig 6 E).

La page suivante est affichée :

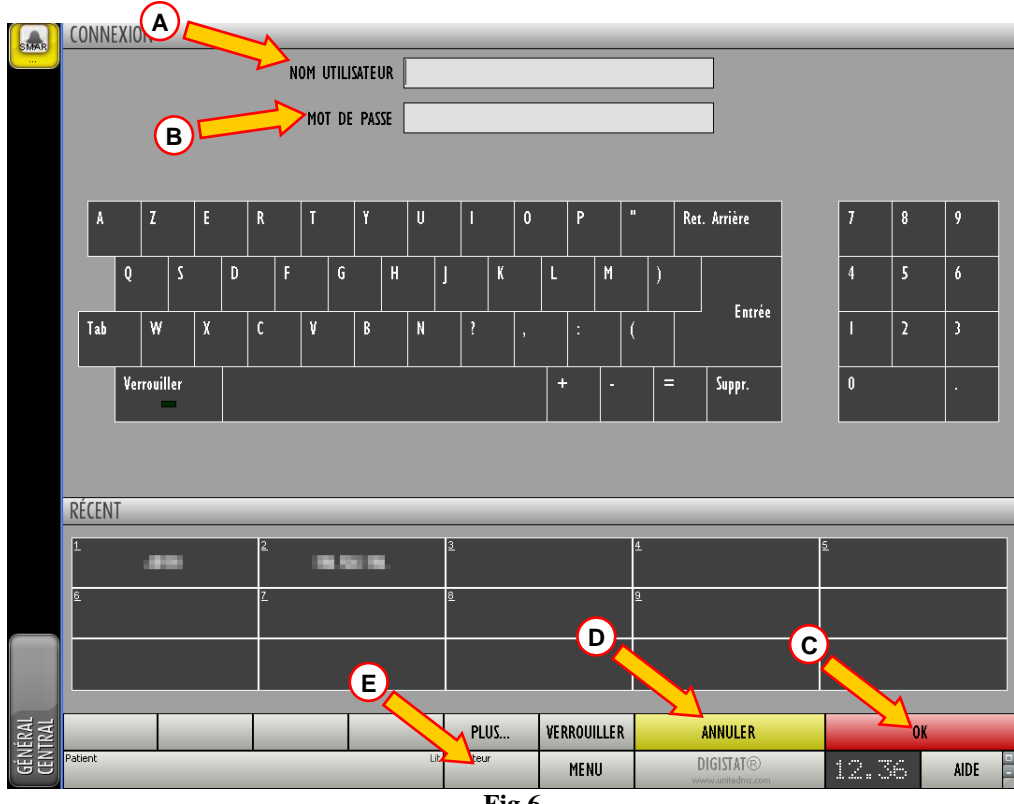

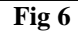

Pour accéder au système,

▶ Insérez votre username dans le champs "Username" (Fig 6 A).

- ▶ Insérez votre mot de passe dans le champs "Password" (Fig 6 **B**).
- $\triangleright$  Cliquez le bouton OK (Fig 6 C).

L'utilisateur est ainsi connecté. Pour annuler l'opération

➢ Cliquez le bouton ANNULER (Fig 6 D).

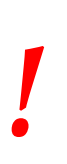

Username et mot de passe sont édités par l'administrateur de système. Sans username et mot de passe vous n'ètes pas autorisé à utiliser le système DIGISTAT<sup>®</sup>.

Vous pouvez insérer votre usernameet mot de passe soit en utilisant le clavier virtuel affiché à l'écran (en cliquant les lettres avec la souris ou directment à l'écran si touch screen) soit le clavier du poste se travail.

Après l'accès au système, un acronyme corréspondant à l'utilisateur connecté est affiché sur le bouton UTILISATEUR de la barre de contrôle (l'acronyme est ADM dans Fig 7 A).

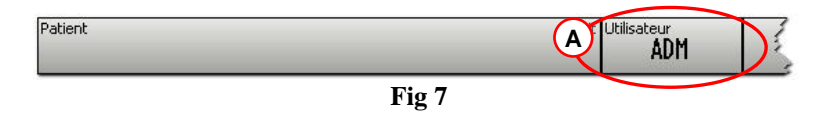

Pour la déconnection, cliquez simplement le bouton UTILISATEUR pendant la session de travail. Lorsque ce bouton est cliqué l'utilisateur est déconnecté et l'acronyme du user disparaît du bouton.

Pour la reconnection cliquez à nouveau le bouton UTILISATEUR. La page affichée à la Fig 6 apparaîtra à nouveau.

#### 6.2.1 Connection avec Barcode

It is possible, if the functionality is implemented, to log in through barcode scanning. Si la function est active il est possible de se connecter avec le scan de barcode. Pour l'emploi de cette fonction lorsque le système affiche l'écran de connection (Fig 6),

scan du barcode personnel de l'utilisateur.

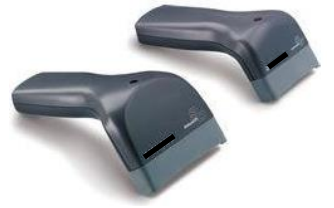

Fig 8

L'utilisateur est connecté immédiatement.

La technologie barcode est recommandée pour la sélection d'un article. Le scan du barcode d'un article (comme, par exemple le badge personnel d'un utilisateur), au lieu de sélectionner manuellement aide l'utilisateur à réduire les erreurs de sélection.

#### 6.2.2 Désactiver la déconnection automatique

Si le système reste immobile pendant un certain temps l'utilisateur est automatiquement déconnecté (déconnection automatique). La durée de temps dépend d'un parameter de configuration.

Pour annuler cela il est necessaire, lors de la connection après l'insertion de username et mot de passe mais avant de cliquer **OK**, de

Cliquer le bouton VERROUILLER sur la barre de commande "Login" à l'écran. (Fig 9 A)

|         | PLUS (          | VERROUILLER | ANNULER                       | OK     |      |
|---------|-----------------|-------------|-------------------------------|--------|------|
| Patient | Lit Utilisateur | MENU        | DIGISTAT®<br>www.unitedms.com | 18//89 | AIDE |

Fig 9 – Barre de Contrôle de lapage de connection

Si l'utilisateur est bloqué, le nom de l'utilisateur est affiché en rouge sur la barre de contrôle (Fig 10).

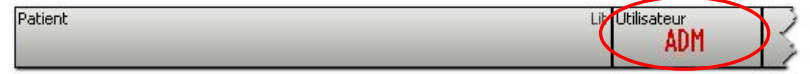

Fig 10 – Utilisateur bloqué

L'utilisateur est averti concernant l'emploi frequent de la fonction de blocage. La déconnection automatique est appliquée pour protéger le système des accés non autorisés.

### 6.2.3 Utilisateurs récents

L'espace "Recent" de la page "Login" (Fig 11 A) affiche les noms des utilisateurs qui ont accédés au système récemment.

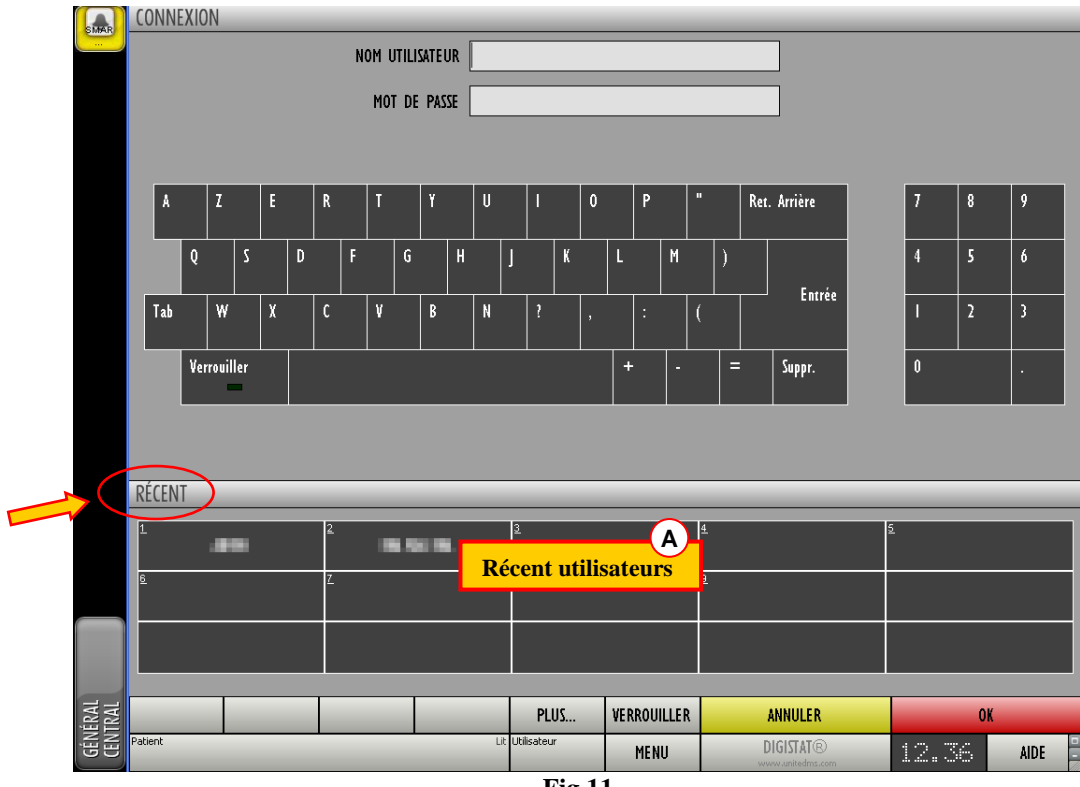

Fig 11

L'espace est divisé en rectangles. Les noms des utilisateurs qui ont accedés récemment au système sont affichés dans les rectangles.

Lorsque l'un des rectangles est cliqué le champ "Username" ce rempli automatiquement avec le nom affiché à l'interieur du rectangle.

When any of these rectangles is clicked, the "Username" field is automatically filled with the name appearing inside the rectangle.

#### 6.2.4 Comment utiliser la "Liste Utilisateurs"

Le bouton **PLUS...** sur la barre de contrôle (Fig 12) permet d'afficher la liste complète des utilisateurs possibles.

|         | PLUS                        | VERROUILLER | ANNULER                       | OK    |        |
|---------|-----------------------------|-------------|-------------------------------|-------|--------|
| Patient | Lit Utilisat <del>ear</del> | MENU        | DIGISTAT®<br>www.unitedms.com | 18/09 | AIDE 🚆 |

Fig 12

Pour afficher la "Liste Utilisateurs",

Cliquez le bouton PLUS......

La fenêtre suivante est affichée (Fig 13).

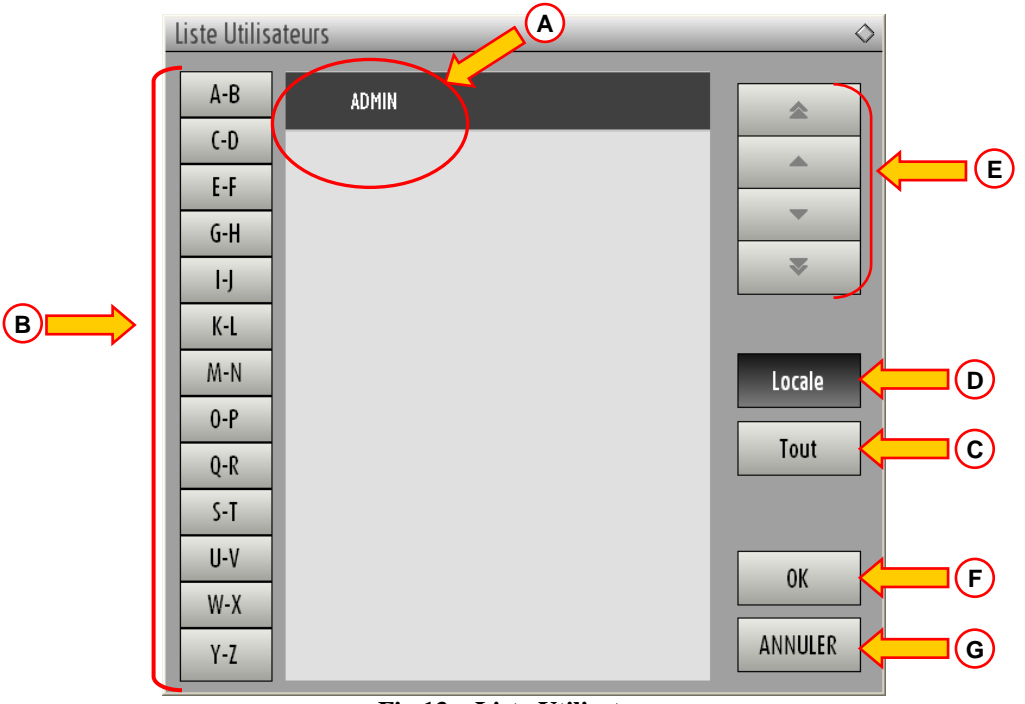

Fig 13 – Liste Utilisateurs

La fenêtre montrée à la Fig 13 peut être utilisée come index permettant de chercher et sélectionner un utilisateur dans la liste de tous les utilisateurs possibles.

La partie centrale de la fenêtre montre les noms des utilisateurs possibles en ordre alphabétique (Fig 13 A).

Les lettres sur la partie gauche de la fenêtre (Fig 13 **B**) fonctionnent comme un index et permettent de voir uniquement les utilisateu<u>rs dont les</u> noms commencent avec une lettre en particulier.

Par exemple: cliquez le bouton pour voir la liste des patients dont le nom commence avec la lettre C ou D

Utilisez le bouton **TOUT** (Fig 13 C) pour voir la liste de tous les utilisateurs possibles.

Utilisez le bouton LOCALE (Fig 13 D) pour voir la liste des utilisateurs concernés par le poste de travail à partir duquel vous travaillez actuellement.

Utilisez les fleches sur la partie droite de la fenêtre (Fig 13  $\mathbf{E}$ ) pour defiler vers le haut et le bas la liste des utilisateurs.

Pour sélectionner un utilisateur

Cliquez le nom de l'utilisateur.

Le nom sera surligné, ensuite

 $\blacktriangleright$  cliquez le bouton OK (Fig 13 F).

Autrement vous pouvez

> double-cliquez la ligne affichant le nom de l'utilisateur.

Après la sélection, la fenêtre "Liste Utilisateurs" se ferme et le nom de l'utilisateur sélectionné est affiché dans le champs "Username" à la page "Login" (Fig 6 A).

Utilisez le bouton ANNULER (Fig 13 G) pour annuller l'opération et fermer la fenêtre "Liste Utilisateurs" sans sélectionner aucun utilisateur.

# 6.3 La Barre de Contrôle DIGISTAT®

La Barre de Contrôle affichée dans la partie basse de l'écran est commune à tous les modules DIGISTAT<sup>®</sup>. Les caractéristiques principales sont repris plus bas. Si requis, une explication plus détaillée de ces fonctions est fournie dans les paragraphes suivants.

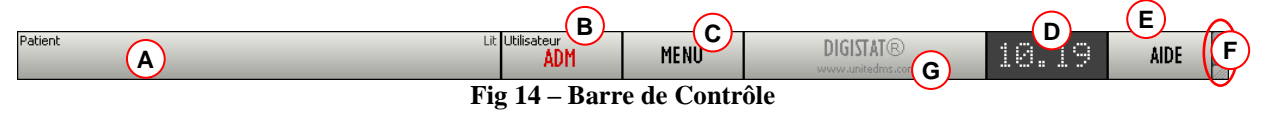

- Le bouton **PATIENT** (Fig 14 A) affichera, après qu'un patient ai été sélectionné, nom du patient et, si le patient est admis, le numero de lit.
- Le bouton UTILISATEUR (Fig 14 B) affiche le nom de l'utilisateur connecté. Voir Fig 7.
- Utilisez le bouton MENU (Fig 14 C) pour ouvrir la fenêtre suivante (Fig 15).

| MAIN MENU                 | $\diamond$              |  |  |  |
|---------------------------|-------------------------|--|--|--|
| CLINICAL<br>CONFIGURATION | SYSTEM<br>CONFIGURATION |  |  |  |
| SYSTEM<br>ADMINISTRATION  |                         |  |  |  |
| PATIENT REPORTS           | SYSTEM REPORTS          |  |  |  |
| STATISTICS                | CHANGE PASSWORD         |  |  |  |
| QUIT                      | ABOUT                   |  |  |  |
|                           |                         |  |  |  |
| CLOSE                     |                         |  |  |  |

Fig 15 – Menu Principal

Les boutons présents sur cette fenêtre donnent accés à des fonctions qui seront décrites plus loin.

• L'écran repris dans la Fig 14 **D** affiche en alternance date et heure actuels.

- Utilisez le bouton AIDE (Fig 14 E) pour accéder à la documentation on line disponible.
- Le petit bouton surligné dans la Fig 14 **F** sert à :
  - 1. Réduire la fenêtre DIGISTAT<sup>®</sup> (bouton );
  - 2. Sélectionnez l'écran en mode full screen (bouton );
  - 3. Sélectionnez la fenêtre en mode affichage mode (bouton ).

*Ces trois boutons sont presents uniquement si prévus par la configuration.* 

• Le bouton rappelant le marque DIGISTAT<sup>®</sup> et le site web UMS srl (Fig 14 G) est utilisé par le système pour signaler qu'il y a des alarmes ou avertissements en cours dans l'un des modules. Cette fonction s'explique dans un contexte de module spécifique.

### 6.3.1 Comment lire le bouton "Patient"

#### Patient sélectionné

Lorsque un patient est sélectionné, le bouton **PATIENT** affiche le nom du patient sélectionné (Fig 16 A). Voir la documentation de chaque module pour la procedure de selection du patient.

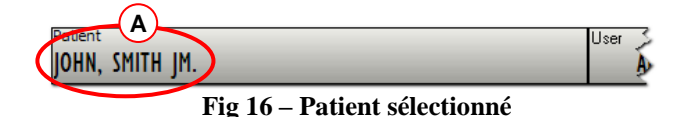

#### Patient admis

Lorsque un patient est admis le bouton **PATIENT** affiche, à coté du nom du patient, le numéro de lit et le nom du Service ou lui/elle est admis (Fig 17).

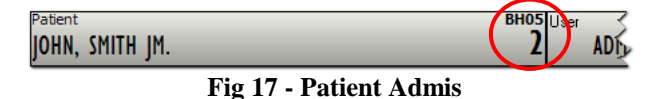

Le nom du Service et le numéro de lit sont en noir si le patient se trouve dans un Service associé au poste de travail duquel l'utilisateur travaille (see Fig 17).

Le nom du Service et le numero de lit sont en rouge si lepatient se trouve dans un Service qui n'est pas associé au poste de travail duquel l'utilisateur travaille. (Fig 18 – le lien du poste de travail/ Service depends des choix de configuration.

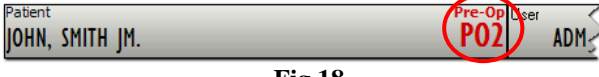

i

Chaque poste de travail est associé par la configuration à un ou plusieurs Services. L'utilisateur est autorisé à éxecuter un certain nombre spécifiques d'actions uniquement si le patient est admis dans un des Services associés. La couleur rouge dans le bouton PATIENT est utilisé pour avertir l'utilisateur que lui/elle travaille avec un patient qui se trouve en dehors des Services associés.

Le signal "Autre service" (Fig 19) s'affiche lorsque,

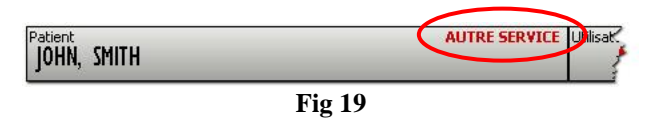

À l'heure de l'admission du patient, à l'interieur de la fenêtre de la sélection du lit (Fig 20), l'utilisateur à precisé que le patient ne se trouve pas dans un dés Services configurés. Par conséquent l'utilisateur a sélectionné l'option "Autre service" dans la fenêtre affiché à la Fig 20.

| NOUVEAU/ADMISSION PATIENT |                        | $\diamond$ |
|---------------------------|------------------------|------------|
| Nom de Famille            | Prénom Initiales       |            |
| Numéro IPP                | Date de naissance Sexe |            |
| Notes                     |                        |            |
|                           | A                      |            |
| <u> </u>                  | V                      |            |
| Date - ADMISSION - Heure  | Date - SORTIE - Heure  |            |
| Code d'Admission          | Tailla faml Daida fkal |            |
|                           |                        | OK         |
| Secteur                   | Lit                    |            |
| AUTRE SERVICE             |                        | ANNOLEK    |

Fig 20

Voir la documentation spécifique du module pour la procédure d'admission du patient.

#### Gestion du patient.

Les outils de gestion des archives patient peuvent changer en fonction des modules installés, des besoins de l'utilisateur, des configurations choisies ect. Les procédures changent en conséquence.

Le module "Patient Explorer " de DIGISTAT<sup>®</sup> a été crée expressément pour gérer les archives du patient. Pour les procédures reliés veuillez vous réferer à la documentation du module "Patient Explorer".

Si le module "Patient Explorer" de DIGISTAT<sup>®</sup> n'est pas installé les fonctions de gestion du patient sont éxecutées par la Barre de Contrôle. Lorsque c'est le cas les procédures reliées sont décrites dans la documentation spécifique.

Si l'outil de gestion des archives du patient utilisé ne fait pas partie de l'environnement DIGISTAT<sup>®</sup> veuillez vous référer à la documentation technique.

#### AVERTISSEMENT!

Lors de l'insertion des données liées au patient il est nécéssaire de bien vérifier que l'identité du patient, le service d'hospitalisation et le lit affiché dans le DIGISTAT<sup>®</sup> coincident avec la réalité.

Cela est d'autant plus important en cas d'actions critiques comme, par exemple, l'administration de medicaments.

## 6.4 Aide

Cliquez le bouton **ADE** sur la Barre de Contrôle (Fig 14 **E**) pour accéder à la documentation disponible on line. La page montrée en Fig 21 s'ouvrira.

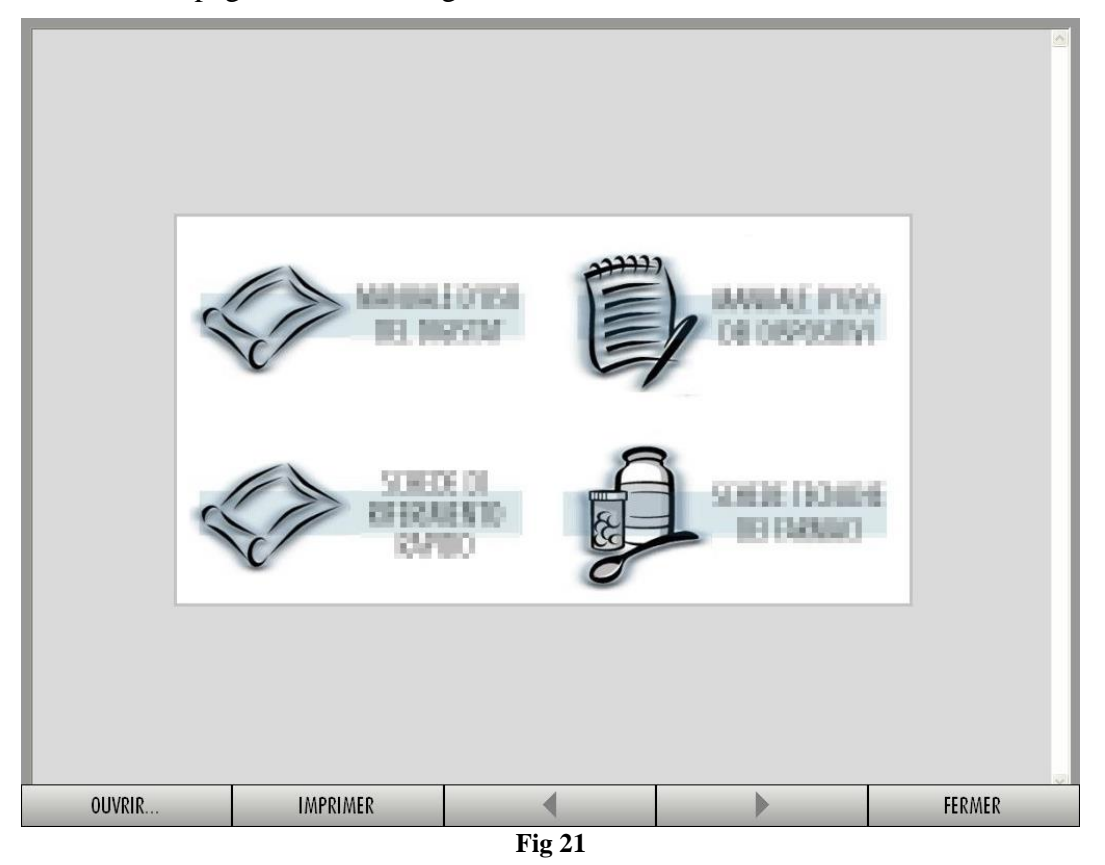

La barre de commande (Fig 22) offre quelques possibilités de navigation.

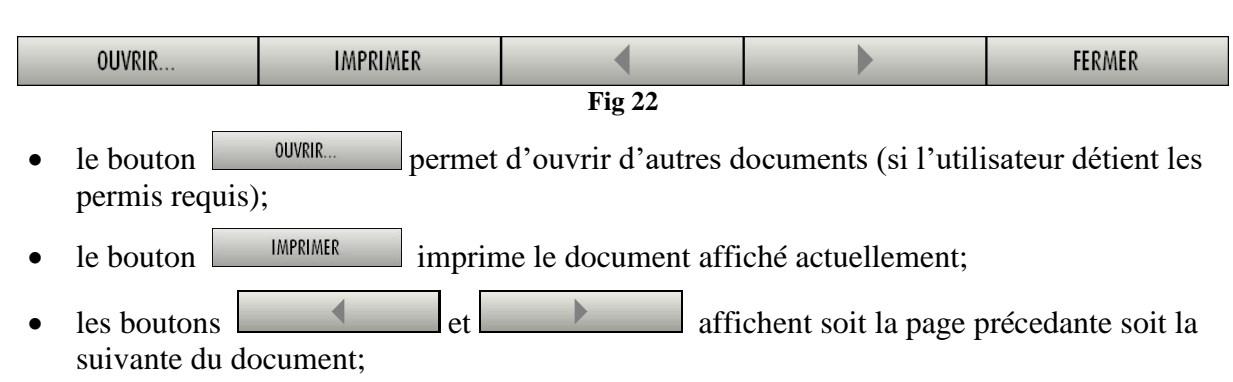

• le bouton **FERMER** ferme l'aide on-line.

# 6.5 DIGISTAT<sup>®</sup> Menu Principal

Le bouton MENU placé sur la Barre de Contrôle de DIGISTAT<sup>®</sup> (Fig 23)

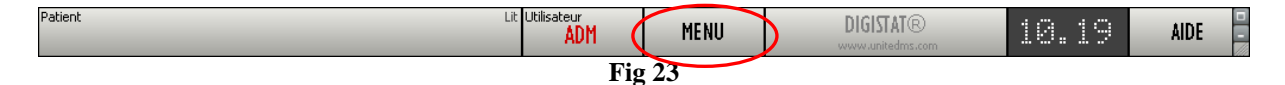

Ouvre un menu contenant plusieures options (Fig 24).

| MENU PRINCIPAL               | $\diamond$                   |  |  |
|------------------------------|------------------------------|--|--|
|                              | CONFIGURATION DU<br>SYSTÈME  |  |  |
| ADMINISTRATION DU<br>SYSTÈME | CONFIGURATION DES<br>MODULES |  |  |
| RAPPORTS PATIENT             | RAPPORTS SYSTÈME             |  |  |
|                              | CHANGER MOT DE<br>PASSE      |  |  |
| QUITTER                      | À PROPOS DE                  |  |  |
|                              |                              |  |  |
| FER                          | IMER                         |  |  |
| <br>Fig 24                   |                              |  |  |

Chaque bouton du menu donne accés à une série spécifique de fonctions.

Les procédures associées aux boutons suivants sont liées à la configuration du système et de ce fait reservées à l'administrateur de système.

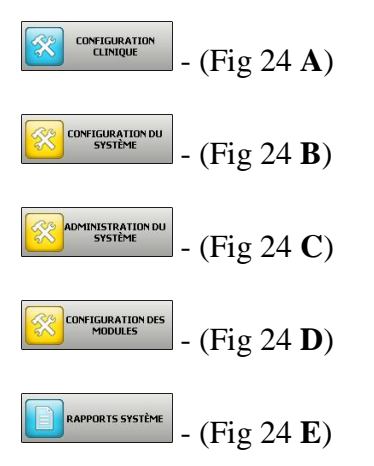

Contactez votre admninistrateur de système pour les procédures associées à ces boutons.

Les autres boutons, indiqués à la Fig 25, permettent d'accéder aux fonctions et fonctionnalités que quelques utilisateurs peuvent éxecuter (selon le niveau de permission). Ceux-ci seront décrit dans les prochains paragraphes.

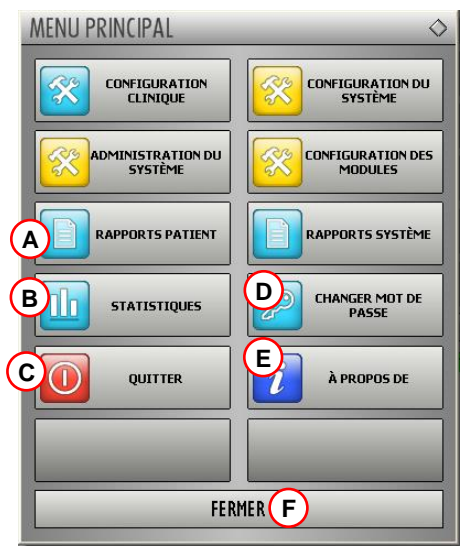

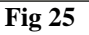

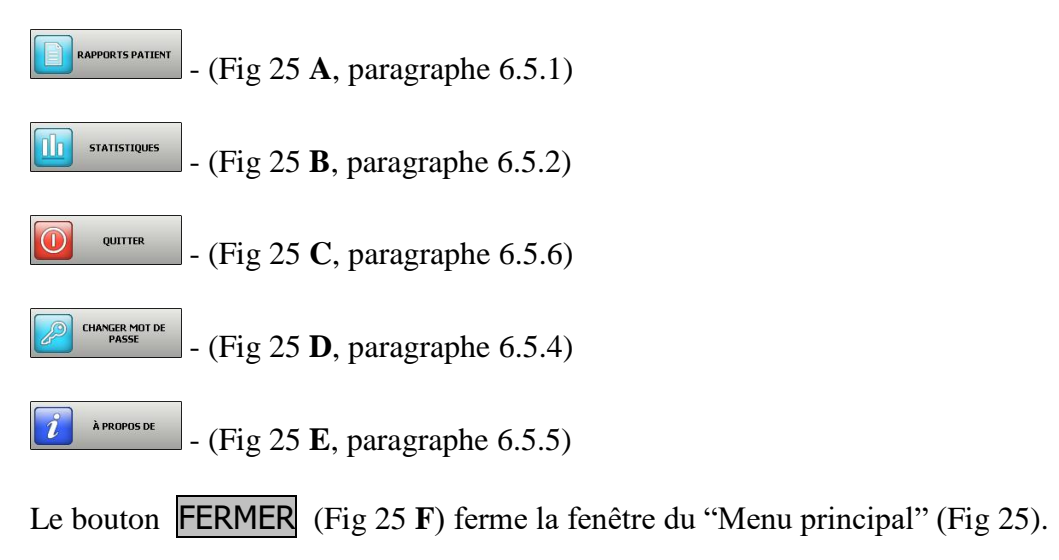

#### 6.5.1 Rapports patients

Le bouton "Rapports Patient" - Fig 25 A) – donne accés à une série d'options qui permettent à l'utilisateur d'imprimer les rapports différents pour le patient sélectionné.

Le bouton ouvre un menu contenant différentes options (Fig 26).

| PATIENT REPORTS | \$       |  |  |  |
|-----------------|----------|--|--|--|
| REPORT A        | REPORT B |  |  |  |
|                 |          |  |  |  |
|                 |          |  |  |  |
|                 |          |  |  |  |
|                 |          |  |  |  |
|                 |          |  |  |  |
| (               | CLOSE    |  |  |  |
| Fig 26          |          |  |  |  |

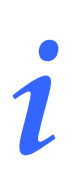

Le nombre et types de rapports disponibles dépend des modules installées et de la configuration utilisée. Par conséquent le nombre et types de boutons sur ce menu (Fig 26) change en fonction de la configuration utilisée.

## 6.5.2 Rapports Imprimés (impressions)

Utilisez les boutons sur le menu affiché à la Fig 26 pour accede aux fonctions imprimés du système.

i

Le type et les contenus de certains rapports sont personnalisables. Veuillez vous réfèrer à l'administrateur de système pour toute demande concernant les personalisations des rapports/impressions.

REPORT A

Pour imprimer un rapport patient

Cliquez un des boutons du menu (par exemple)

Une avant première de l'impression s'ouvrira (Fig 27).

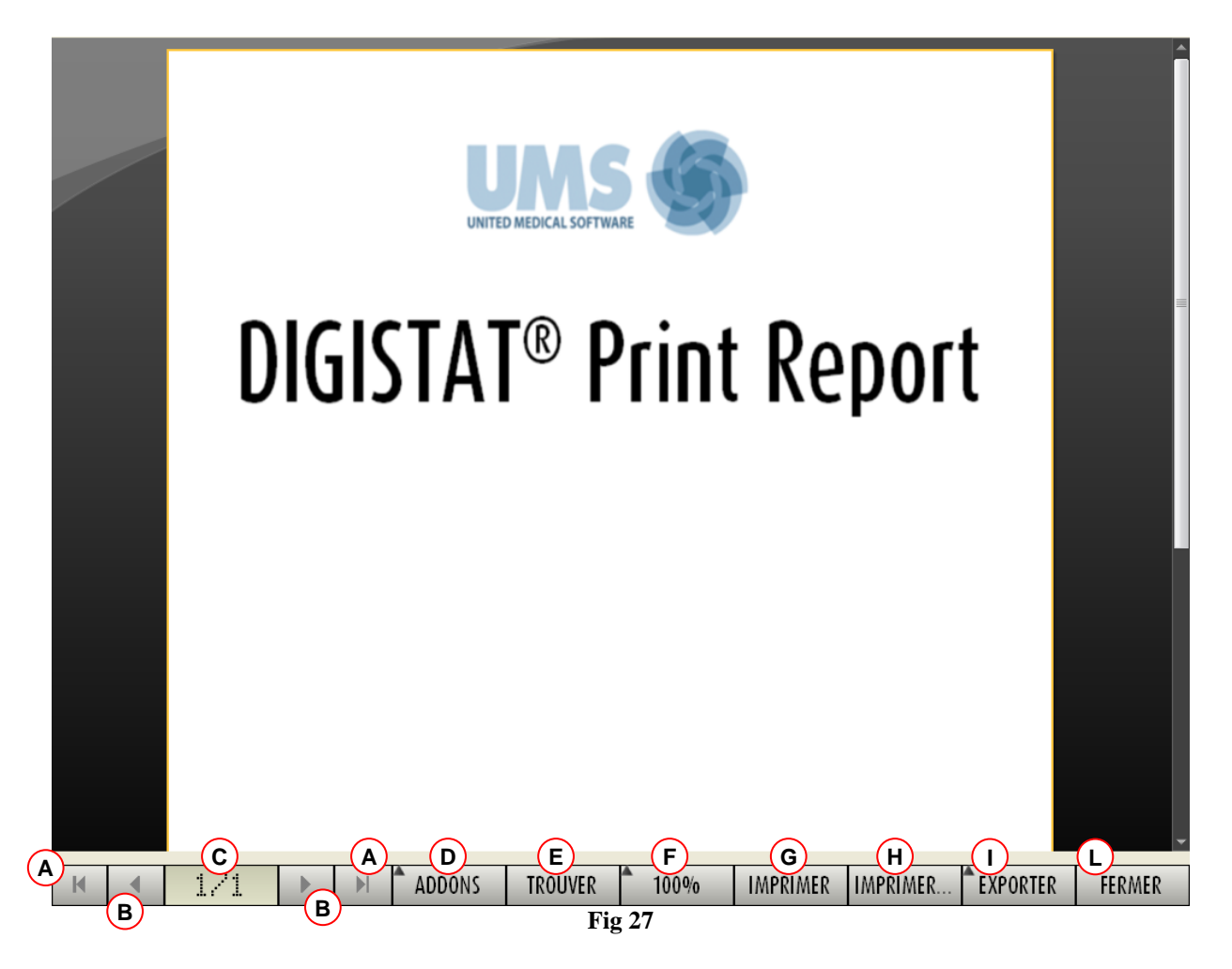

Les boutons sur la barre de commande de l'écran "Avant Première impression" permet d'éffectuer plusieures actions, dont la liste est la suivante.

A - Utilisez les boutons et et (Fig 27 A) pour joindre le début et la fin du document.

**B** - Utilisez les boutons et **P** (Fig 27 **B**) pour aller à la page précedante ou suivante.

 $\mathbf{C}$  – L'affichage (Fig 27  $\mathbf{C}$ ) indique le numéro de page actuellement visible.

**D** – Le bouton (Fig 27 **D**) active et désactive les possibles options de gestion des impressions supplémentaires (dans cette configuration l'option "sur papier /Watermarks" est disponible - voir paragraphe 6.5.2.1 pour une déscription de ces options).

**E** – Le bouton (Fig 27 **E**) permet de chercher le document affiché. Voir paragraphe 6.5.2.2 pour plus d'instructions.

 $\mathbf{F}$  – Le bouton (Fig 27  $\mathbf{F}$ ) est un zoom, permet de modifier le mode d'affichage. Voir paragraphe 6.5.2.3 pour plus d'instructions.

 $\mathbf{G}$  – Utilisez le bouton (Fig 27  $\mathbf{E}$ ) pour imprimer le rapport.
**H** – Utilisez le bouton (Fig 27 **F**) pour afficher la fenêtre avec les options d'impression (Fig 34). Voir paragraphe 6.5.2.4 pour la déscription de cette fenêtre et les procédures correspondantes.

I - Utilisez le bouton (Fig 27 G) pour exporter le contenu du document aux diffèrentes extensions de file. Voir paragraphe 6.5.2.5 pour plus d'instructions.

L – Utilisez le bouton (Fig 27 H) pour fermer l'écran "Avant Première Impression".

#### 6.5.2.1 Addons

Le bouton [ADDONS] (Fig 27 **D**) active les éventuelles options supplémentaires de gestion des impressions.

Pour afficher les options disponibles,

Cliquez le bouton ADDONS

Un menu s'ouvre dessus. A la Fig 28 l'option "Filigrane /Watermark" est disponible.

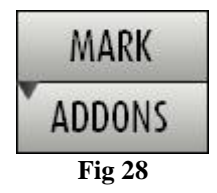

Cliquez le bouton correspondant à la fonction que vous souhaitez activer.

#### Addons - Filigranes

Pour ajouter des filigranes/watermarks aux impressions (texte ou image),

➢ Cliquez le bouton MARK .

La fenêtre suivante est affichée (Fig 29).

|     | Filligrane                                             |  |
|-----|--------------------------------------------------------|--|
|     | Activé                                                 |  |
|     | Texte Image                                            |  |
|     |                                                        |  |
| B   | Texte                                                  |  |
| C 🗖 | Angle Diagonale montante 💌                             |  |
|     |                                                        |  |
|     |                                                        |  |
|     | Profondeur                                             |  |
|     | Texte au dessus                                        |  |
|     |                                                        |  |
|     |                                                        |  |
|     | Appliquer a couces les pages     OK     Annuler     OK |  |
|     | Fig 29                                                 |  |

Pour ajouter une filigranes textuelle,

- Vérifier que la case "Activé" est biffée (Fig 29 A). Si non, le contenu de la fenêtre ne peut pas être éditée.
- ▶ Insérer le texte dans le champs "Texte" (Fig 29 **B**).
- Utilisez le menu "Angle" (Fig 29 C) pour spécifier l'orientation de la filigrane/watermark (diagonale, horizontale, verticale).

Une avant première est affichée dans l'espace indiqué à la Fig 29 D.

- Utilisez les boutons indiqués à la Fig 29 E pour sélectionner la filigrane/watermark, police et couleur.
- > Cliquez le bouton  $\bigcirc$  (Fig 29 F).

Le texte est ainsi inséré comme filigrane/watermark.

Si la case "Appliquer à toutes les pages" est sélectionnée (Fig 29 G) la filigrane/watermark est appliquée à chaque page du document, autrement à la page affichée uniquement.

Pour insérer une image comme filigrane/watermark

Cliquez la fiche "Image" indiquée à la Fig 30 A.

La fenêtre suivante est affichée (Fig 30).

| B   | Filligrane                               |             |
|-----|------------------------------------------|-------------|
| С   | Ouvrir 🗙 Effacer                         |             |
| E   | Taille Zoom                              |             |
| (F) |                                          | <b>(</b> D) |
|     | Profondeur       Image au dessus         |             |
| H   | Appliquer à toutes les pages GOK Annuler |             |
|     | Fig 30                                   |             |

Suivez les pas suivants pour insérer une image comme filigrane/watermark,

- Vérifiez que la case "Activé" est biffée (Fig 30 B). Si non, le contenu de la fenêtre ne peut être édité.
- Cliquez le bouton "Ouvrir" indiqué à la Fig 30 C.

Ceci ouvre la fenêtre permettant de naviguer les contenus de l'ordinateur.

> Chercher et sélectionner l'image à télécharger.

L'image est affichée dans l'espace indiqué à la Fig 30 D.

- ▶ Utilisez le menu drop-down "Taille" pour fixer la dimension de l'image (Fig 30 E).
- > Utilisez le curseur "Transparence" pour fixer le niveau de transparence de l'image filigrane/watermark (Fig 30  $\mathbf{F}$  transparence maximale quand le curseur est sur la gauche-).
- $\succ$  Cliquez le bouton  $\frown K$  (Fig 30 G).

L'image filigrane/watermark est ainsi inserée.

Si la case "Appliquer à toutes les pages" est sélectionnée (Fig 30 H) la filigrane/watermark s'applique à chaque page du document, autrement elle ne s' applique que à la page actuellement affichée.

Pour éffacer une image déjà sélectionnée,

Cliquez le bouton "Effacer" indiqué à la Fig 30 I.

#### 6.5.2.2 Cherche

Le bouton [ROUVER] (Fig 27 E) permet de chercher le rapport-impression actuellement affiché.

Pour chercher l'impression,

Cliquez le bouton TROUVER

La fenêtre suivante s'ouvre (Fig 31).

| Inserez le texte à trouver |  |
|----------------------------|--|
| Fig 31                     |  |

▶ Inserez à l'interieur de la fenêtre le texte à chercher dans l'impression (Fig 32 A).

|                   | Dispositif                 |        | B | ) |
|-------------------|----------------------------|--------|---|---|
|                   | Inserez le texte à trouver |        |   |   |
|                   |                            | Fig 32 |   |   |
| Cliquez le bouton | ► (Fig 32 <b>B</b> ).      |        |   |   |

Le texte spécifié, si trouvé, sera surligné dans le rapport imprimé.

Cliquez ancore le bouton pour chercher les exemples suivants de texte.

#### 6.5.2.3 Zoom

Le bouton 100% (Fig 27 F) est un zoom, qui permet de changer la dimension et mode de l'affichage.

Pour modifier le mode d'affichage,

Cliquez le bouton
 100%
 Le menu suivant est affiché (Fig 33).

| 122 | 100     |
|-----|---------|
|     | 100%    |
|     | 200%    |
|     | PAGE    |
|     | LARGEUR |
| •   | 100%    |
|     | Fig 33  |

Cliquez l'option de menu souhaitée.

La page est affichée en consequence. Le mode actuellement sélectionné est indiqué sur le bouton.

Les suivantes options sont disposnibles:

Le bouton LARGEUR permet d'afficher la page avec largeur à plein écran;

Le bouton PAGE affiche toute la page;

Le bouton 200% double la dimension de la page (200% zoom);

Le bouton 100% affiche la page dans les dimensions actuelles (100% zoom);

L'espace contient un curseur qui peut être utilisé pour agrandir les contenus de la page (gauche zoom arrière, droite zoom avant). La valeur en pourcentage correspond aux dimensions de la page affichée au dessus du curseur. Le range de valeurs est de 100 à 200 %. La valeur sélectionnée est aussi affichée sur le bouton de la barre de commande après la sélection.

#### 6.5.2.4 Imprime

Le bouton MPRIMER... ouvre une fenêtre qui offer plusieures options d'impression.

Cliquez le bouton IMPRIMER... (Fig 27 H) pour afficher la fenêtre avec les options d'impression (Fig 34)

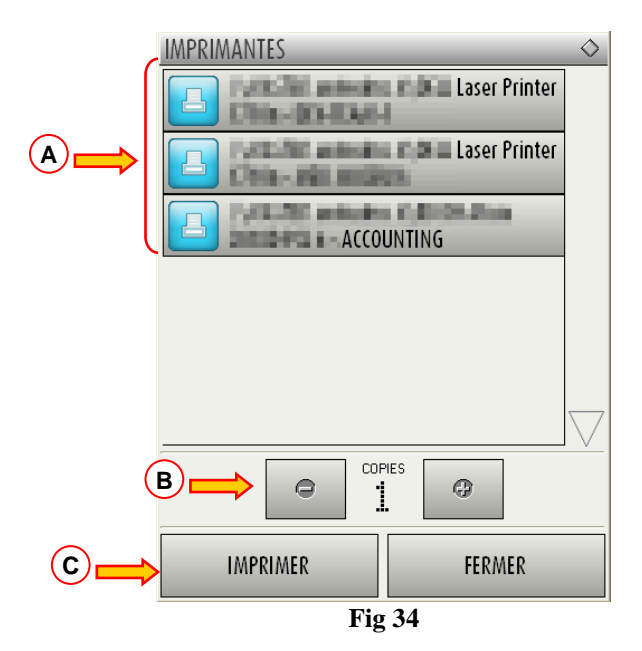

Cette fenêtre permet de sélectionner l'imprimante et le nombre de copies à imprimer.

Cliquez l'option souhaitée sur le menu pour sélectionner l'imprimante (Fig 34 A).

- Utilisez les boutons (pour une copie en moins) et (pour une copie en plus) pour spécifier le nombre de copies (Fig 34 B).
- ➢ Cliquez le bouton → (Fig 34 C) pour imprimer le rapport.

#### 6.5.2.5 Export

Le bouton (Fig 27 I) permet d'exporter les contenus du document affiché en différents formats.

Cliquez le bouton EXPORTER pour afficher le menu suivant (Fig 35).

| XLS      |
|----------|
| PDF      |
| RTF      |
| HTM      |
| DOCX     |
| PPTX     |
| XLSX     |
| EXPORTER |
| Fig 35   |

Le menu affiche tous les formats actuellement supportés par le système utilisé.

> Cliquez l'option correspondante au format souhaité.

Le document est ainsi exporté dans le format correspondant.

### 6.5.3 Statistiques

Le bouton us statistiques sur le menu principal (Fig 36) permet d'accéder aux outils de calculs statistiques du système.

| MENU PRINCIPAL               | <b>\</b>                    |
|------------------------------|-----------------------------|
|                              | CONFIGURATION DU<br>SYSTÈME |
| ADMINISTRATION DU<br>SYSTÈME |                             |
| RAPPORTS PATIENT             | RAPPORTS SYSTÈME            |
| STATISTIQUES                 | CHANGER MOT DE<br>PASSE     |
| QUITTER                      | À PROPOS DE                 |
|                              |                             |
| FEF                          | RMER                        |
|                              |                             |

Fig 36

Le bouton ouvre un autre menu (Fig 37) qui permet d'accéder à différents types d'outils.

Le type et le nombre d'outils accessibles dépendent de la configuration utilisée et des modules spécifiques installés.

Ces outils sont principalment reservés aux administrateurs de système. Pour une déscription détaillée veuillez voir la documentation technique spécifique.

L'outil "Assistant requête", qui est accessible aux utilisateurs avec des permissions spécifiques, est décrit au paragraphe 6.5.3.1.

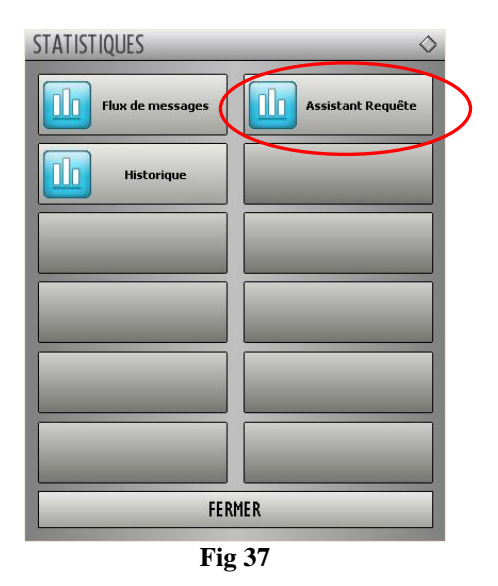

#### 6.5.3.1 Assistant requête

Le bouton (Fig 37) donne accès à un outil qui permet de créer, sauver et éxecuter des queries sur la base de données de DIGISTAT<sup>®</sup> (Fig 38).

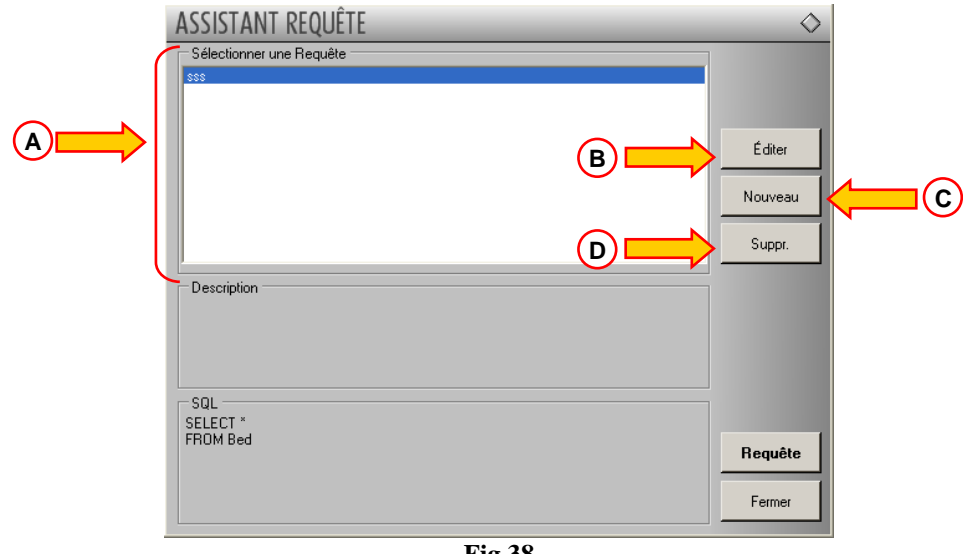

Fig 38

L'utilisateur peut sélectionner une query à partir d'une liste de queries pré-définies, pour l'executer et afficher les résultats dans une fenêtre spécifique.

L'espace "Selectionner une Requête" affiche la liste de tous les queries pré-définies (Fig 38 A).

Pour lancer une query

cliquez le nom correspondant sur la liste ,

Le nom sera surligné (Fig 39 A).

Une déscription textuelle de la query est affichée dans l'espace "Description" (Fig 39 **B**). L'espace "SQL" (indiquée à la Fig 39 **C**) affiche le contenu de la query dans le language SQL (Structured Query Language).

i

Les options "Éditer", "Suppr." et "Nouveau" query sont réservées à l'administrateur de système.

|            | ASSISTANT REQUÊTE<br>Sélectionner une Requête | Éditer<br>Nouveau<br>Suppr. |   |
|------------|-----------------------------------------------|-----------------------------|---|
| <b>₿</b> ₩ | Description                                   |                             |   |
| ©          | SQL<br>SELECT *<br>FROM Bed                   | Requête<br>Fermer           | D |
|            | Fig 39                                        |                             | 1 |

Pour lancer la query

cliquez le bouton REQUÊTE (Fig 39 D - bas-droite).

Les résultats sont affichés dans une nouvelle fenêtre, comme dans un tableau (Fig 40).

| Table        | 🖌 Setup                |                    |             | Expor      | t Print    | Close    |
|--------------|------------------------|--------------------|-------------|------------|------------|----------|
| Drag a colun | nn header here to grou | ip by that column. |             |            |            |          |
| DBed         | BedIndex               | BedName            | LocationRef | PatientRef | Properties | RoomName |
|              | 1                      | 1                  | 1           | 1          |            |          |
| 2            | 2                      | 2                  | 1           | 2          |            |          |
| 3            | 3                      | 3                  | 1           | 3          |            |          |
| 1            | 4                      | 4                  | 1           | 7          |            |          |
| j            | 5                      | 5                  | 1           | 8          |            |          |
| 6            | 6                      | 6                  | 1           | 13         |            |          |
| 7            | 7                      | 7                  | 1           | 0          |            |          |
| 3            | 8                      | 8                  | 1           | 0          |            |          |
| )            | 9                      | 9                  | 1           | 14         |            |          |
| 10           | 10                     | 10                 | 1           | 5          |            |          |
| 1            | 11                     | 11                 | 1           | 0          |            |          |
| 12           | 12                     | 12                 | 1           | 0          |            |          |
| 13           | 13                     | 13                 | 1           | 0          |            |          |
| 14           | 14                     | 14                 | 1           | 0          |            |          |
| 15           | 15                     | 15                 | 1           | 0          |            |          |
| ¢            |                        |                    |             |            |            |          |

Le bouton ÉDITER qui se trouve sur la droite de la fenêtre "Assistant requête" (Fig 38 B) permet d'éditer une query existante.

Le bouton **NOUVEAU** situé sur la droite de la fenêtre "Assistant requête" (Fig 38 C) permet de créer une nouvelle query.

Le bouton **SUPPR.** situé sur la droite de la fenêtre "Assistant requête" (Fig 38 **D**) permet de éliminer une query existante.

### 6.5.4 Modifier le mot de passe

Le bouton sur le menu principal de DIGISTAT<sup>®</sup> (Fig 41 **A**) ouvre une fenêtre qui permet de modifier le mot de passe le l'utilisateur actuellement connecté au système.

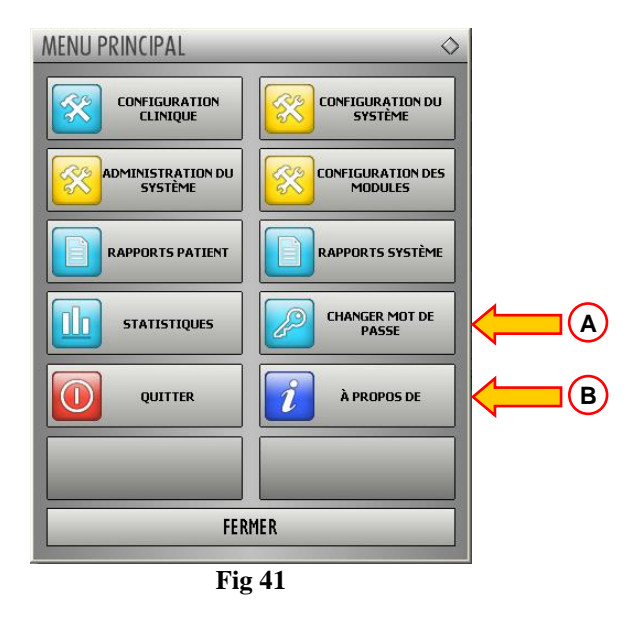

Pour modifier le mot de passe de l'utilisateur

cliquez le bouton
 (Fig 41 A).

La fenêtre "Changer mot de passe" s'ouvrira.

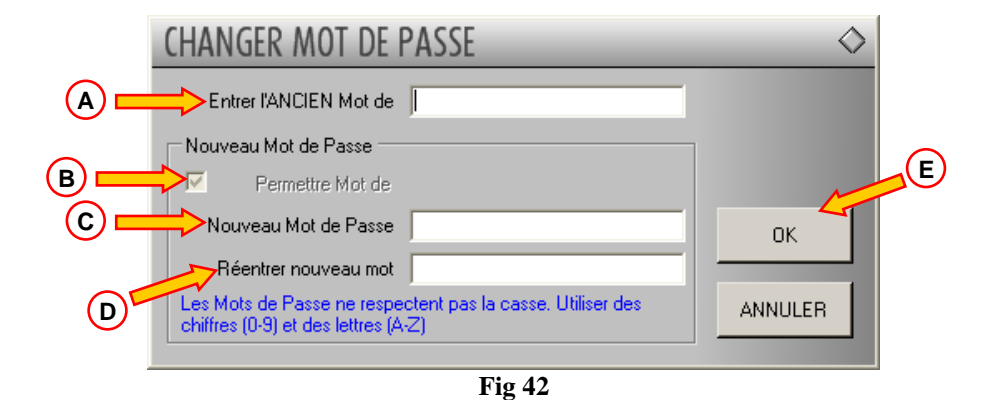

- ▶ Insérez le mot de passe actuel dans l'espace "Entrer l'ANCIEN mot de passe" (Fig 42 A).
- ▶ Vérifiez que la case "Permettre mot de passe" (Fig 42 **B**) est sélectionnée.
- Insérez le nouveau mot de passe dans l'espace indiqué à la Fig 42 C.
- Insérez à nouveau le nouveau mot de passe dans l'espace "Réenrter nouveau mot de passe" (Fig 42 D).
- $\succ$  Cliquez le bouton OK (Fig 42 E).

DIG DD SCN IU 0003 FRA V01

i

Les mots de passe <u>ne sont pas</u> sensibles aux majuscules et minuscules. Les mots de passe peuvent être formés de chiffres (0à9) et lettres (A-Z) uniquement.

### 6.5.5 A propos de DIGISTAT®

Le bouton **i** sur le menu principal de DIGISTAT<sup>®</sup> (Fig 41 **B**) affiche une fenêtre contenant les information de DIGISTAT<sup>®</sup> concernant la version installée et les licenses reliées (Fig 43).

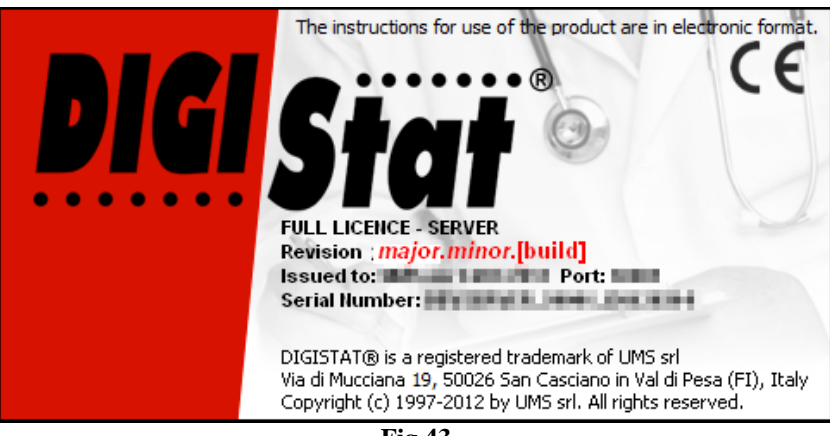

Fig 43

# 6.5.6 Quitter DIGISTAT®

Le bouton uriter sur le menu principal de DIGISTAT<sup>®</sup> (Fig 45 A) permet de quitter l'environnement de DIGISTAT<sup>®</sup>.

Pour quitter DIGISTAT®

cliquez le bouton MENU sur la barre de contrôle (Fig 44).

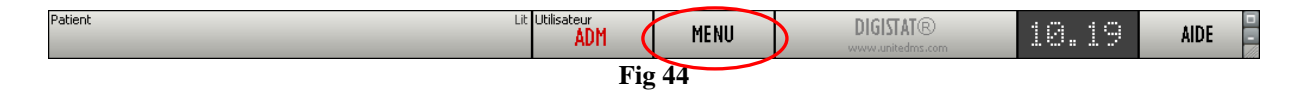

Le menu principal de DIGISTAT<sup>®</sup> s'ouvrira (Fig 45).

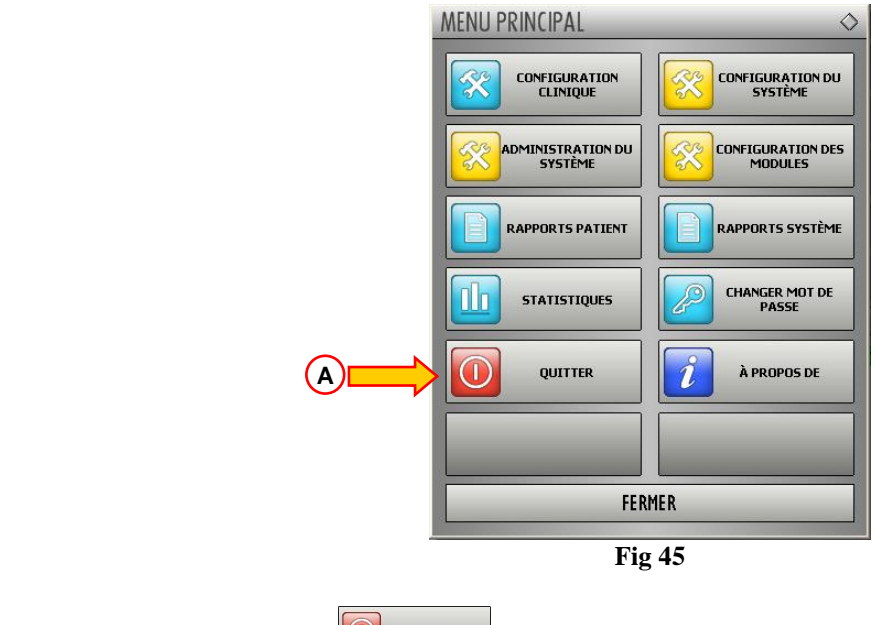

> Cliquez le bouton  $\bigcirc$  QUITTER (Fig 45 A).

Un autre menu s'affiche (Fig 46).

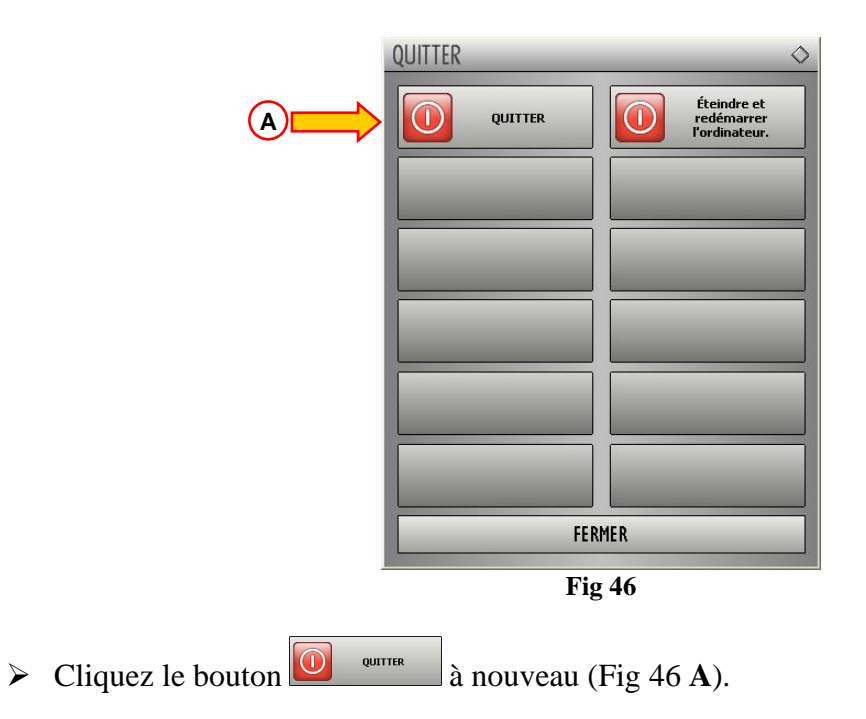

Une confirmation est demandé (Fig 47).

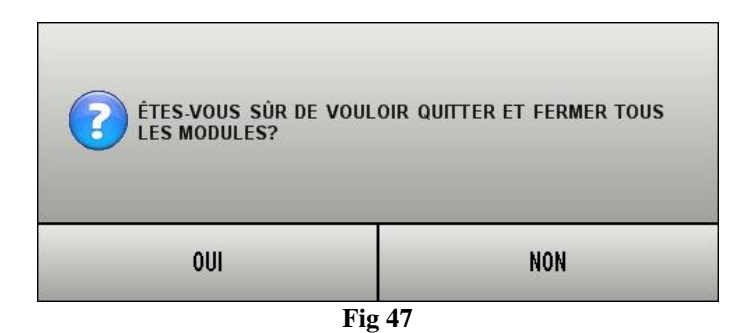

 $\succ$  Cliquez **OUI** pour sortir de DIGISTAT<sup>®</sup>.

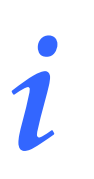

Un utilisateur doit avoir le niveau de permissions requis pour quitter DIGISTAT<sup>®</sup>.

# 6.6 Barre d'outils latérale

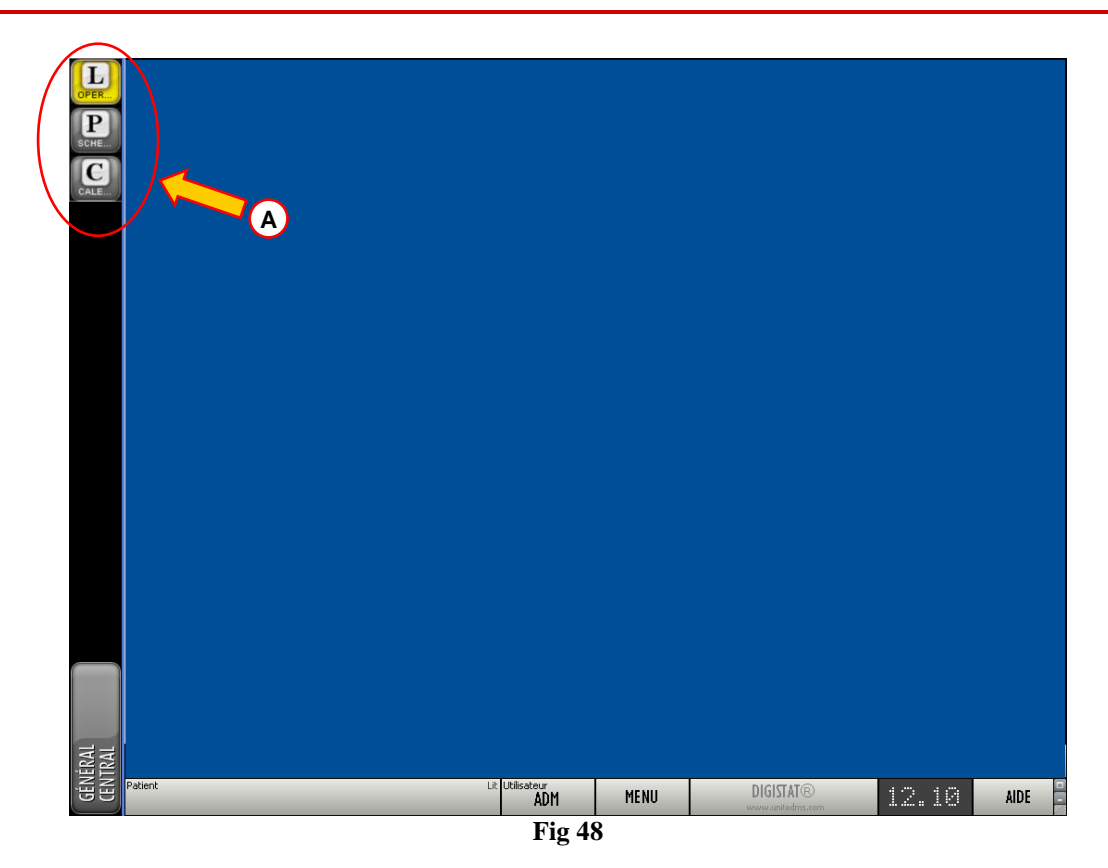

Lorsque le système est en marche, les icônes qui se réfèrent aux modules installès sont affichés à gauche de l'écran sur le coté par rapport à la barre d'outils (Fig 48 A, Fig 49).

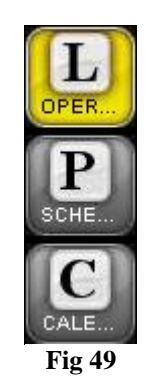

Les icônes sur le coté de la barre d'outils représentent les modules disponibles.

Pour activer un des modules du système

cliquez l'icône correspondante sur le coté de la barre d'outils (Fig 49).

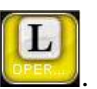

L'icône correspondante au module actuellement sélectionné est surligné en jaune

# 6.7 Messages d'avertissement

Différents types de fenêtres qui s'affichent sur commande sont utilisées dans l'environnement de DIGISTAT<sup>®</sup> pour fournir des informations et des avertissements concernant l'utilisation correcte du logiciel. De plus, lorsque une operation critique est éxécutée ces messages sont utilisés pour demander une confirmation de l'operation.

Ces messages possibles sont communiqués par 4 types différents de fenêtres, expliqués ci de suite.

1) Fenêtre Timer avec une seule option (Fig 50).

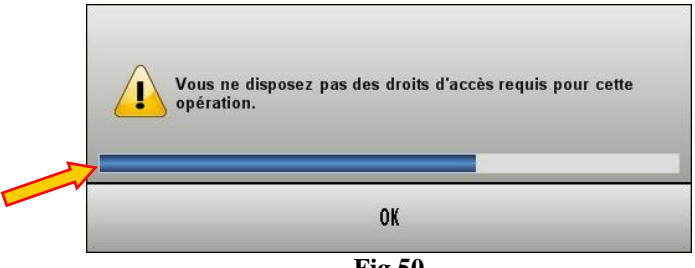

Fig 50

Ce type de fenêtre est générallement utilisé pour donner un avertissement ou un message d'erreur à l'utilisateur. La barre indiquée à la Fig 50 est un timer indiquant combine de temps la fenêtre reste à l'écran. La partie bleue de la barre deviens plus courte au fur et à mesure que le temps passe. Lorsque la partie bleue rejoint le coté gauche de la barre la fenêtre disparaît. Pour faire disparaître la fenêtre immédiatement cliquez le bouton **OK**.

2) Fenêtre Timer avec double choix (OUI ou NON - Fig 51).

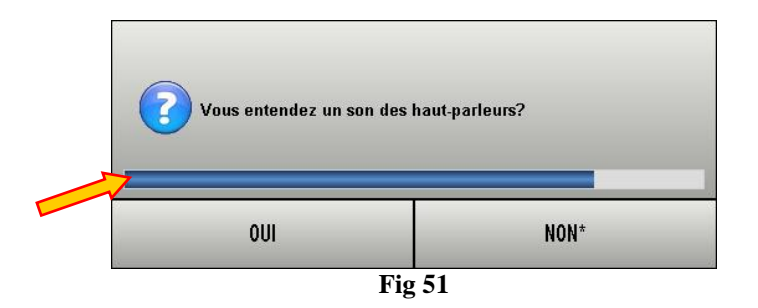

Cette fenêtre offre deux options, d'habitude liées à une action qui vient d'être éxécutée. Cliquez le bouton **OUI** pour éxécuter l'action, cliquez le bouton **NON** pour effacer l'action.

La barre indicaquée à la Fig 51 est un timer. La partie bleue de la barre deviens plus courte au fur et à mesure que le temps passe.

Lorsque la partie bleue rejoint le coté gauche de la barre la fenêtre disparaît. Lorsque cela arrive le système fait automatiquement un choix en fonction du type de question et le contexte dans lequel le message apparaît.

3) Fenêtre sans timer avec double choix (OUI ou NON - Fig 52).

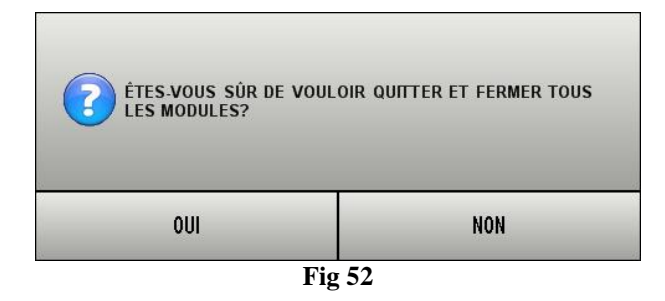

La fenêtre montrée à la Fig 52, comme la précedante, demande un choix entre les options **OUI** et **NON** en relation à une operation qui vient d'être éxécutée. Cliquez le bouton **OUI** pour éxécuter l'action, cliquez le bouton **NON** pour effacer l'action. Ce type de fenêtre n'as pas de timer et reste à l'écran jusqu'à quand le choix est fait.

4) Fenêtre sans timer avec une seule option (Fig 53)

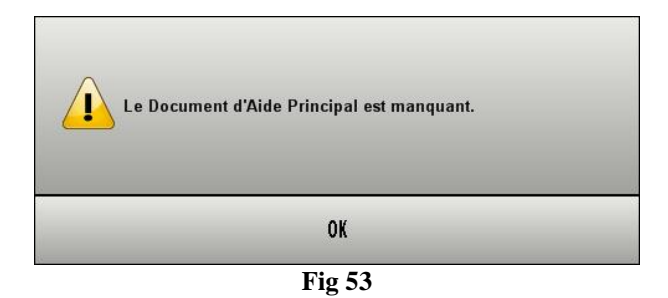

La fenêtre montrée à la Fig 53 fournis des information concernant une erreur de procédure. Pas de timer dans ce cas, le type d'information fournie requiert une confirmation de lecture de la part de l'utilisateur (click OK).

i

La présence ou absence du timer dans une fenêtre dépend du contexte dans lequel il apparaît. Certains messages ont un sense momentané et se réfèrent à l'opération que l'utilisateur est en train d'éxécuter. Ces messages ont un timer et disparaissent après un certain temps.

D'autres messages doivent êtres reçus par quiquonque utilise le système même après un certain temps et requierent une confirmation de lecture. Ces messages n'ont pas de timer.

i

Les messages fournis par l'environnement de DIGISTAT<sup>®</sup> sont complets et compréhensibles. Pas besoin de se réfèrer à un code spécial pour les comprendre. En cas de messages pas clairs nous vous remercions de bien vouloir informer le représentant UMS dans les plus brefs délais dans le but de faire un rapport et pour améliorer la clareté.

# 7 DIGISTAT<sup>®</sup> Smart Central

# 7.1 Introduction

Le système DIGISTAT<sup>®</sup> "Smart Central" saisie les données online des dispositifs connéctés aux patients (p.e. pompes à perfusion, moniteurs, ect.). Il est conçu pour fournir une vision claire et immediate du status des dispositifs, en surlignant les alrames et/ou les avertissements qui pourraient arrive d'un dispositive connécté.

Le but du système est d'aider la gestion des alarmes/avertissments et ne doit pas être utilisé ni comme un système d'alarme à distance ni comme répétiteur d'alarme.

## 7.1.1 Destination d'usage

DIGISTAT<sup>®</sup> "Smart Central" est destiné à fournir une indication visuelle et acoustique du status et des conditions de service des dispositifs approuvés qui sont connéctés à DIGISTAT<sup>®</sup>.

DIGISTAT<sup>®</sup> "Smart Central" donne des informations aux utilisateurs au poste de travail central sur tous les dispositifs connéctés, affiche une vue d'ensemble de plusieurs lits sur un seul écran, fournis un support de gestion des alarmes des dispositifs médicaux, réduit le stress d'alarme pour le personnel infirmier et les patients et aide à planifier le flux de travail infirmier.

DIGISTAT® "Smart Central" ne remplace pas un système d'appel des infirmiers. Ne représente pas un système d'alarme à distance. Ne doit pas être utilisé pour remplacer le monitorage du dispositif d'alarme.

### 7.1.2 Utilisateurs cible

Le Produit doit être utilisé par :

- Infirmiers
- Médecins
- Ingénieurs biomédicaux
- Administrateurs de Système

#### 7.1.2.1 Infirmiers

L'infirmier de l'hopital peut utiliser DIGISTAT<sup>®</sup> "Smart Central" pour vérifier le status des dispositifs, vérifier qu'ils sont connéctés, en fonction et envoient les données d'information clinique.

Le personnel infimier peut gerer son flux de travail en function des informations presentées à l'écran. Ils peuvent revoir l'historique des événements (alarmes, avertissements et informations).

#### 7.1.2.2 Médecins

Les médecin peuvent revoir l'historique des événements d'un patient.

#### 7.1.2.3 Ingénieurs biomédicaux

Les biomedicaux peuvent contrôler le status de connexion et d'acquisition des données des dispositifs medicaux, ils peuvent aussi identifier les alarmes techniques et évaluer les besoins de maintenance des dispositifs.

#### 7.1.2.4 Administrateurs de Système

Les Administrateurs de Système peuvent configurer le système, incluant la configuration des dispositifs ports, drivers, utilisateurs, permissions, parametres d'affichage, etc.

#### 7.1.3 Environnement cible

Les environnements cible sont les Services de Soins Intensifs et Réanimation à l'interieur des hopitaux et centres hospitaliers.

DIGISTAT<sup>®</sup> "Smart Central" est seul module logiciel qui doit fonctionner sur un ordinateur relié au réseau d'un hospital ou est installé le DIGISTAT<sup>®</sup> suite.

### 7.1.4 Information pour l'utilisateur

Veuillez lire attentivement les avertissements suivants.

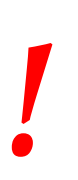

#### AVERTISSEMENT!

L'objectif du système et d'aider la gestion d'alarme et ne doit pas être utilisé comme un système d'alarme à distance ou un répetiteur d'alarme.

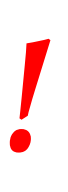

#### AVERTISSEMENTS!

*"Smart Central" n'est pas conçu pour vérifier que les dispositifs fonctionnenet correctement mais de saisir et répertorier les données cliniques.* 

# AVERTISSEMENT!

Déconnecter un dispositif durant son fonctionnement cause l'interruption de la saisie des données du "Smart Central". Les données d'un dispositif perdus lors d'une déconnection ne sont <u>pas</u> récupérés par "Smart Central"après la reconnection.

#### **AVERTISSEMENT!**

En cas de présence d'un système d'appel d'infirmier actif (Nurse call) il est recommandé de ne jamais désactiver le système d'appel d'infirmier (Nurse call).

**AVERTISSEMENT!** 

Ne jamais désactiver les systèmes d'alarmes des dispositifs médicaux sauf dans les cas prévus pars les procédures de l'hopital.

#### **AVERTISSEMENT!**

L'exactitude de chaque alarme/avertissement signalé par DIGISTAT<sup>®</sup> "Smart Central" doit être toujours re-vérifié directement sur le dispositif qui est supposé l'avoir engenderé.

#### **AVERTISSEMENT!**

Ne jamais désactiver les systèmes d'alarmes des dispositifs médicaux sauf dans les cas prévus pars les procédures de l'hopital.

AVERTISSEMENT!

Ne jamais désactiver le son (audio) des postes de travail sur les quels est en fonction DIGISTAT<sup>®</sup> "Smart Central"

# 7.2 Sélection du module

Pour sélectionner le module DIGISTAT<sup>®</sup> "Smart Central"

Cliquez l'icône correspondante sur la barre latérale (Fig 54).

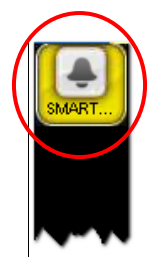

Fig 54 – Icône du module "Smart Central"

L'écran "Smart Central", montré à la Fig 55, s'ouvre.

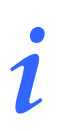

Dans la plupart des configurations "DIGISTAT<sup>®</sup> "Smart Central" le module "Smart Central" est le seul disponible, et est automatiquement sélectionné après la connection de l'utilisateur.

# 7.3 DIGISTAT® "Smart Central"

L'écran "Smart Central" affiche une représentation schématique de la situation de chaque patient du service (Fig 55).

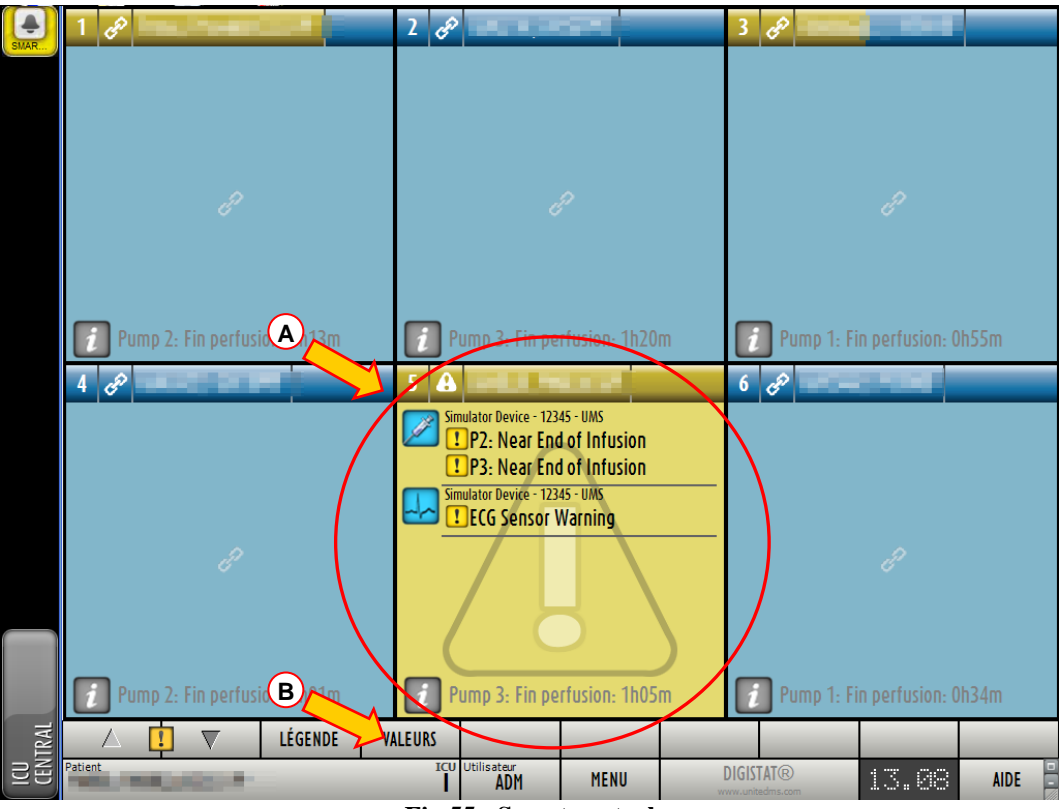

Fig 55 - Smart central

L'écran est divisé en parties réctangulaires, appelés "Espace Lit" (Fig 55 A). Chaque espace se réfère a un lit et contient les informations sur les dispositifs connectés au patient. Par défaut, seul les données que se réfèrant aux lits en état d'alarme ou d'avertissement sont affichées (Fig 57), et seul les données que se réfèrant aux alarmes ou avertissement sont affichées.Un lit est en état d'alarme ou d'avertissement dés que l'un des dispositifs connéctés au lit signale un alarme ou un avertissement. Si des alarmes ou avertissements se vérifient en même temps pour le même lit le lit est affiché en état d'alarme.

C'est possible affichéer toutes les données disponible cliquant le bouton VALEURS sur la barre de commande (Fig 55 **B**).

Pour afficher toutes les données disponible

> Cliquez le bouton  $\bigvee$  sur la barre de commande (Fig 55 **B**).

Le bouton sera ainsi sélectionné. Les informations disponibles seront affichées comme à la Fig 56.

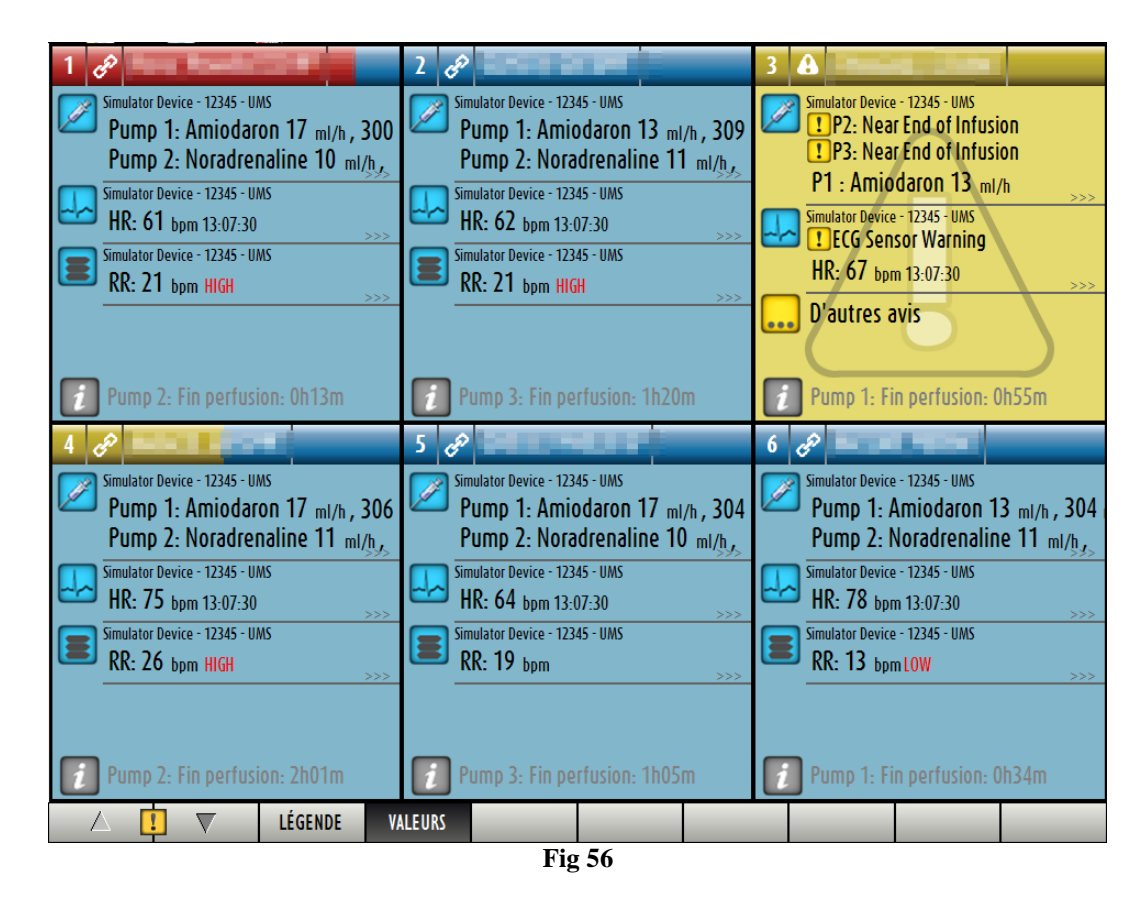

# 7.4 Espace lit

Chaque "Espace lit" affiche une partie des données fournies par les dispositifs connectés au patient t (Fig 57). Le genre de données affichées dépend de la façon dont est conçu et configure le dispositif configuration.

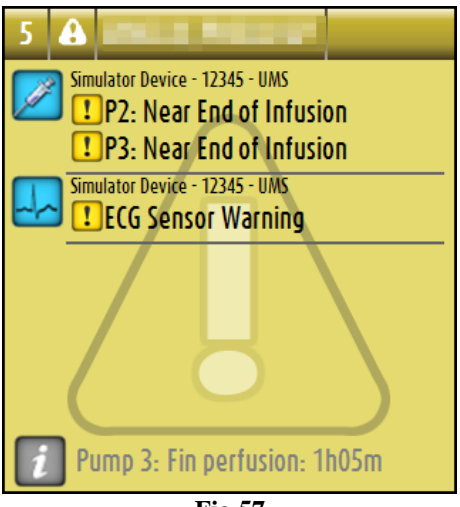

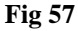

Si l'"Espace lit" est jaune, comme à la Fig 57, cela signifie qu'il y a au moins un message d'avertissement et pas d'alarmes provenant des dispositifs connectés.

Si l'"Espace lit" est rouge, comme à la Fig 58, cela signifie qu'il y a au moins un dés dispositifs est en état d'alarme.

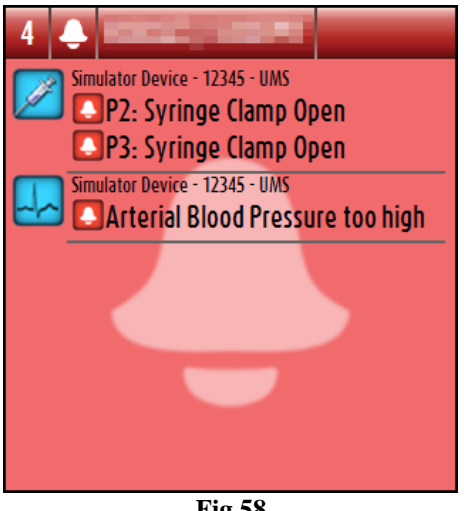

Fig 58

Les lits connéctés à partir desquels n'arrivent pas d'alarmes ni d'avertissements apparaissent comme à la Fig 59. Dans ce cas aucune donné de dispositif ne s'affiche pour faciliter la lecture d'éventuels alarmes ou avertissements provenant d'autres lits.

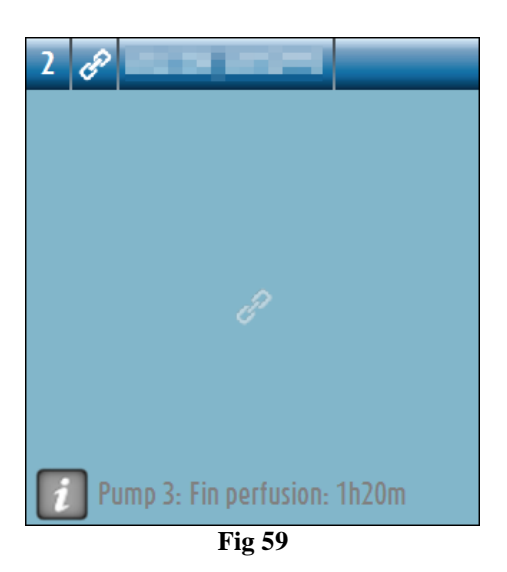

VALEURS sur la barre de Pour afficher les données du dispositif sur ces pompes cliquez le bouton commande (Fig 55 B). L'"Espace lit" s'affichera comme à la Fig 60.

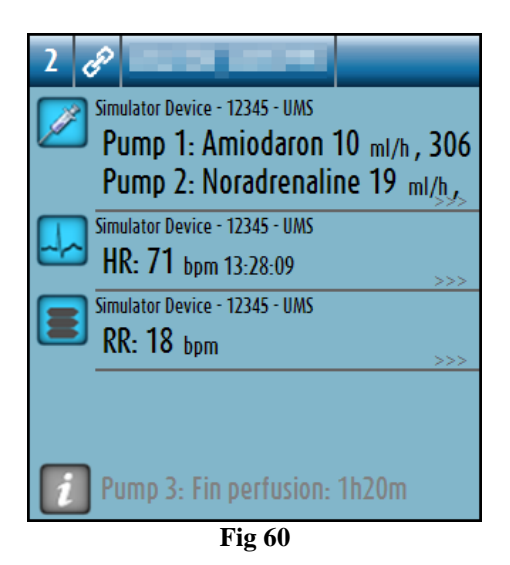

Les lits déconnéctés sont affichés comme à la Fig 61.

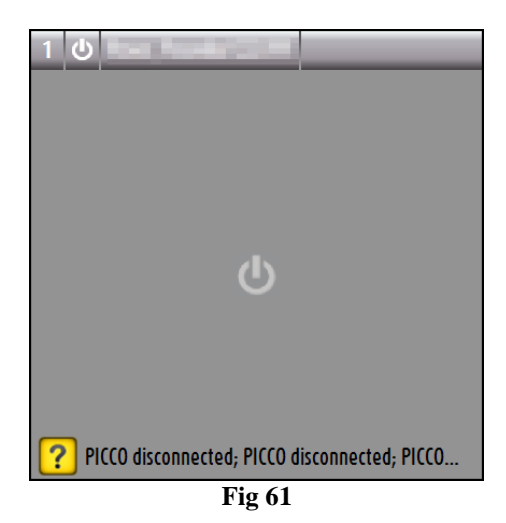

## 7.4.1 Déscription de l'espace lit

Ce paragraphe fournit une déscription détaillée de comment sont affichées les information concernant chaque "Espace Lit".

En haut de l'"Espace Lit"sont affichés le numéro du lit, le nom du patient (Fig 62 se réfère au lit numéro 7, avec nom du patient "Test Test"). L'icône signifie que le lit est connecté au "Smart Central" et que "Smart Central" est en phase de reception de données en provenance du lit.

Par contre, si un des dispositif connectés au lit envois un message d'avertissement c'est l'icône qui s'affiche. Ou encore, si l'un des dispositifs connectés au lit envois un message d'alarme c'est l'icône qui s'affiche.

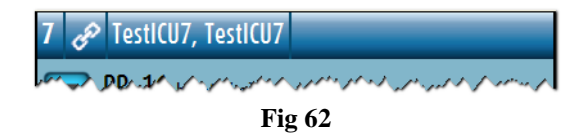

L'information dans l'espace lit est divisé par "Type de dispositif". Chaque type de dispositif est caractérisé par une icône spécifique (Fig 63 A).

| Simulator Device - 12345 - UMS<br>Pump 1: Amiodaron 10 ml/h , 306<br>Pump 2: Noradrenaline 19 ml/h, ,<br>Simulator Device - 12345 - UMS<br>HR: 71 bpm 13:28:09 >>><br>Simulator Device - 12345 - UMS<br>RR: 18 bpm >>><br>Pump 3: Fin perfusion: 1h20m |   |                                                                                                    |
|----------------------------------------------------------------------------------------------------|---|----------------------------------------------------------------------------------------------------|
| A Simulator Device - 12345 - UMS<br>HR: 71 bpm 13:28:09<br>Simulator Device - 12345 - UMS<br>RR: 18 bpm >>><br>Pump 3: Fin perfusion: 1h20m                                                                                                    |   | Simulator Device - 12345 - UMS<br>Pump 1: Amiodaron 10 mI/h , 306<br>Pump 2: Noradrenaline 19 mI/h , |
| A Simulator Device - 12345 - UMS<br>RR: 18 bpm >>>><br>Pump 3: Fin perfusion: 1h20m                                                                                                    |   | Simulator Device - 12345 - UMS<br>HR: 71 bpm 13:28:09 >>>                                            |
| Pump 3: Fin perfusion: 1h20m                                                                                                    |   | Simulator Device - 12345 - UMS<br>RR: 18 bpm                                                         |
|                                                                                                    | ĺ | Pump 3: Fin perfusion: 1h20m                                                                         |

Fig 63

Une légende est disponible pour connaître la correlation entre une icône et un type de dispositif (p.e. à quel type de dispositif une icône en particulier se réfère).

Pour afficher la légende

Cliquez le bouton sur la barre de commande. Voir paragraphe 7.5.1 pour une déscription détaillée.

Les données en provenance du même type de dispositif sont regroupées.

A la Fig 64, par exemple, trois groupes sont indiqués: ventilateur pulmonaire, pompes à perfusion et moniteur patient.

| 2 60                                                                                                |   |
|----------------------------------------------------------------------------------------------------|---|
| Simulator Device - 12345 - UMS<br>Pump 1: Amiodaron 10 ml/h , 306<br>Pump 2: Noradrenaline 19 ml/h, |   |
| Simulator Device - 12345 - UMS<br>HR: 71 bpm 13:28:09 >>>>                                          | } |
| Simulator Device - 12345 - UMS<br>RR: 18 bpm                                                        |   |
| Pump 3: Fin perfusion: 1h20m                                                                        |   |
| Fig 64                                                                                              |   |

F1g 64

C'est possible aussi que toutes les données saisies ne soient pas affichées dans l'espace. La présence de données cachées est montrée par le signal >>> affiché à la fin de chaque groupe (voir Fig 65 A).

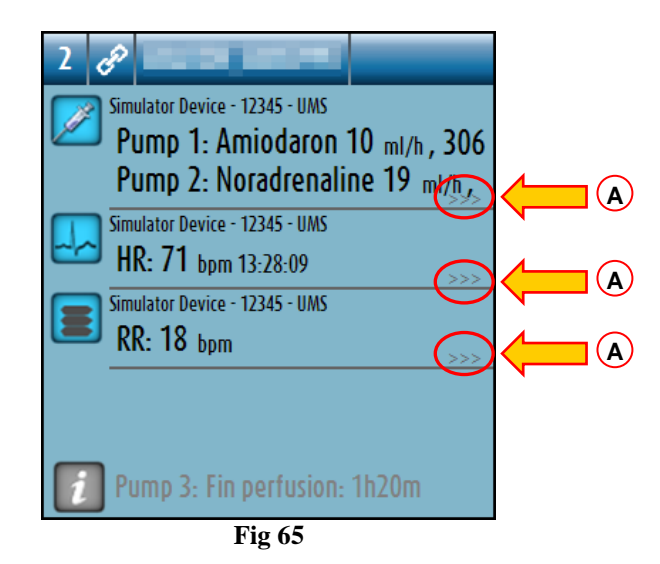

Les données cachées peuvent s'afficher en cliquant l'"Espace lit", qui de cette façon s'affiche élargie en mode plein écran (Fig 66). Toutes les information disponibles sont ainsi affichées.

| 2 |                                                               |
|---|---------------------------------------------------------------|
|   | imulator Device - 12345 - UMS                                 |
|   | Pump 1: Amiodaron 14 mi/h, 302 mg/Kg/s, 1 mg/ml,20 minutes    |
|   | Pump 3. Frusemide 14 m/h, 307 mg/Kg/s, 1 mg/ml,21 minutes     |
|   | Pump 4· Midazolam 15 ml/h, 309 mg/kg/s, 1 mg/ml, 20 minutes   |
|   | Pump 6: Midazolam 10 ml/h, 309 mg/Kg/s, 1 mg/ml 21 minutes    |
|   | Pump 7: Midazolam 19 ml/h , 308 mg/Kg/s , 1 mg/ml ,21 minutes |
|   | Pump 8: Midazolam 18 ml/h , 308 mg/Kg/s , 1 mg/ml ,20 minutes |
|   | Pump 9: Midazolam 18 ml/h , 309 mg/Kg/s , 1 mg/ml ,21 minutes |
|   | imulator Device - 12345 - UMS                                 |
| - | HR: // bpm 14:24:28                                           |
|   | AY: 128/84 (106) mmHg<br>SoO2 04 m                            |
|   | SPUZ: 90 %                                                    |
|   | Intulator Device - 12345 - UNIS<br>RR- 77 home Luicu          |
|   | PEEP: 9 mmHa                                                  |
|   | Ppeak: 9 mmHg                                                 |
|   | Pmean: 9 mmHg                                                 |
|   | Pplat: 7 mmHg                                                 |
|   | Fi02: 47 %                                                    |
|   |                                                               |
|   |                                                               |
| i | Pump 3: Fin perfusion: 1h20m                                  |
|   | LÉGENDE VALEURS ÉVÉNEMENTS                                    |
|   | Fig 66                                                        |

Si un message d'avertissement arrive d'un dispositif l'icône !! est affichée en haut du groupe auquel appartiens le dispositif qui envoie le message. Un bref texte explique le type d'avertissement en cours (Fig 67).

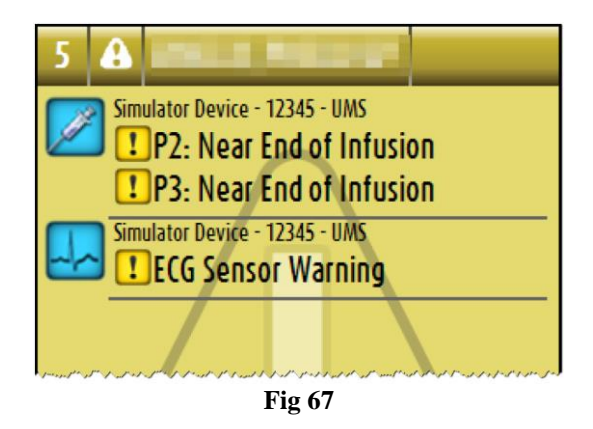

En cas d'alarme d'un dispositif l'icône s'affiche en haut du groupe auquel appartient le dispositif en alarme.Un bref texte explique le type d'alarme (Fig 68).

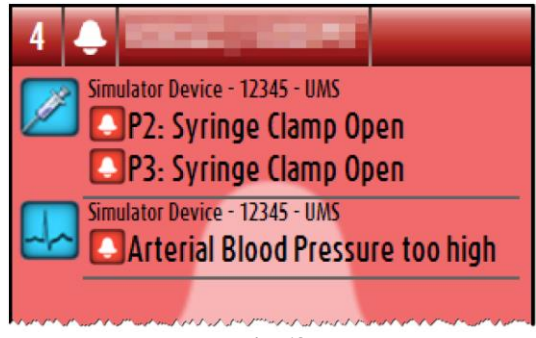

Fig 68

Des information supplémentaires sur les dispositifs connectés et la liste des dispositifs éventuellement déconnectés sont affichées au bas de l'"Espace lit" (Fig 69 A).

Les dispositifs déconnectés sont indiqués avec l'icône ?. Des information supplémentaires sont indiquées avec l'icône ?.

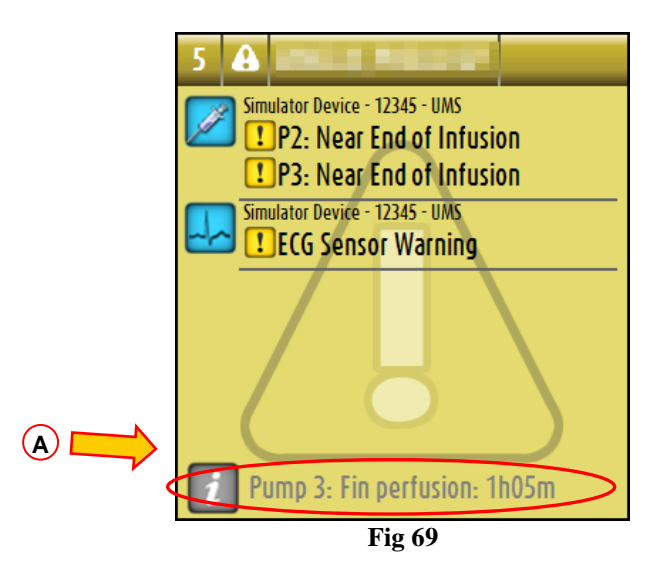

Il y a la possibilité, en phase de configuration, d'associer un message aux valeurs affichées. Par exemple on peut définir une fourchette de valeurs qui est "normale" et de configurer un système qui

informe l'utilisateur que les données saisies sont en dehors de cette fourchette. Voir par exemple Fig 70 A, dans laquelle les valeurs sont définies comme "Haut".

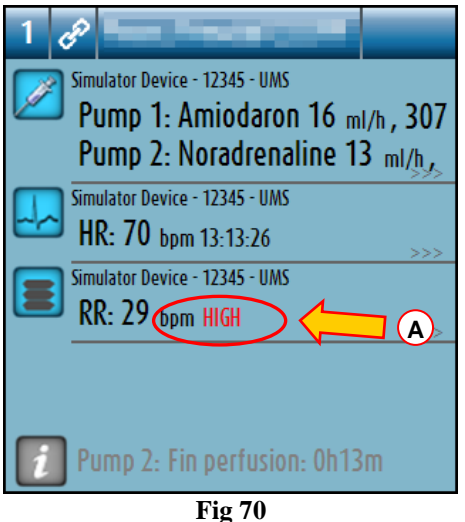

Quand un changement d'état intervient, un indicateur visuel situé sur la partie supérieure de l' espace-lit maintient temporairement une trace de l'état précédent. Cela permet de prendre connaissance des états (alarmes ou avertissements) qui interviennent et ne durent que quelques instants.

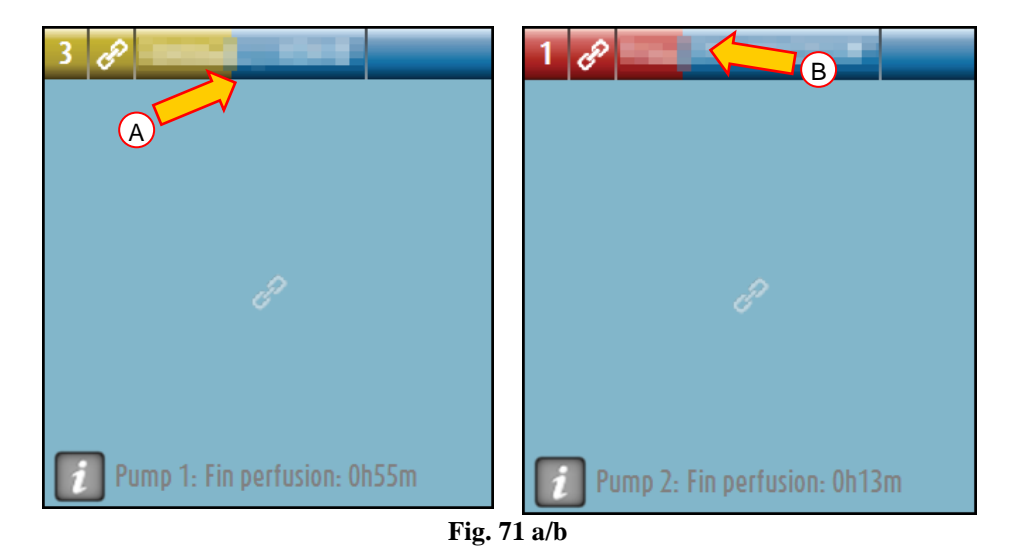

Lorsque l'on passe à une alarme de niveau inférieur (ou à aucune alarme), sur la partie supérieure de l'espace-lit reste présente (pendant une durée configurable) la couleur qui indique l'état précédent. Sur la Fig. 71 A, la barre jaune s'efface vers la gauche : cela indique que l'état précédent était un état d'avertissement. Sur la Fig. 71 B, la barre rouge s'efface vers la gauche : cela indique que l'état précédent était un état d'alarme.

# 7.5 La barre de commande "Smart Central"

Les boutons sur la barre de commande du "Smart Central" permettent l'éxécution de différentes actions.

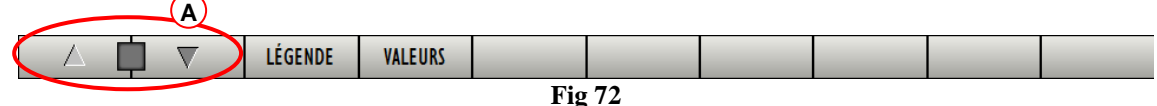

Les boutons flèche sur la gauche (Fig 72 A) permettent de défiler en haut et vers le bas l'écran lorsqu'il n'est pas possible d'afficher en même temps tous les "Espaces lit" configurés.

Lorsque un (au moins) des "Espace Lit" non affichés est en alarme le bouton correspondant deviens rouge.

Lorsque un (au moins) des "Espace Lit" non affichés est en état d'avertissement et aucune pompes n'est en alarme le bouton correspondant deviens jaune.

En cas d'alarmes et d'avertissements ensembles le bouton fleche deviens rouge.

Le cloche place dans la case entre les boutons fleche (Fig 73) indique qu-il y a un alarme en cours ' un des espace lits affiches en ce moment et qui n-ont pas ete pris en charge. Le point d'exclamation indique la présence d'un « avertissement » qui n'a pas encore été prise en charge sur une des zoneslit visualisées.

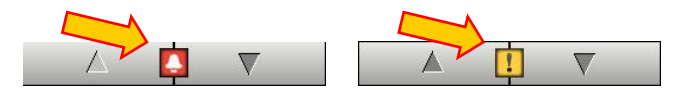

Fig 73

Lorsque l-alarme/avertissement est pri en charge le point d-exclamation/cloche disparaît et la couleur rouge/jaune reste ' l-interieur de la case (Fig 74).

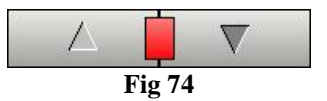

Voir paragraphe 7.7 (Notification d-Notices d'alarmes et d'avertissements ) pour une déscription plus detaillée sur les modalités de "Smart Central" pour signaler les alarmes/avertissements.

Le bouton légende affiche une fenêtre expliquant la signification des différentes icônes que l'on rencontre en utilisant le logiciel (Voir paragraphe 7.5.1).

Le bouton VALEURS affiche les valeurs des lits sans alarmes ni avertissements en cours.

Le bouton contiens un acronyme indiquant le service actuellement affiché. Si le système est configuré pour couvrir plus d'un service. Le bouton peut être cliqué pour ouvrir un menu affichant tous les services configurés (Fig 75). Le bouton est absent si le système n'a pas configuré pour couvrir plus d'un service.

| ICU     |
|---------|
| Block1  |
| BLO     |
| TIC     |
| CSOONLY |
| ICU     |
| Fig 75  |

Cliquez un bouton sur le menu pour afficher l'"Espace Lit" d'un autre service pour monitorer un service différent.

Lorsque un seul "Espace lit" est affiché en mode plein écran comme à la Fig 66 un bouton supplementaire - ÉVÉNEMENTS - est présent sur la barre de commande (Fig 76).

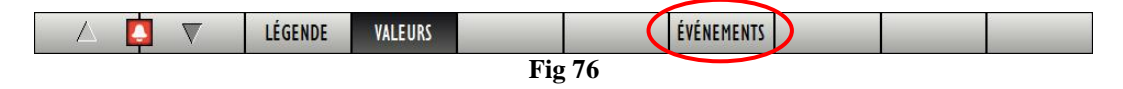

Cliquez ce bouton pour afficher la liste de tous les evennements arrives aux dispositifs connectés au lit sélectionné (voir paragraphe 7.6).

### 7.5.1 Légende

Le bouton LÉGENDE permet d'afficher une fenêtre qui explique la signification de toutes les différentes icônes que l'on peut rencontrer en utilisant le logiciel.

Pour afficher la "Légende"

Cliquez le bouton
LÉGENDE

La fenêtre suivante est affichée (Fig 77).

| LÉGENDE                        | $\diamond$ |
|--------------------------------|------------|
| GÉNÉRAL DISPOSITIFS            |            |
| Alarme patient/dispositif      |            |
| D'autres alarm patient         |            |
| ! Avis patient/dispositif      |            |
| 🔜 D'autres avis                |            |
| Informations supplémentaires   |            |
| ? Dispositif non connecté      |            |
| 🖉 Lit connecté sans alarmes    |            |
| Lit en stand-by                |            |
| D'autres dispositifs connectés |            |
|                                |            |
|                                |            |
| FERMER                         |            |

Fig 77

La fenêtre montre une liste des icônes "Général" qui peuvent apparaître dans différents contextes. t Une autre liste d'icônes, celles qui indiquent les dispositifs connectés, peut être affichée en cliquant le bouton DISPOSITIFS indiqué à la Fig 77 A.

Pour voir les icônes "Dispositifs"

Cliquez le bouton DISPOSITIFS indiqué à la Fig 77 A.

La légende des "Dispositifs" est ainsi affichée (Fig 78)

| LÉGENDE ♦                           |
|-------------------------------------|
| GÉNÉRAL DISPOSITIFS                 |
| 💫 Anesthesia Delivery Unit (ADU)    |
| Blood Filtration (DIA)              |
| рн Blood-Gas Analyzer (BGA)         |
| HLM Heart-Lung Machine (HLM)        |
| 😹 Incubator (INC)                   |
| Infusion Pump (INF)                 |
| Laboratory Information System (LIS) |
| 🔗 Other (OTC)                       |
| Patient Monitor (MON)               |
| Pulmonary Ventilator (VEN)          |
|                                     |
| FERMER                              |

Fig 78

Sur cette fenêtre toutes les icônes possibles sont dans une liste.

A coté de l'icône le nom du dispositif est spécifié avec l'acronyme (INF, par exemple, se réfère aux pompes à perfusion, MON aux moniteurs des patients ect.)

# 7.6 Liste des événements

Possibilité d'afficher une liste détaillée de tous les événements lies à un patient.

Pour afficher la liste des événements,

Cliquez l' "Espace lit" du lit concerné à afficher (Fig 79).

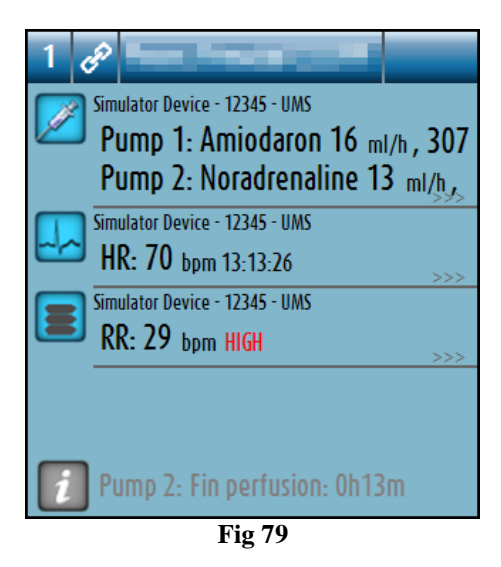

- L'espace lit est ainsi agrandie en mode plein écran (Fig 80).
  - > Cliquez le bouton  $\underbrace{EVENEMENT}$  sur la barre de commande (Fig 80 A).

| 1  | P Non défni MRN: 21232312                                       |
|----|-----------------------------------------------------------------|
|    | Simulator Device - 12345 - UMS                                  |
|    | Pump 1: Amiodaron 15 ml/h , 305 mg/Kg/s , 1 mg/ml ,20 minutes   |
|    | Pump 2: Noradrenaline 1/ ml/h, 308 mg/Kg/s, 1 mg/ml ,20 minutes |
|    | Pump 3: Flusemide 19 ml/h, 309 mg/Kg/s, 1 mg/ml ,20 minutes     |
|    | Pump 6. Midazalam 10 ur. 209 ur. (1 ur. 200 c. )                |
|    | Pump 7- Midazolam 16 m/h, 300 mg/kg/s, 1 mg/mi 20 minutes       |
|    | Pump 8: Midazolam 15 ml/b 300 mg/kg/s 1 mg/ml 21 minutes        |
|    | Pump 9: Midazolam 10 ml/h, 308 mg/Kg/s, 1 mg/ml 20 minutes      |
|    | Simulator Device - 12345 - UMS                                  |
| ~~ | HR: 65 bpm 13:13:45                                             |
|    | AP: 120/65 (92) mmHg                                            |
|    | Sp02: 94 %                                                      |
|    | Simulator Device - 12345 - UMS                                  |
|    | RR: 22 bpm HIGH                                                 |
|    | PEEP: 8 mmHg                                                    |
|    | Ppeak: 5 mmHg                                                   |
|    | rmean: o mmHg<br>Delat 0                                        |
|    | rpidi: 9 mmHg<br>GiO2, AQ or                                    |
|    | 1102: 47 % >>>                                                  |
|    |                                                                 |
|    | Duran D. Finanzi alian Di 42 a                                  |
| 1  | Pump 2: Fin perfusion: Un 13m                                   |
|    | LÉGENDE VALEURS (ÉVÉNEMENTS A                                   |
| -  |                                                                 |

La liste des événements sera affichée à droite (Fig 81).

| 1 | Non défini MRN: 21232312                                                                                                    |                                   | ÉVÉNE          | MENTS RECE                                    | NTS (DER | NIERES 1 HE   | JRES)    |
|---|----------------------------------------------------------------------------------------------------|-----------------------------------|----------------|-----------------------------------------------|----------|---------------|----------|
|   | Simulator Device - 12345 - UMS<br>Pump 1: Amiodaron 12 ml/h , 309 mg/Kg/s , 1 mg/ml ,20 min                                                                                                    | iutes                             | Dispos<br>TOUT | itif<br>I I I I I I I I I I I I I I I I I I I |          | HLM pH        |          |
|   | $\begin{array}{l} Pump \ 2: \ Noradrenaline \ 17 \ \ ml/h \ , \ 308 \ \ mg/Kg/s \ , \ 1 \ \ mg/ml \ , 20 \\ Pump \ 3: \ Frusemide \ 19 \ \ ml/h \ , \ 304 \ \ mg/Kg/s \ , \ 1 \ \ mg/ml \ , 21 \ \ min \\ Pump \ 4: \ Midazolam \ 11 \ \ ml/h \ , \ 307 \ \ mg/Kg/s \ , \ 1 \ \ mg/ml \ , 21 \ \ min \\ Pump \ 6: \ Midazolam \ 14 \ \ ml/h \ , \ 305 \ \ mg/Kg/s \ , \ 1 \ \ mg/ml \ , 21 \ \ min \\ \end{array}$ | minutes<br>utes<br>nutes<br>nutes | Événer<br>TOUT | 8<br>ment                                     |          |               | MPRIMER  |
|   | Pump /: Midazolam 18 ml/h, 300 mg/Kg/s, 1 mg/ml,20 min                                                                                                    | nutes                             | Tps            | Dispositif                                    | Number   | Description   | Niveau ^ |
|   | Pump 8: Midazolam 12 ml/h, 308 mg/Kg/s, 1 mg/ml, 21 min                                                                                                    | nutes                             | 13:07          | INF                                           | 3        | Near E.O.I.   | !        |
|   | Pump 9. Midazolam 17 ml/h. 307 ma/Ka/s. 1 ma/ml 20 min                                                                                                    | nutes                             | 13:07          | MON                                           |          | ECG Sensor    | !        |
|   |                                                                                                    | lato                              | 13:07          | INF                                           | 2        | Near E.O.I.   | !        |
| 2 | Simulator Device - 12345 - UMS                                                                                                    |                                   | 13:07          | INF                                           | 3        | Syringe Clamp |          |
|   | HR: 64 bpm 13:14:15                                                                                                    |                                   | 13:07          | INF                                           | 2        | Syringe Clamp |          |
|   | NBP: 102/74 (88) 10^3                                                                                                    |                                   | 13:07          | MON                                           |          | ABP too high  |          |
|   | (n), 02 m                                                                                                    |                                   | 13:04          | INF                                           | 2        | Near E.O.I.   | <u>!</u> |
|   | SPUZ: 75 %                                                                                                    |                                   | 13:04          | INF                                           | 3        | Near E.O.I.   |          |
|   | Simulator Device - 12345 - UMS                                                                                                    |                                   | 13:04          | MON                                           | -        | ECG Sensor    |          |
|   | RR: 17 hpm                                                                                                    |                                   | 13:02          | INF                                           | 3        | Near E.O.I.   |          |
|   | PEED. 5                                                                                                    |                                   | 13.02          | INF                                           | 2        | FCC Separat   |          |
|   |                                                                                                    |                                   | 13:02          | INE                                           | 2        | ECG Selisor   |          |
|   | Ppeak: 9 mmHg                                                                                                    |                                   | 12:00          | INF                                           | 2        | Syringe Clamp |          |
|   | Pmean: 7 mmHg                                                                                                    |                                   | 13:00          | MON                                           | 2        | ABP too bich  |          |
|   | Polat- 9 mmHa                                                                                                    |                                   | 12:57          | INF                                           | 3        | Near E O I    |          |
|   |                                                                                                    |                                   | 12:57          | INF                                           | 2        | Near E.O.I.   |          |
|   | riuz: 36 %                                                                                                    | >>>                               | 12:57          | MON                                           | _        | ECG Sensor    |          |
|   |                                                                                                    |                                   | 12:56          | INF                                           | 3        | Syringe Clamp |          |
|   |                                                                                                    |                                   | 12:56          | INF                                           | 2        | Syringe Clamp |          |
|   |                                                                                                    |                                   | 12:56          | MON                                           |          | ABP too high  |          |
|   | Pump 2- Fin perfusion- Oh13m                                                                                                    |                                   | 12:48          | INF                                           | 2        | Syringe Clamp |          |
|   | romp z. rm periodon, on on                                                                                                    |                                   | 12:48          | INF                                           | 3        | Svringe Clamp | • •      |
|   | LÉGENDE VALEURS                                                                                                    |                                   | ÉVÉNEM         | ENTS FILT                                     | RE       |               | $\nabla$ |

Fig 81

# 7.6.1 Déscription Liste d'événements

Le Tableau de la Fig 82 contiens la liste de tous les événements lies à tous les dispositifs connectés au patient sélectionné durant son lui/elle permanence.

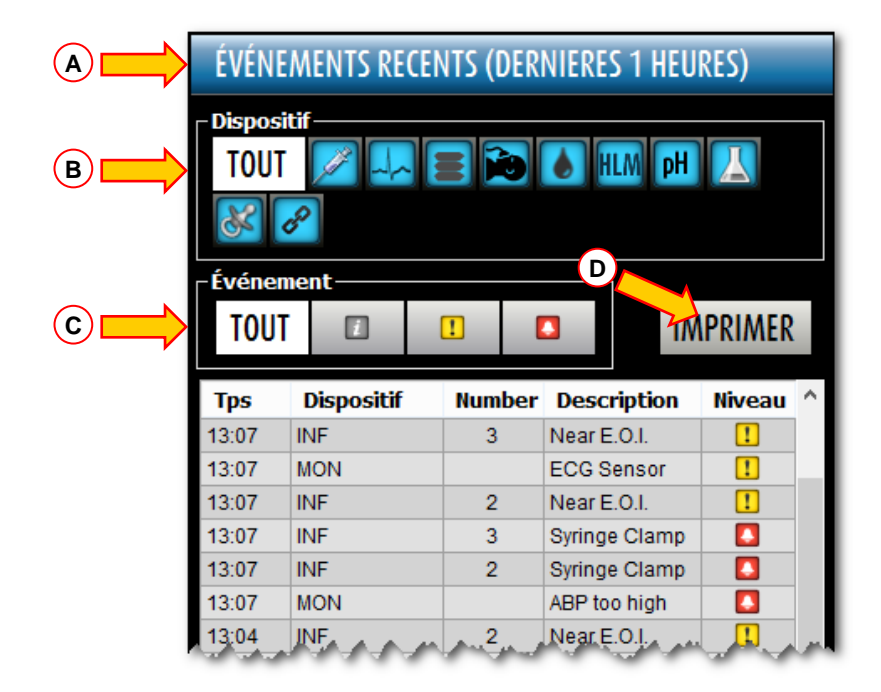

Fig 82 – Tableau Evénements

Le titre "Événements" (Fig 82 A) peut aussi afficher, si le choix est fait lors de la configuration, la période de temps à laquelle se réfère la liste d'événements.

Le bouton "Dispositif" repris à la Fig 82 **B** sont des filtres qui permettent d'afficher uniquement les événements d'un dispositif en particulier. Le bouton "TOUT", sélectionné par défault, affiche tous les événements de la période de temps configurée; le bouton affiche seuleument les événements qui se referent aux pompes à perfusion; le bouton affiche seuleument les événements qui se referent aux moniteurs de patient et aisni de suite… La liste complète des icônes avec leur explications se trouve dans la fenêtre "Légende" (voir paragraphe 7.5.1). Une sélection multiple est possible pour afficher les événements de deux ou plus dispositifs en meme temps.

Les boutons "Evénement" indiqués à la Fig 82 C sont aussi des filtres qui permettent d'afficher seuleument certains types d'événements. Dans ce cas aussi, le bouton "TOUT", sélectionné par défault, affiche tous les événements de la période de temps configurée; le bouton affiche seuleument les événements "Information"; le bouton filme affiche seuleument les "Avertissements"; le bouton affiche seuleument les "Alarmes". Possibilité de sélection multiple pour afficher deux types d'événements en même temps (par exemple seuleument les alarmes et les avertissements).

Le bouton IMPRIMER indiqué à la Fig 82 **D** permet d'imprimer la liste de événements affichée (Fig 83).

|    |   |            |           |           |            |       |                  |                  | _       |           |              |          |        |
|----|---|------------|-----------|-----------|------------|-------|------------------|------------------|---------|-----------|--------------|----------|--------|
|    |   |            |           |           |            | DE    | VICE<br>Toulouse | EVEN<br>Hospital | TS      |           |              |          |        |
|    |   | PATIEN     | NT: Te    | estICU1 T | FestICU1   | CODE: | 123123           |                  | DATE DE | NAISSENCE | : 03/10/2006 |          |        |
|    |   | DATE       | /HEURE    |           | DISPOSITIF | NUMER | 20               | DESC             | RIPTION |           | NIVEAU       |          |        |
|    |   | 18/09/2012 | 2 12.28.2 | 27        | MON        |       | Warni            | ng for bed 1     |         |           | WARNING      |          |        |
|    |   | 18/09/2012 | 2 12.26.  | 15        | MON        |       | Warni            | ng for bed 1     |         |           | WARNING      |          |        |
|    |   | 18/09/2012 | 2 12.18.0 | 09        | MON        |       | Warni            | ng for bed 1     |         |           | WARNING      |          |        |
|    |   | 18/09/2012 | 2 12.13.0 | 04        | MON        |       | Warni            | ng for bed 1     |         |           | WARNING      |          |        |
|    |   |            |           |           |            |       |                  |                  |         |           |              |          |        |
|    |   |            |           |           |            |       |                  |                  |         |           |              |          |        |
|    |   |            |           |           |            |       |                  |                  |         |           |              |          |        |
|    |   |            |           |           |            |       |                  |                  |         |           |              |          |        |
|    |   |            |           |           |            |       |                  |                  |         |           |              |          |        |
|    |   |            |           |           |            |       |                  |                  |         |           |              |          |        |
|    |   |            |           |           |            |       |                  |                  |         |           |              |          |        |
|    |   |            |           |           |            |       |                  |                  |         |           |              |          |        |
|    |   |            |           |           |            |       |                  |                  |         |           |              |          |        |
|    |   |            |           |           |            |       |                  |                  |         |           |              |          |        |
|    |   |            |           |           |            |       |                  |                  |         |           |              |          |        |
|    |   |            |           |           |            |       |                  |                  |         |           |              |          |        |
|    |   |            |           |           |            |       |                  |                  |         |           |              |          |        |
|    |   |            |           |           |            |       |                  |                  |         |           |              |          |        |
|    |   |            |           |           |            |       |                  |                  |         |           |              |          |        |
|    |   |            |           |           |            |       |                  |                  |         |           |              |          |        |
|    |   |            |           |           |            |       |                  |                  |         |           |              |          |        |
|    |   |            |           |           |            |       |                  |                  |         |           |              |          |        |
|    |   |            |           |           |            |       |                  |                  |         |           |              |          |        |
|    |   |            |           |           |            |       |                  |                  |         |           |              |          |        |
|    |   |            |           |           |            |       |                  |                  |         |           |              |          |        |
|    |   |            |           |           |            |       |                  |                  |         |           |              |          |        |
|    |   |            |           |           |            |       |                  |                  |         |           |              |          |        |
|    |   |            |           |           |            |       |                  |                  |         |           |              |          |        |
|    |   |            |           |           |            |       |                  |                  |         |           |              |          |        |
| 14 |   | 24         |           | N         |            |       |                  | 1000             |         |           |              |          | FEDMED |
| PI | 1 | 1          | - P       |           | ADDON      |       | OUVER            | 100%             |         | ILKIWEK   | IMPRIMER     | EXPORTER | FERMER |
|    |   |            |           |           |            |       | Fi               | o 83             |         |           |              |          |        |

Voir paragraphe 6.5.2 pour les fonctionnalités d'impression du sytème.

Le tableau des événements est affiché si de suite (Fig 84).

| Tps   | Dispositif | Number | Description   | Niveau           | ^ |
|-------|------------|--------|---------------|------------------|---|
| 13:07 | INF        | 3      | Near E.O.I.   | !                |   |
| 13:07 | MON        |        | ECG Sensor    | !                |   |
| 13:07 | INF        | 2      | Near E.O.I.   | !                |   |
| 13:07 | INF        | 3      | Syringe Clamp |                  |   |
| 13:07 | INF        | 2      | Syringe Clamp |                  |   |
| 13:07 | MON        |        | ABP too high  |                  |   |
| 13:04 | INF        | 2      | Near E.O.I.   | !                |   |
| 13:04 | INF        |        | Near E.O.I.   | , <mark>.</mark> |   |

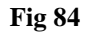

Le tableau de événements fournit les information suivantes:

- Heure de l'événement (indiqué hh:mm).
- Type de dispositif dans lequel est arrivé l'événement
- Nombre (en cas de pompes à perfusion c'est le numéro de pompe).
- Déscription de l'événement.

• Niveau de l'événement (Information, Alerte ou Alarme).

### 7.6.2 Filtres

Sur la barre des commandes, le bouton filtre ouvre un outil qui permet de filtrer la liste des événements.

Pour filtrer la liste des événements, procéder comme suit :

Cliquer sur le bouton

Ensuite, s'affiche la fenêtre ci-dessous (Fig. 85).

| FILTRE ÉVÉNEM | ENTS 🗢                                                                                                    |
|---------------|----------------------------------------------------------------------------------------------------|
| Événement     | TOUT INFO I ATTENTION ALARME                                                                                                    |
| Interval      | 1h 6h 12h 1j 1s TOUT                                                                                                    |
| Dispositifs   | ALL<br>Anesthesia Delivery Unit (ADU)<br>Blood Filtration (DIA)<br>H Blood-Gas Analyzer (BGA)<br>H Heart-Lung Machine (HLM)<br>Incubator (INC)<br>Infusion Pump (INF)<br>Laboratory Information System (LIS)<br>Other (OTC)<br>Patient Monitor (MON)<br>Pulmonary Ventilator (VEN) |
|               |                                                                                                    |
| PAS DE        | FILTRE OK ANNULER                                                                                                    |

Fig. 85

Cette fenêtre permet de filtrer la liste des événements par :

- Type d'événement s'affichent uniquement les événements d'un type donné (informations, avertissements ou alarmes).
- Intervalle temporel s'affichent uniquement les événements qui sont intervenus au cours d'une certaine période (1-6-12-24 heures ou une semaine).
- Dispositif s'affichent uniquement les événements relatifs à un dispositif donné.

Pour sélectionner un des filtres, procéder comme suit :

Cliquer sur le bouton correspondant.

Il est possible de sélectionner plusieurs filtres à la fois (par exemple, il est possible de visualiser « les seules alarmes qui se sont déclenchées sur les pompes d'infusion au cours des 6 dernières heures »).
Une fois le filtre sélectionné :

Cliquer sur « OK » pour visualiser la liste des événements correspondante.

Lorsque la page affiche une liste d'événements « filtrée », le bouton « FILTRES » de la barre des commandes s'affiche en rouge (

Le bouton PAS DE FILTRE désélectionne les filtres précédemment sélectionnés. Ainsi, pour revenir à la liste non filtrée des événements, procéder comme suit :

> Cliquer sur le bouton **FILTRE** présent sur la barre des commandes.

Ensuite, s'affiche la fenêtre que montre la Fig. 85.

- ➢ Cliquer sur le bouton PAS DE FILTRE de la fenêtre.
- Cliquer sur « OK ».

S'affiche ensuite la liste non filtrée des événements.

# 7.7 Notices d'alarmes et d'avertissements

**AVERTISSEMENT!** 

L'objectif du système est d'aider la gestion desalarmes et ne doit pas être utilisé comme un système d'alarme à distance ou comme un répétiteur de signal d'alarme.

Par défaut, l'écran "Smart Central" affiche les données d'un lit seuleument s'il y a un avertissement ou une alarme provenant d'un des dispositifs connectés à ce même lit.

Dans une condition de "Non alarme/avertissements " l'écran "Smart Central" apparaît comme à la Fig 86, ou cinq lits connectés sont affichés et aucun dispositifs pour aucun lit n'est en état d'alarme ou d'avertissement.

| 1 🕫                             | 2 🔊                          | 3 62                         |  |  |
|---------------------------------|------------------------------|------------------------------|--|--|
|                                 |                              |                              |  |  |
|                                 |                              |                              |  |  |
|                                 |                              |                              |  |  |
| Ð                               | D.                           | p                            |  |  |
| ¢                               | <i>•</i>                     | ø                            |  |  |
|                                 |                              |                              |  |  |
|                                 |                              |                              |  |  |
| Pump 2: Fin perfusion: 0h13m    | Pump 3: Fin perfusion: 1h20m | Pump 1: Fin perfusion: 0h55m |  |  |
| 4 68                            | 5 68                         | 6 68                         |  |  |
|                                 |                              |                              |  |  |
|                                 |                              |                              |  |  |
|                                 |                              |                              |  |  |
| ^                               | <u>^</u>                     | ^                            |  |  |
| C'                              | <i>I</i>                     | C'                           |  |  |
|                                 |                              |                              |  |  |
|                                 |                              |                              |  |  |
| 10 Pump 2: Fin perfusion: 2h01m | Pump 3: Fin perfusion: 1h05m | Pump 1: Fin perfusion: 0h34m |  |  |
| 🛆 🗖 🔻 LÉGENDE                   | VALEURS                      |                              |  |  |
|                                 | Fig 86                       |                              |  |  |

Chaque fois qu'un avertissement ou alarme arrive pour un des dispositifs les données du lit auquel est connecté le dispositif s'affichent.

A la Fig 87, par exemple, lit 3 est en état d'avertissement et lit 5 est en alarme. Un bref texte s'affiche sur l'"Espace lit" spécifiant le type d'alarme/avertissement, avec notice des icônes (alarmes) et (avertissements).

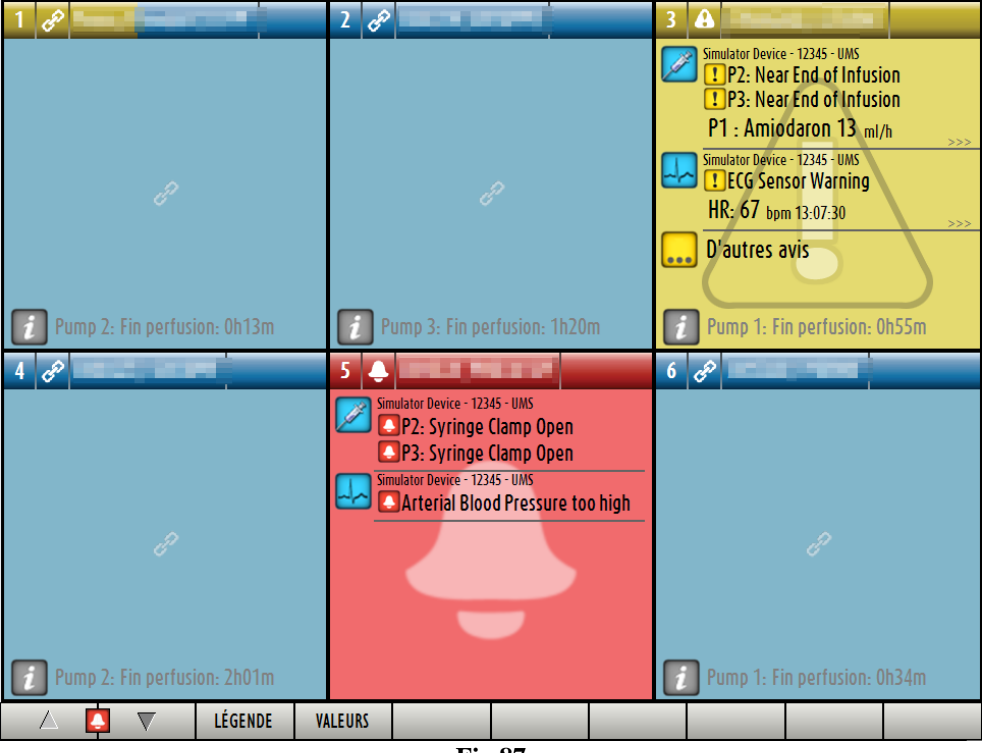

En même temps un son d'alarme est fournit. Deux types différents de son existent, l'un pour les avertissements et l'autre pour les alarmes. Chaque son est répété trois fois. Si des alarmes et avertissements arrivent en même temps le son indiquant l'alarme est fournit.

Lorsque un alarme/avertissement est fournit, l'espace lit apparaît comme à la Fig 88. A remarquer les icônes sur le fond (une cloche pour l'alarme et un point d'exclamation pour l'avertissement).

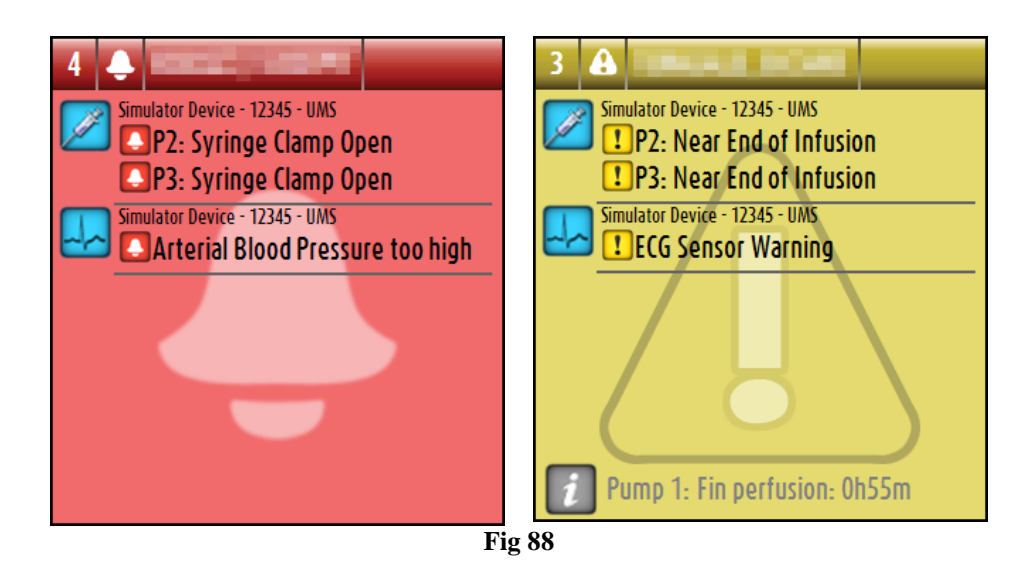

Lorsque les "Espaces lit" sont dans l'état figurant à la Fig 88 cela signifie que les notices d'alarmes et d'avertissements n'ont pas encore été pris en charge. Pour la prise en charge des alarmes et avertissements affichés il est nécéssaire de cliquer sur l'espace lit. Après le clic le fond disparaît, comme montré la Fig 89

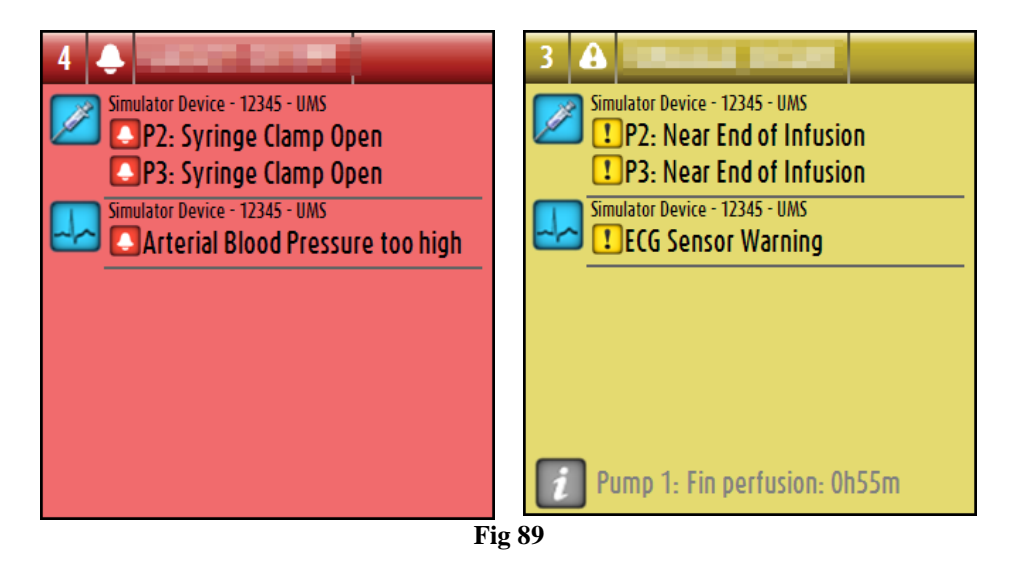

L'événement d'alarmes/avertissements est aussi notifié sur la barre de commande par le bouton flèche indiqué à la Fig 90 et Fig 91.

| ▲! | $\nabla$ | LÉGENDE | VALEURS |     | â icu     |   |   |  |
|----|----------|---------|---------|-----|-----------|---|---|--|
|    |          |         |         | Fig | <b>90</b> |   |   |  |
| _  | _        |         |         |     | A         |   | 2 |  |
| ▲! | $\nabla$ | LÉGENDE | VALEURS |     |           | _ |   |  |
|    |          |         |         | Fig | g 91      |   |   |  |

Ces boutons permettent de défiler vers le haut et vers le bas de l'écran lorsque il n'est pas possible d'afficher en même temps tous les espaces lits configurés.

Lorsque un (au moins) des "Espace lit" non affichés est en état d'alarme le bouton correspondant deviens rouge

Lorsque un (au moins) des "Espace lit" non affichés est en état d'avertissement et aucune pompe n'est en état d'alarme le bouton correspondant deviens jaune.

Au cas ou alarmes et avertissements devraient arriver ensemble le bouton flèche deviens rouge.

Le cloche place dans la case entre les boutons fleche (Fig 92) indique qu-il y a un alarme en cours 'un des espace lits affiches en ce moment et qui n-ont pas ete pris en charge. Le point d'exclamation indique la présence d'un « avertissement » qui n'a pas encore été prise en charge sur une des Espace lit visualisées.

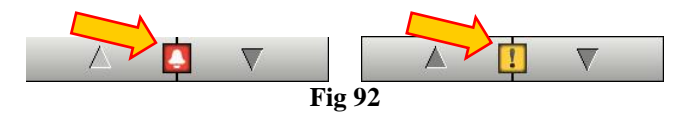

Lorsque l'alarme/avertissement est pris en charge le point d'exclamation/cloche disparaît, restent de couleur jaune/rouge l'interieur de la case pour indiquer la présence d'alarmes/avertissements.

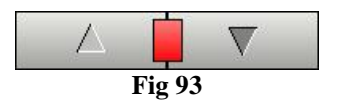

Quand un changement d'état intervient, un indicateur visuel situé sur la partie supérieure de l'espace-lit maintient temporairement une trace de l'état précédent. Cela permet de prendre connaissance des états (alarmes ou avertissements) qui interviennent et ne durent que quelques instants.

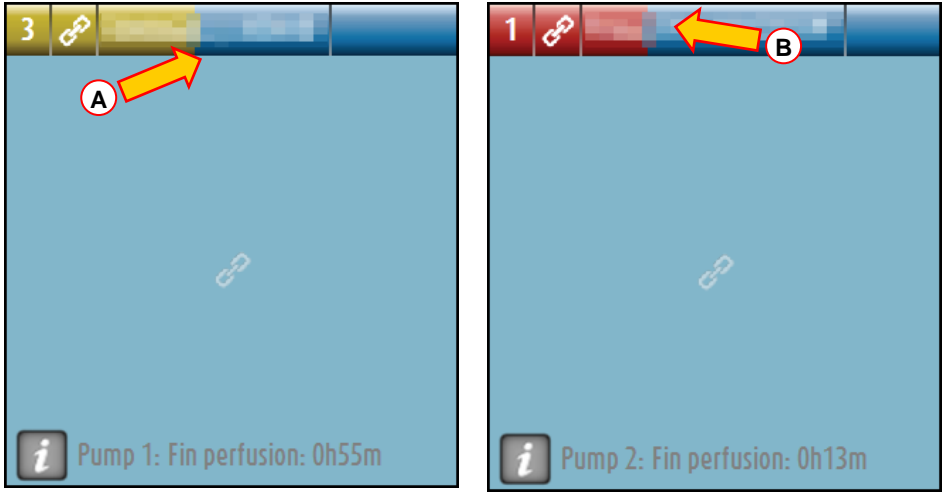

Fig 94 a/b

Lorsque l'on passe à une alarme de niveau inférieur (ou à aucune alarme), sur la partie supérieure de l'espace-lit reste présente (pendant une durée configurable) la couleur qui indique l'état précédent. Sur la Fig 94 **A**, la barre jaune s'efface vers la gauche : cela indique que l'état précédent était un état d'avertissement. Sur la Fig 94 **B**, la barre rouge s'efface vers la gauche : cela indique que l'état précédent était un état précédent était un état d'avertissement.

# 7.8 Procédure de vérification du son (Sound Check)

Lorsque le "Smart Central" est démarré, il fournit un son spécifique indiquant que le son pour signaler les états d'alarme/d'avertissement de dispositifs fonctionne correctement.

Si le son n'est pas fournit l'utilisateur peut éxécuter la procedure de vérification du son "Sound Check".

Pour lancer la procedure de vérification du son "Sound Check"

Fig 95

Le menu suivant est affiché (Fig 96).

|             | MENU PRINCIPAL               | \$                          |   |
|-------------|------------------------------|-----------------------------|---|
|             |                              | CONFIGURATION DU<br>SYSTÈME |   |
|             | ADMINISTRATION DU<br>SYSTÈME |                             | A |
|             | RAPPORTS PATIENT             | RAPPORTS SYSTÈME            |   |
|             | STATISTIQUES                 | CHANGER MOT DE<br>PASSE     |   |
|             | QUITTER                      | À PROPOS DE                 |   |
|             |                              |                             |   |
|             | FER                          | MER                         |   |
| 1           | Fig                          | ; 96                        |   |
| Cliquez sur | (Fig 96 A).                  |                             |   |

Le menu suivant s'ouvre (Fig 97).

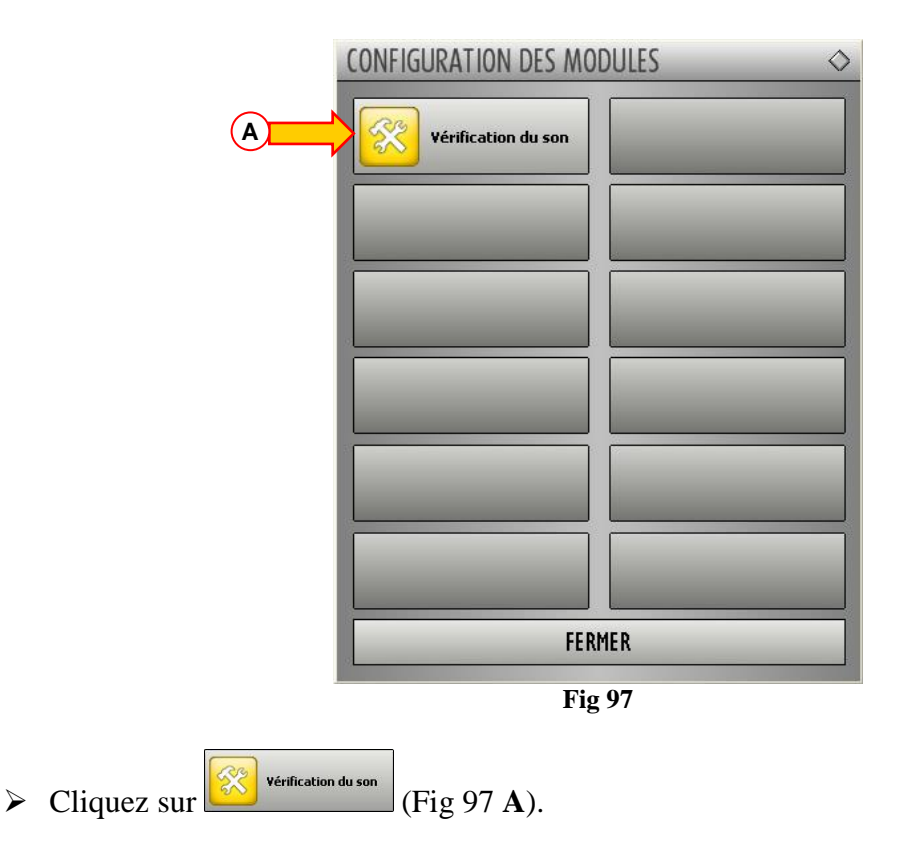

La fenêtre pop-up suivante s'ouvre et demande si le son arrive des hauts parleurs ou non (Fig 98).

| Vous entendez un son des | s haut-parleurs? |
|--------------------------|------------------|
| OUI                      | NON*             |
| Fi                       | g 98             |

Si le son s'entend, alors cliquez "OUI". La fenêtre disparaît et rien d'autre ne se passé (ce qui signifie que le système fonctionne correctement).

Si le son ne s'entend pas, alors cliquez "NON". La fenêtre disparaît et une notice est affichée sur la Barre de Contrôle, significant qu'une erreur s'est produite pendant le contrôle du système de notification du son (Fig 99 and Fig 100).

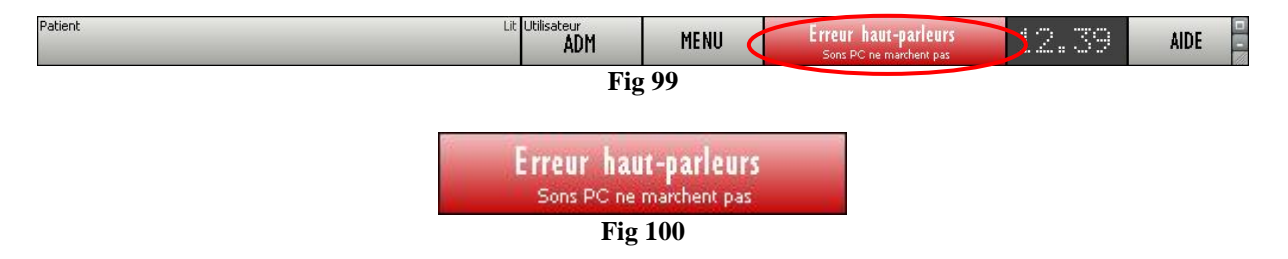

La notice reste pendant le travail avec "Smart Central". Elle disparaît lorsque une autre procédure de "Sound Check" est éxécutée et "OUI" comme réponse est donnée à la fin.

Le bouton

Erreur haut-parleurs Sons PC ne marchent pas peut être cliqué pour afficher une explication plus détaillée concernant l'erreur produite, des causes et des solutions possibles.

# 7.9 Recherche et selection du patient

Même si "Smart Central" est habituellement utilisé comme un moniteur à l'interieur du service ou unité pour faciliter la gestion des notices d'alarmes et d'avertissements, pour certaines installations il y a la possibilité, pour les utilisateurs ayant des permissions spécifiques, l'emploi d'outils de recherche et de sélection de patients.

Pour accéder à ces fonctions

Cliquez le bouton "PATIENT" sur la Barre de Contrôle (Fig 101 A and Fig 102)

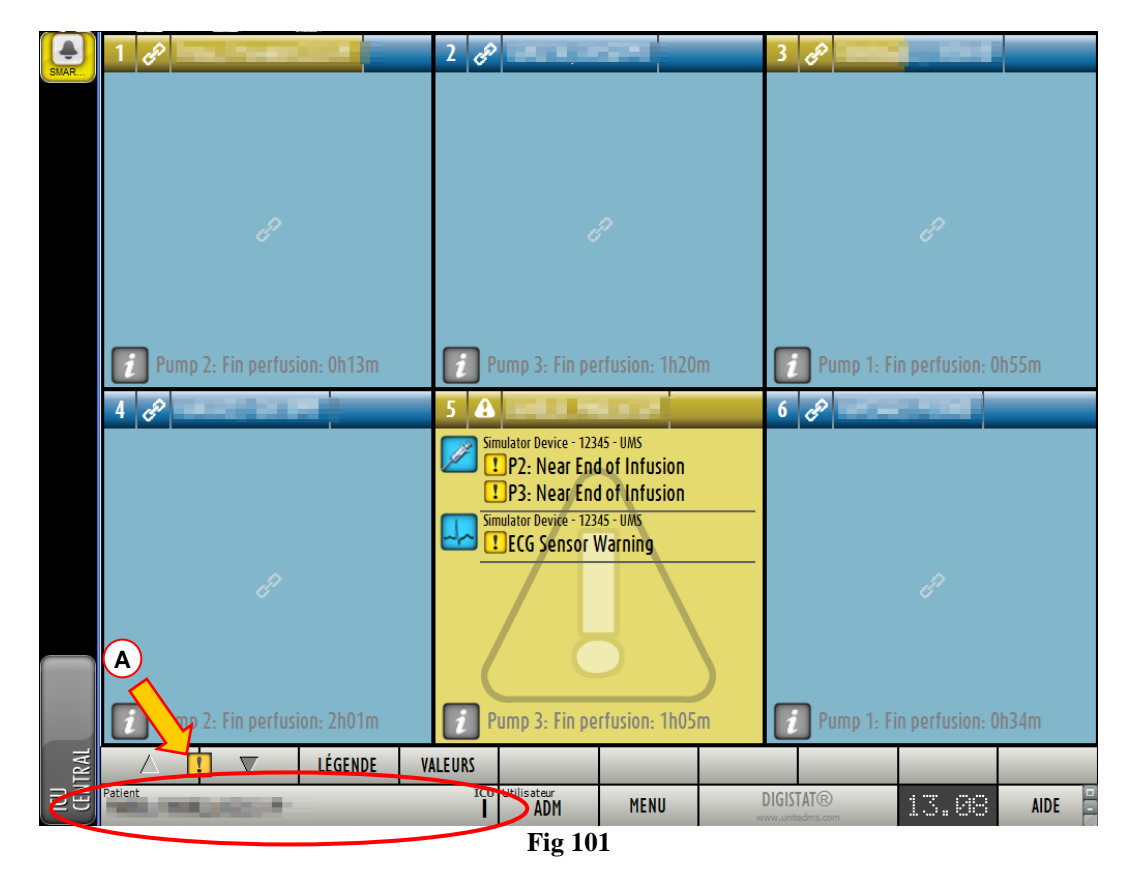

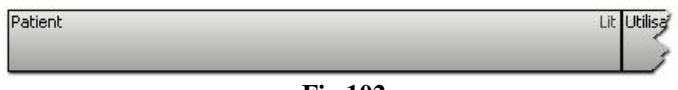

Fig 102

L'écran suivant s'ouvrira (Fig 103).

| PATIENTS<br>LITS          | 1 TestiCU1 Tes                         | tlCU1 10              | TestiCU10 TestiCU10<br>Admission du · 29 Aug 2012 1 | 19   |        |  |  |  |
|---------------------------|----------------------------------------|-----------------------|-----------------------------------------------------|------|--------|--|--|--|
| PATIENTS<br>RECHERCHER    | 2 TesticU2 Tes<br>Admission du - 29 Au | sticU2<br>9 2012 0 11 |                                                     | 20   |        |  |  |  |
|                           | 3 TestICU3 Tes<br>Admission du - 29 Au | stICU3<br>g 2012 1 12 |                                                     | 21   |        |  |  |  |
|                           | 4 TestICU4 Tes<br>Admission du - 30 Au | tlCU4<br>g 2012 1 13  |                                                     |      |        |  |  |  |
|                           | 5 TestICU5 Tes<br>Admission du - 31 Au | stICU5<br>g 2012 1 14 |                                                     |      |        |  |  |  |
|                           | 6 TestICU6 Tes<br>Admission du = 14 Se | tlCU6<br>p 2012 1 15  |                                                     |      |        |  |  |  |
|                           | 7                                      | 16                    |                                                     |      |        |  |  |  |
|                           | 8                                      | 17                    |                                                     |      |        |  |  |  |
|                           | 9 TestICU7 Tes<br>Admission du - 14 Se | tlCU7<br>p 2012 1 18  |                                                     |      |        |  |  |  |
|                           |                                        |                       |                                                     |      |        |  |  |  |
| BLOC                      |                                        |                       |                                                     |      |        |  |  |  |
| NOUVEAU/ADMISSION PATIENT | ÉDITER PATIENT                         | IMPRIMER              | A                                                   | UCUN | FERMER |  |  |  |
|                           | Fig 103                                |                       |                                                     |      |        |  |  |  |

Les boutons réctangulaires sur l'écran (Fig 103 A) représentent les lits du service. Si un patient est admis à un lit le nom du patient est affiché dans cet espace (Fig 104 A). En dessou du nom du patient vous pouvez lire la date d'admission. Les espaces sans nom correspondent à des lits vides (Fig 104 B).

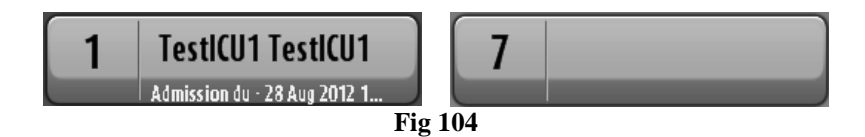

Cliquez un des espaces pour sélectionner le patient correspondant.

Le nom du patient sélectionné est affiché sur le bouton "PATIENT" de la Barre de Contrôle (Fig 105).

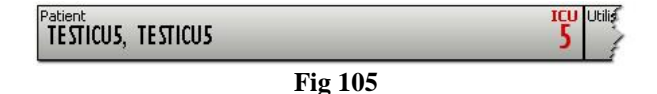

Le système affiche la situation actuelle du patient dans le "Smart Central" (p.e. l' "Espace Lit" correspondant) en mode plein écran (Fig 106).

| 1 🕫 Non dét                     | ini               | MRN: 21232312              |
|---------------------------------|-------------------|----------------------------|
| Simulator Device - 12345 - UMS  |                   |                            |
| Pump 1: Amiodaron 15 ml/h , 30  | mg/K              | g/s, 1 mg/ml ,20 minutes   |
| Pump 2: Noradrenaline 17 ml/h , | 308 n             | ng/Kg/s,1 mg/ml,20 minutes |
| Pump 3: Frusemide 19 ml/h , 309 | mg/Kg             | ı/s, 1 mg/ml ,20 minutes   |
| Pump 4: Midazolam 13 ml/h , 30  | 3 mg/K            | g/s, 1 mg/ml ,20 minutes   |
| Pump 6: Midazolam 19 ml/h , 30  | 3 mg/K            | g/s, 1 mg/ml ,20 minutes   |
| Pump 7: Midazolam 16 ml/h , 30  | 4 mg/K            | g/s, 1 mg/ml ,20 minutes   |
| Pump 8: Midazolam 15 ml/h , 30  | ) <sub>mg/K</sub> | g/s, 1 mg/ml ,21 minutes   |
| Pump 9: Midazolam 10 mi/h , 30  | 3 mg/K            | g/s, 1 mg/ml ,20 minutes   |
| Simulator Device - 12345 - UMS  |                   |                            |
| HR: 65 bpm 13:13:45             |                   |                            |
| AP: 120/65 (92) mmHg            |                   |                            |
| Sp02: 94 %                      |                   |                            |
| Simulator Device - 12345 - UMS  |                   |                            |
| RR: 22 bpm HIGH                 |                   |                            |
| PEEP: 8 mmHg                    |                   |                            |
| Ppeak: 5 mmHg                   |                   |                            |
| Pmean: 6 mmHg                   |                   |                            |
| Pplat: 9 mmHg                   |                   |                            |
| Fi02: 49 %                      |                   |                            |
|                                 |                   |                            |
|                                 |                   |                            |
| Pump 2: Fin perfusion: 0h13m    |                   |                            |
| 🛆 🚺 🔻 LÉGENDE                   | VALEUR            | S ÉVÉNEMENTS               |

Fig 106

# 7.10 Recherche du Patient

Il pourrais être nécéssaire de faire une recherché à l'interieur de l'archive patients de l'hopital pour retrouver les données d'un patient qui actuellement n'est pas admis. Pour cela

| $\blacktriangleright$ | Cliquez le bouton         | RECHERCHER                                                                                                    | indiqué à la ir     | n Fig 107 <b>A</b>                                |        |
|-----------------------|---------------------------|----------------------------------------------------------------------------------------------------|---------------------|---------------------------------------------------|--------|
|                       | PATIENTS<br>LITS          | 1 TestiCU1 Tes<br>Admission du - 28 Au                                                                                                    | stiCU1 10 Te        | estICU10 TestICU10<br>Imission du - 29 Aug 2012 1 |        |
|                       | PATIENTS<br>RECHERCHER    | 2 TesticU2 TesticU2 TesticU2 TesticU2 TesticU2                                                                                                    | sticU2 11           | 20                                                |        |
|                       |                           | 3 TestICU3 Test<br>Admission du - 29 Au                                                                                                    | stlCU3<br>1g 2012 1 | 21                                                |        |
|                       |                           | 4 TestiCU4 Test<br>Admission du - 30 Admission du - 30 Admission du - | stICU4 13           |                                                   |        |
|                       |                           | 5 TestICU5 Test<br>Admission du - 31 Admission                                                                                                    | stICU5 14           |                                                   |        |
|                       |                           | 6 TestICU6 Test<br>Admission du - 14 Se                                                                                                    | stICU6 15           |                                                   |        |
|                       |                           | 7                                                                                                    | 16                  |                                                   |        |
|                       |                           | 8                                                                                                    | 17                  |                                                   |        |
|                       |                           | 9 TestiCU7 Tes<br>Admission du - 14 Se                                                                                                    | stiCU7 18           |                                                   |        |
|                       | BLOC                      |                                                                                                    |                     |                                                   |        |
|                       | NOUVEAU/ADMISSION PATIENT | ÉDITER PATIENT                                                                                                    | IMPRIMER            | AUCUN                                             | FERMER |

Fig 107

L'écran suivant s'ouvre (Fig 108).

| PATIENTS<br>LITS<br>PATIENTS | Nom de famille<br>Date de naissance / | Prénom<br>∕ ⊂ Code | Sexe  | RECHERCHER |
|------------------------------|---------------------------------------|--------------------|-------|------------|
| RECHERCHER                   |                                       |                    |       |            |
|                              |                                       |                    |       |            |
|                              |                                       |                    |       |            |
|                              |                                       |                    |       |            |
|                              |                                       |                    |       |            |
| LOCAL SEARCH                 |                                       |                    |       |            |
| NOUVEAU/ADMISSION PATIENT    | ÉDITER PATIENT                        | IMPRIMER           | AUCUN | FERMER     |

**Fig 108** 

Les champs de recherche de la partie supérieure permettent de spécifier l'information pertinente du patient (Fig 109).

| Nom de famille    |   |   | Prénom | Sexe | RECHERCHER |
|-------------------|---|---|--------|------|------------|
| Date de naissance | 1 | 1 | - Code |      |            |
|                   |   |   |        |      | EFFACER    |
|                   |   |   |        |      |            |

Pour faire une recherche de patient

- ➢ insérez la donnée du patient que vous recherchez dans un ou plusieures champs (Fig 109 A).
- > Cliquez le bouton  $\mathbb{RECHERCHER}$  (Fig 109 **B**).

L'espace central affiche dans un tableau la liste de l'ensemble des patients dont les données correspondent à ceux spécifiés.

Le système affiche la liste des patients qui satisfont tous les paramètres de recherche insérés.

Par exemple: si une recherche est lancée en insérant la date de naissance du patient, le résultat est une liste de tous les patients avec la même date de naissance. Si une recherche est lancée en insérant la date de naissance du patient <u>et</u> le sexe le résultat est une liste d'hommes ou femmes nés à cette date.

Cliquez le bouton RECHERCHER sans insérer aucune valeur dans les champs de recherche pour afficher la liste de tous les patients enregistrés dans le database.

> Utilisez le bouton EFFACER pour effacer les filtres de recherche.

## 7.10.1 Les résultats de la recherche

Les résultats de la recherche sont affichés dans la partie centrale de l'écran (Fig 110).

| Nom de famille | Prénom      | Sexe | Date de naissance | Code      |
|----------------|-------------|------|-------------------|-----------|
| Test l         | Lab         | M    | 06/01/2011        | 1000-0    |
| TestBlockl     | TestBlock I | M    | 13/01/2007        | Sections  |
| TestICUI       | TestICUI    | М    | 03/10/2006        | 00        |
| TestICUIO      | TestICU10   | I    |                   | 121121    |
| TesticU2       | TesticU2    | M    | 04/10/2006        | CHON      |
| TestICU3       | TestICU3    | I    |                   | 211011011 |
| TestICU4       | TestICU4    | 1    | 13/10/2006        | 2000      |
| TestICU5       | TestICU5    | М    | 11/07/2006        | 1003001   |
| TestICU6       | TestICU6    | I    | 03/10/2006        | 121011    |
| TestICU7       | TestICU7    | I    |                   | CHO:      |
| TestICU7       | TestICU7    | 1    |                   | provinces |
| TestTICI       | TestTICI    | T    | 20/09/1950        |           |
| TestTIC2       | TestTIC2    | 1    | 12/09/1951        | PERE      |
|                |             |      |                   |           |

| <b>.</b> | 110 |  |
|----------|-----|--|
| rıg      | 110 |  |
| 8        |     |  |

Les résultats sont affichés en ordre alphabétique. L'information fournie pour chaque résultat dépend de la configuration utilisée. Dans l'exemple montré à la Fig 110 les colonnes indiquent le nom, prénom, sexe, code et date de naissance de chaque patient. C'est possible que toutes les données ne soient pas disponibles pour un patient et dans ce cas le champs correspondant à l'information manquante est vide.

Pour sèlectionner un patient de la liste,

> double cliquez la file correspondante au patient dont vous avez besoin.

# 7.11 La Barre de commande

La Barre de commande (Fig 111) contiens des boutons qui permettent d'éxécuter différentes actions.

|      | BLOC                                          |                                                                         |                                 |                                    |                                                    |                                                  |
|------|-----------------------------------------------|-------------------------------------------------------------------------|---------------------------------|------------------------------------|----------------------------------------------------|--------------------------------------------------|
| BOUN | EAU/ADMISSION PATIENT                         | CÉDITER PATIENT                                                         | IMPRIMER                        |                                    | DAUCUN                                             | E FERMER                                         |
| Ŭ    |                                               | Č                                                                       | Fig                             | 111                                | Č                                                  | <u> </u>                                         |
| 1)   | BLOC                                          | (Fig 111 <b>A</b> ) – Ce                                                | bouton in                       | dique le s                         | ervice ou departme                                 | ent actuel.                                      |
| 2)   | NOUVEAU/ADMISSION PATIENT<br>données et de    | (Fig 111 <b>B</b> ) – Ce<br>l'admettre lui/elle                         | bouton po<br>à un lit (v        | ermet d'ir<br>oir paragr           | isérer un nouveau p<br>aphe 7.11.1 pour la         | patient dans la base d<br>a procedure détaillée) |
| 3)   | ÉDITER PATIENT<br>paragraphe 7.1              | <b>(Fig 111 C)</b> – (11.2).                                            | Ce bouto                        | on permet                          | d'éditer les donn                                  | nées du patient (vo                              |
| 4)   | AUCUN (H<br>sélectionné. A<br>sélectionné dis | Fig 111 <b>D</b> ) – Ce bo<br>Après avoir cliqué<br>sparaît du bouton P | uton pern<br>le bouto<br>ATIENT | net de dés<br>n AUCU<br>(voir para | électionner un pation , le nom du agraphe 7.11.3). | ent lorsque lui/elle es<br>patient précedemen    |
| 5)   | FERMER 7.11.4).                               | (Fig 111 <b>E</b> ) – <b>C</b>                                          | Ce boutor                       | n ferme l                          | a page de recherc                                  | he (voir paragraph                               |

# 7.11.1 Nouveau/Admission Patient

Le bouton NOUVEAU/ADMISSION PATIENT (Fig 112) permet d'insérer un nouveau patient dans la base de donnée et de l'admettre lui/elle à un lit.

| NOUVEAU/ADMISSION PATIENT | ÉDITER PATIENT | IMPRIMER |     | AUCUN | FERMER |
|---------------------------|----------------|----------|-----|-------|--------|
|                           |                | Fig      | 112 |       |        |

Pour insérer un nouvau patient

Cliquez le bouton NOUVEAU/ADMISSION PATIENT .

La fenêtre suivante s'ouvre (Fig 113).

|     | NOUVEAU/ADMISSION PATIENT                                                           | _                     |           | $\diamond$ |
|-----|-------------------------------------------------------------------------------------|-----------------------|-----------|------------|
|     | Nom de Famille                                                                      | Prénom                | Initiales |            |
|     | Numéro IPP                                                                          | Date de naissance     | Sexe      |            |
|     | Notes                                                                               | <b>_</b>              |           |            |
|     |                                                                                     |                       | <u> </u>  |            |
|     |                                                                                     |                       | <b>V</b>  |            |
|     | Date         ADMISSION         Heure           20/09/2012         9.03.45         • | Date - SORTIE - Heure | × Y       |            |
|     | Code d'Admission                                                                    | Taille [cm] Poids [kg | ]         |            |
|     |                                                                                     |                       | <u></u>   | ОК         |
|     | Secteur                                                                             | Lit                   |           | ANNULER    |
| Ŭ P |                                                                                     |                       |           |            |
|     |                                                                                     | Fig 113               |           |            |

- > Insérez les données du nouveau patient. Les champs surlignés en rose sont obligatoires.
- > Cliquez  $^{0K}$  pour confirmer.

Le nouveau patient est ainsi enregistré dans la base de données et admis au lit/department spécifié dans le champs "Secteur" et "Lit" (Fig 113).

## 7.11.2 Éditer patient

Le bouton (Fig 114) permet d'éditer les données d'un patient sélectionné.

| NOUVEAU/ADMISSION PATIENT | ÉDITER PATIENT | IMPRIMER |  | AUCUN | FERMER |
|---------------------------|----------------|----------|--|-------|--------|
| Fig 114                   |                |          |  |       |        |

Ne pas oublier que ce bouton ne peut être utilisé que si un patient est sélectionné. Le nom doit apparaître sur le bouton PATIENT de la Barre de Contrôle de DIGISTAT<sup>®</sup> (Fig 115).

Les opérations "edit" éxécutées se réfèrent toujours au patient dont le nom apparaît sur le bouton PATIENT (Fig 115).

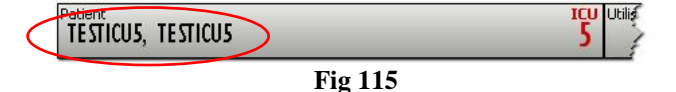

Pour éditer les données du patient

- Sélectionnez le patient dont les données doivent être éditées
- Cliquez le bouton ÉDITER PATIENT

Un menu contenant différentes options s'ouvre (Fig 116).

| ÉDITER         |
|----------------|
| SUPPR.         |
| SORTIE         |
| ADMISSION      |
| TRANSFÉRER     |
| ÉDITER PATIENT |
| Fig 116        |

Chaque une de ces options permet d'éxécuter une operation différente. Les fonctions des différents boutons sur le menu sont décrites dans le paragrapghes suivants.

### 7.11.2.1 Transférer

Le bouton (Fig 116 A) permet d'enregistrer le transfert d'un patient sélectionné à un autre lit ou autre destination.

Pour transférer un patient

Sélectionnez le patient.

Le nom du patient sélectionné est affiché sur le bouton PATIENT.

Cliquez le bouton ÉDITER PATIENT .

Un menu déroulant contenant plusieures options s'ouvre (Fig 116).

► Cliquez le bouton FRANSFÉRER (Fig 116 A).

La fenêtre suivante s'ouvre (Fig 117).

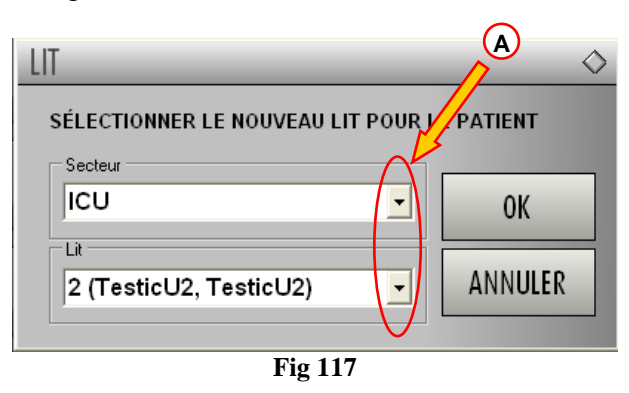

Utilisez les boutons flèche (Fig 117 A) pour sélectionner le lit auquel le patient sera transféré.

Le bouton en haut ouvre une liste de toutes les destinations disponibles.

Le boton en bas ouvre une liste de tous les lits disponibles à l'interieur de la destination sélectionnée.

Si le nom d'un patient apparaît sur le coté du numéro du patient, le lit est déjà occupé.

➢ Cliquez le bouton <sup>OK</sup> pour confirmer.

Si un lit occupé est sélectionné et le bouton est cliqué, un message "pop-up" apparaît en demandant si vous voulez échanger deux patients de deux lits.

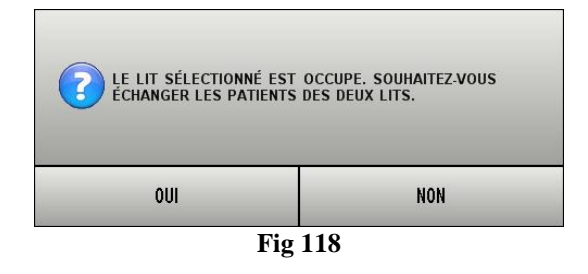

### 7.11.2.2 Admission

Le bouton admission est désactivé. La procedure d'admission est éxécutée en même temps que la procedure d'enregistrement du "Nouveau patient". Voir paragraphe 7.11.1.

### 7.11.2.3 Sortie

Le bouton permet d'enregistrer la décharge d'un patient.

Pour enregistrer la décharge d'un patient

Sélectionnez le patient.

Le nom du patient sélectionné est affiché sur le bouton PATIENT.

Cliquez le bouton

Un menu contenant plusieures options s'ouvre (Fig 119).

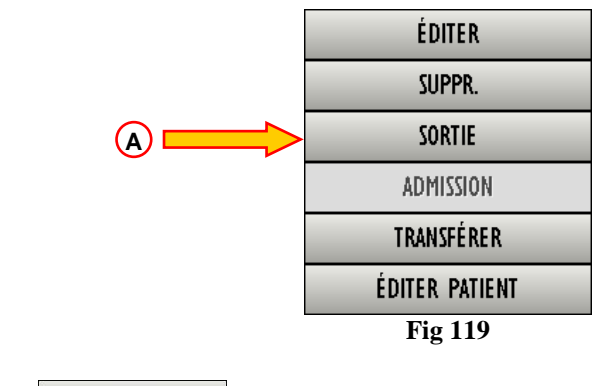

> Cliquez le sortie bouton (Fig 119 A).

Un message 'pop-up' demandant confirmation des opérations s'ouvre (Fig 120).

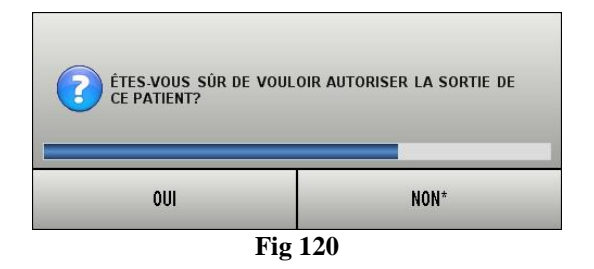

> Cliquez **OUI** pour procéder avec la décharge du patient.

Cette action ouvre une fenêtre contenant les données du patient (Fig 121 – contrairement à la fenêtre montré à la Fig 113, ici vous pouvez changer date et heure de la décharge).

| ÉDITER PATIENT             | _                               | _           | $\diamond$ |
|----------------------------|---------------------------------|-------------|------------|
| Nom de Famille<br>TestICU5 | Prénom<br>TestICU5              | Initiales   |            |
| Numéro IPP<br>2135236235   | Date de naissance<br>11/07/2006 | Sexe<br>M • |            |
| Notes                      |                                 |             |            |
|                            |                                 | <b>•</b>    |            |
| Date - ADMISSION - Heure   | Date - SOR                      | TIE - Heure |            |
| Code d'Admission           | Taille [cm]                     | Poids [kg]  |            |
| arhhset                    | 180                             | 80,0        | ANNULER    |
|                            |                                 |             |            |

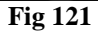

Cliquez OK pour compléter la procédure de décharge (Fig 121 A)

### 7.11.2.4 Supprimer

Le bouton \_\_\_\_\_\_ permet de supprimer toutes les données d'un patient de la base de donnée.

Pour supprimer une donnée d'un patient

Sélectionnez le patient.

Le nom du patient sélectionné est affiché sur le bouton PATIENT.

➢ Cliquez le bouton ÉDITER PATIENT .

Un menu contenant plusieures options s'ouvre (Fig 122).

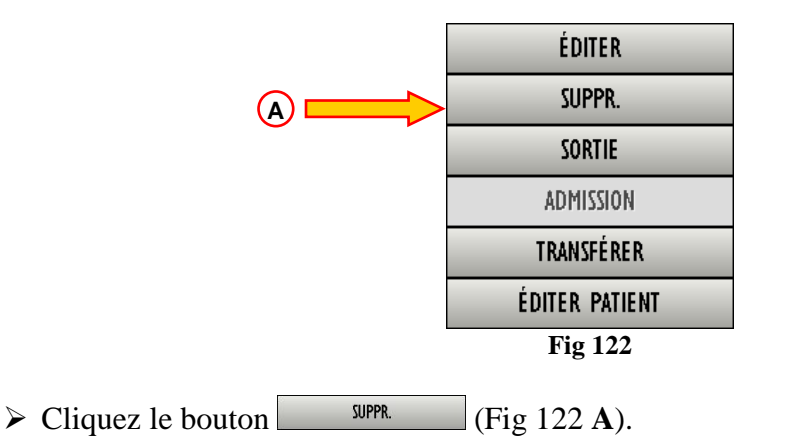

Un message 'pop-up' demandant confirmation est fournit (Fig 123).

| définitivement<br>ainsi que TOUS SES I<br>TABLES? | ENREGISTREMENTS DANS TOUTES SES |
|---------------------------------------------------|---------------------------------|
| PATIENT: TestICU1, Te                             | estICU1 TT                      |
|                                                   |                                 |

Cliquez OUI pour poursuivre avec la procédure de suppression.

!

### **AVERTISSEMENT!**

Supprimer un patient de la Base de Données (DB) est une opération <u>irréversible</u>.Une fois que un patient a été supprimé il n'est plus possible d'accéder à aucun des documents qui le/la concerne saisit par le système DIGISTAT<sup>®</sup>.

Il est donc nécéssaire d'éxécuter cette operation avec une precaution extrême.

### 7.11.2.5 Editer

Le bouton *ÉDITER* permet d'éditer les données d'un patient sélectionné.

Pour éditer les données d'un patient

➢ Sélectionnez le patient.

Le nom du patient sélectionné est affiché sur le bouton PATIENT.

Cliquez le bouton

Un menu contenant plusieures options s'ouvre (Fig 124).

|                   | ÉDITER              |
|-------------------|---------------------|
| Č.                | SUPPR.              |
|                   | SORTIE              |
|                   | ADMISSION           |
|                   | TRANSFÉRER          |
|                   | ÉDITER PATIENT      |
|                   | Fig 124             |
| Cliquez le bouton | ÉDITER (Fig 122 A). |

Une fenêtre contenant les données du patient s'ouvre (Fig 125).

| ÉDITER PATIENT             |                              |                 | $\diamond$ |                         |
|----------------------------|------------------------------|-----------------|------------|-------------------------|
| Nom de Famille<br>TestICU1 | Prénom<br>TestICU1           | Initiales<br>TT |            |                         |
| Numéro IPP<br>123123       | Date de naissance 03/10/2006 | Sexe<br>M -     | 0          | $\overline{\mathbf{A}}$ |
| Notes                      |                              |                 |            | 5                       |
|                            |                              | ~               |            |                         |
| Date - ADMISSION - Heure   | Date - SORTIE - Heure        | <u> </u>        | ОК         |                         |
| Code d'Admission           | Taille [cm] Poids [kg]       |                 |            |                         |
| 131232                     | 123 🕂 123,0                  | ÷               | ANNULER    |                         |

Fig 125

- Editer les données du patient.
- Cliquez OK pour confirmer (Fig 125 A).

## 7.11.3 Désélectionner un patient

Le bouton (Fig 126) permet de désélectionner le patient sélectionné (dont le nom est affiché sur le bouton PATIENT).

| NOUVEAU/ADMISSION PATIENT | ÉDITER PATIENT | IMPRIMER |  | $\langle$ | AUCUN | FERMER |
|---------------------------|----------------|----------|--|-----------|-------|--------|
| Fig 126                   |                |          |  |           |       |        |

Pour désélectionner un patient

➤ cliquez le bouton AUCUN (Fig 126).

Le nom du patient disparaît du bouton PATIENT.

# 7.11.4 Fermer

Le bouton FERMER (Fig 127) permet de fermer l'écran de recherche. NOUVEAU/ADMISSION PATIENT ÉDITER PATIENT IMPRIMER AUCUN FERMER Fig 127 Pour fermer l'écran de recherche patient ≻ cliquez le bouton FERMER à la page (Fig 127).

# 8 Configuration "Bord du lit"

Le système "Smart Central" peut être configuré pour être verrouillé à un seul lit. Dans ce cas l'écran affiche les données du lit connecté en mode plein écran. A la Fig 128 le poste de travail est verrouillé au lit 2.

| 2 8                                                               |
|-------------------------------------------------------------------|
| Simulator Device - 12345 - UMS                                    |
| Pump 1: Amiodaron 14 ml/h , 302 mg/Kg/s , 1 mg/ml ,20 minutes     |
| Pump 2: Noradrenaline 14 ml/h , 307 mg/Kg/s , 1 mg/ml ,21 minutes |
| Pump 3: Frusemide 14 ml/h , 307 mg/Kg/s , 1 mg/ml ,20 minutes     |
| Pump 4: Midazolam 15 ml/h , 309 mg/Kg/s , 1 mg/ml ,21 minutes     |
| Pump 6: Midazolam 10 ml/h , 309 mg/Kg/s , 1 mg/ml ,21 minutes     |
| Pump 7: Midazolam 19 ml/h , 308 mg/Kg/s , 1 mg/ml ,21 minutes     |
| Pump 8: Midazolam 18 ml/h , 308 mg/Kg/s , 1 mg/ml ,20 minutes     |
| Pump 9: Midazolam 18 ml/h , 309 mg/Kg/s , 1 mg/ml ,21 minutes     |
| Simulator Device - 12345 - UMS                                    |
| HR: // bpm 14:24:28                                               |
| AP: 128/84 (106) mmHg                                             |
| SpU2: 96 %                                                        |
| Simulator Device - 12345 - UMS                                    |
| KK: 22 bpm HIGH                                                   |
| PEEP: 9 mmHg                                                      |
| PPeak: 9 mmHg                                                     |
| Pmean: 9 mmHg<br>Datat 7 mg                                       |
| Γμίαι: / mmHg<br>Γ:00 /7 σ                                        |
| riuz: 47 %                                                        |
|                                                                   |
|                                                                   |
| Pump 3: Fin perfusion: 1h20m                                      |
| LÉGENDE VALEURS MYPATIENTS                                        |
| Fig 128                                                           |

L' "Espace lit" est le même que celui décrit au dessu.

Trois boutons se trouvent dans la barre de commande.

Utilisez le bouton légende pour afficher la fenêtre "Légende" expliquant ce que signifient les différentes icônes (voir paragraphe 7.5.1).

Utilisez le bouton VALEURS pour afficher les valeurs du dispositif lorsque aucune alarme/avertissement n'est produite (voir paragraphe 7.4.1).

Utilisez le bouton MYPATIENTS pour sélectionner d'autres lits à afficher à l'écran (voir paragraphe 8.1).

# 8.1 My Patients

La fonction "My patients" permet d'afficher jusqu'à 4 "Espace Lit" supplémentaires sur un poste de travail au"Bord du lit".

Pour utilizer cete fonction

Cliquez le bouton MYPATIENTS sur la barre de commande.

La fenêtre suivante s'ouvre (Fig 129).

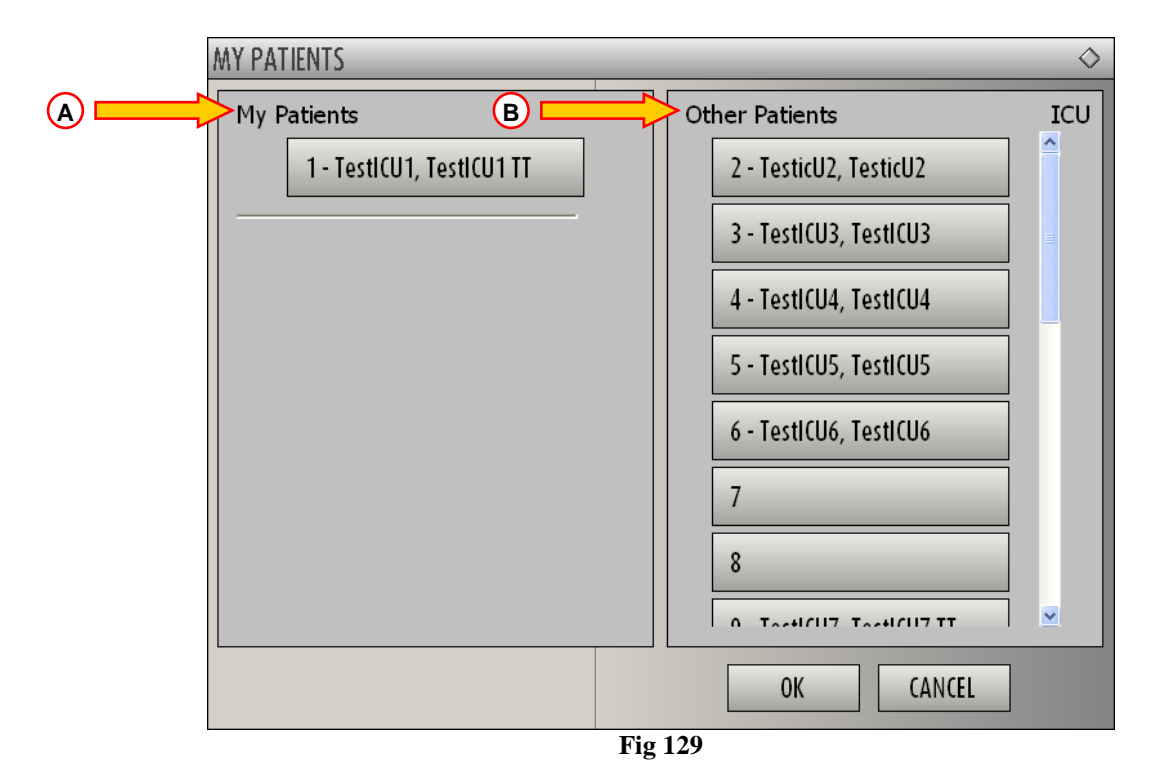

A gauche, sur la colonne de "My patients", ce trouve la liste des "Espaces Lit" actuellement affichée (Fig 129 A). Chaque case represente un "Espace Lit". La case au début en haut represente le patient auquel le poste de travail est verrouillé.

A droite, sur la colonne "Other Patients", tous les espaces lits existants non affichés sont sur une liste (Fig 129 B).

Pour sélectionner un espace lit que l'on veut afficher à l'écran,

> Cliquez, sur la colonne "Other Patients", la case correspondante.

La case disparaît de la colonne "Other Patients" (droite) et est affichée sur la colonne "My Patients" (gauche). Un maximum de 4 "Espaces lits " supplémentaires peuvent être sélectionnés.

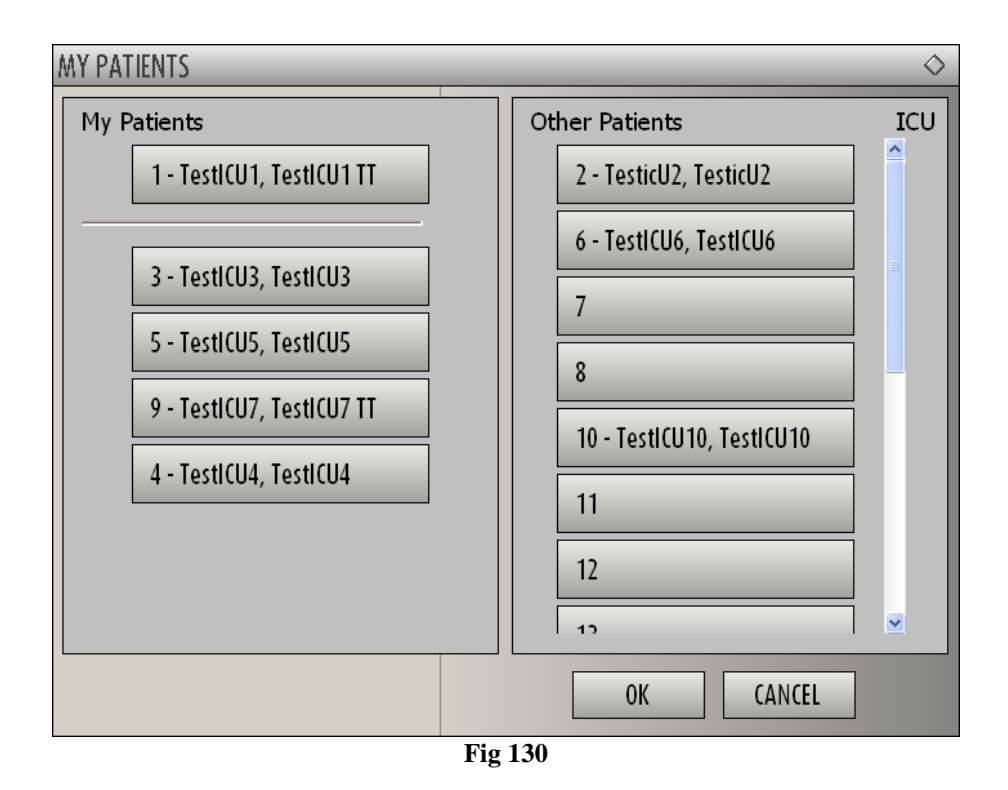

A la Fig 130 "Espace Lit" 3, 5, 9 et 4 sont sélectionnés.

► Ensuite cliquez le bouton

L'écran "Smart Central" se présente comme à la Fig 131.

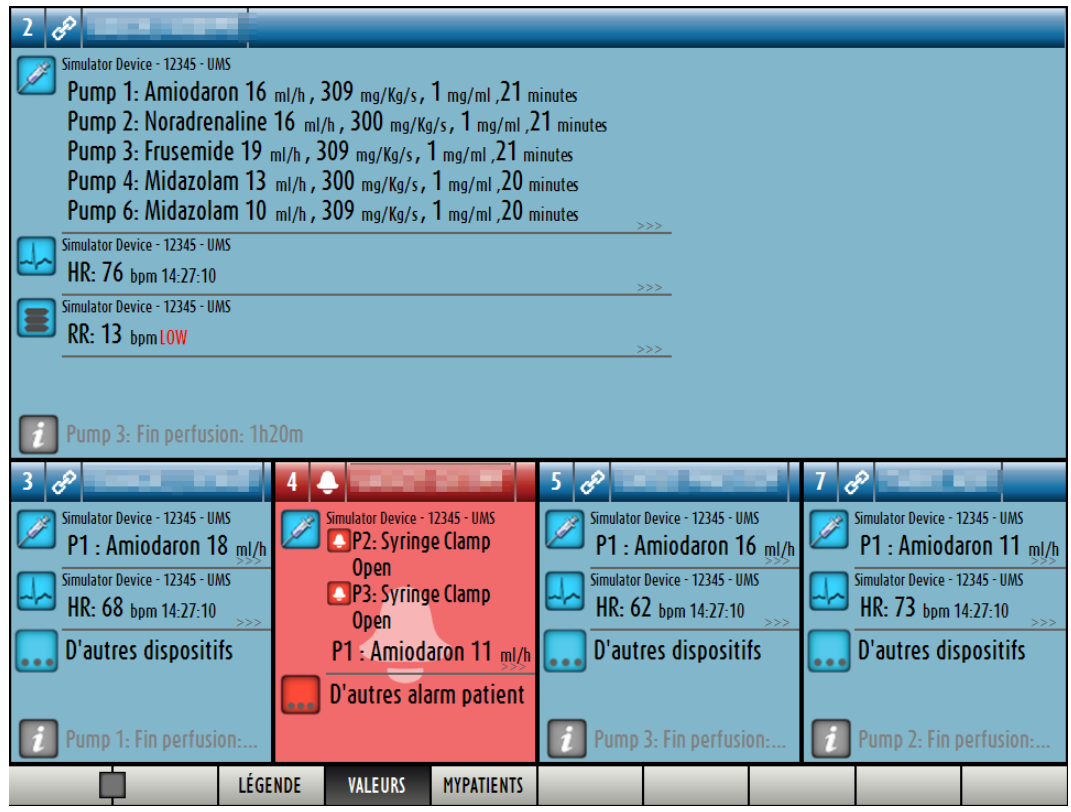

Fig 131

L' "espace lit" auquel le poste de travail est verrouillé est le n. 1 (en grand, en haut). Espaces lits 3, 5, 9, 4 sont affichés en bas, en plus petit.

Les "espaces lits" peuvent être agrandis.

Cliquez sur un des "espaces lits" supplémentaires pour l'agrandir. Cliquez à nouveau pour le reporter aux proportions d'origine.

Pour supprimer un ou tous les "espaces lit" supplémentaires,

Cliquez à nouveau le bouton MYPATIENTS sur la barre de commande.

La fenêtre "My Patients" est affichée (Fig 130).

Pour supprimer un "Espace lit" supplémentaire,

Cliquez sur la colonne "My Patients", la case correspondante à l' "espace lit" à désélectionner.

La case disparaît de la colonne "My Patients" (gauche) et s'affiche sur la colonne "Other Patients" (droite). Les "espaces lits" désélectionnés ne sont plus affichés.

# 9 Documentation ci-jointe

Les documents suivants sont joints

- 1. *Form pour le traçage du produit*. A remplir et à renvoyer à UMS au cas ou le dispositif medical serait déplacé dans un autre endroit.
- 2. Accord de licence de l'utilisateur final. A lire attentivement et à renvoyer signé à UMS

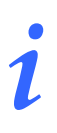

*Note: Ces deux documents sont livrés en anglais.* 

### PRODUCT TRACKING FORM

| Return to:                            | UMS SRL<br>Quality Assurance Department<br>Via di Mucciana 17<br>50026 Cerbaia (Firenze)<br>Italy |  |
|---------------------------------------|---------------------------------------------------------------------------------------------------|--|
|                                       | Tel: 800 999715<br>Tel: +39 055 0512161<br>Fax +39 055 8290392                                    |  |
| Name of product/system                |                                                                                                   |  |
| Code (REF)                            |                                                                                                   |  |
| Serial Number (SN)                    |                                                                                                   |  |
| Name and address of the former owner: |                                                                                                   |  |
|                                       |                                                                                                   |  |
|                                       |                                                                                                   |  |
|                                       |                                                                                                   |  |
|                                       |                                                                                                   |  |
| Name and address of the new owner:    |                                                                                                   |  |
|                                       |                                                                                                   |  |
|                                       |                                                                                                   |  |

Date: \_\_\_\_\_

Signature and Stamp

#### END-USER LICENSE AGREEMENT FOR "DIGISTAT®", A UMS PRODUCT

IMPORTANT—READ CAREFULLY. This UMS End-User License Agreement ("Contract") is a Contract between the User (either a natural or corporate person) and the Firm UMS S.r.l. ("UMS") for the "DIGISTAT®" System produced by UMS. The product "DIGISTAT®" ("PRODUCT") comprises computer software and may include associated storage media, printed materials and "online" or electronic documentation. The PRODUCT also contains updates, if any, and integrative components for the original PRODUCT supplied by UMS. Any software supplied with the PRODUCT and associated with a separate End-User License is licensed to the User in compliance with the said Contract's terms and conditions. By installing, copying, downloading, viewing or otherwise using the PRODUCT, the User agrees to be bound by the terms of this Contract. If the User does not agree to the terms and conditions of this Contract, he is not authorised to use the PRODUCT and must immediately stop using it.

### PRODUCT LICENSE

The PRODUCT is protected by copyright laws and international copyright treaties, as well as other intellectual property laws and treaties. The PRODUCT is licensed, not sold.

#### **GRANT OF LICENSE**

This License Contract grants the User the following rights:

**Application Software.** The User may install, use, access, view, run or otherwise interact ("RUN") with one copy of the PRODUCT or any previous version for the same operating system on a single computer, workstation, terminal, palmtop computer, pager, "intelligent telephone" or other electronic digital device ("COMPUTER").

**Storage/Network Use.** The User may also store or install a copy of the PRODUCT on a storage device, such as a network server, which is only used to RUN the PRODUCT on other computers over an internal network; however, the User must purchase and dedicate a license for each COMPUTER that RUNS the PRODUCT from the storage device. A PRODUCT license may not be concurrently shared or used on different COMPUTERS.

**License Pack.** If this package is an UMS License Pack, the User is authorised to RUN a number of additional copies of this PRODUCT's software up to the number of copies specified above as "Authorised Copies".

Copyright. In compliance with legal regulations, UMS holds all rights not expressly envisaged in this Contract.

#### **OTHER RIGHTS AND LIMITATIONS**

**Limitations on Reverse Engineering, Decompilation, and Disassembly.** The User may not reverse engineer, decompile, or disassemble the PRODUCT, except and only to the extent that such activity is expressly permitted by applicable law notwithstanding this limitation.

**Separation of Components.** The PRODUCT is licensed as a single product. Its component parts may not be separated for use on more than one computer.

Trademarks. This Contract does not grant the User any rights on any trademarks or UMS registered trademarks.

Sub-license and Rental. The User may not rent, sub-license, lease, or lend the PRODUCT.

**Technical Assistance Service.** UMS may provide the User with a Technical Assistance Service for the PRODUCT ("Technical Assistance Service"). Use of the Technical Assistance Service is governed by UMS policies and programs, which are provided on request. Any additional software code provided to the User as part of the Technical Assistance Service shall be considered as part of the PRODUCT and subject to the terms and conditions of this Contract. Concerning technical information the User may give UMS during the Technical Assistance Service, UMS may use such information for its business purposes, including product support and development. UMS will not utilize such technical information in a form that personally identifies the User.

**Termination.** Without prejudice to any other rights, UMS may terminate this Contract if the User fails to comply with the terms and conditions of the same. In such an event, the User must destroy all copies of the PRODUCT and all its component parts.

#### UPGRADES

If the PRODUCT is labelled as an upgrade ("Upgrade"), the User must be properly licensed to use a product identified by UMS as being eligible for upgrades required to use the PRODUCT. A PRODUCT labelled as an upgrade replaces and/or supplements (and can deactivate) the PRODUCT that forms the basis for your eligibility for the upgrade. The User may use the resulting upgraded PRODUCT only in compliance with the terms of this Contract. If the PRODUCT is an upgrade for a component of a software program package licensed to the User as a single PRODUCT, the PRODUCT may be used and transferred only as part of that single PRODUCT package and may not be separated for use on more than one COMPUTER.

#### COPYRIGHT

PRODUCT rights and copyright (including, but not only, every image, photo, animation, video, audio, music, text and "applet" integrated with the PRODUCT), annexed printed material and any copy of the PRODUCT are the property of either UMS or its suppliers. Intellectual property title and rights on the contents the User may access by using the PRODUCT are the property of the respective owners and can be protected by copyright or by other laws and treaties on intellectual property. This Contract does not grant the right to use such contents. If the PRODUCT contains documentation supplied only in electronic format, the User is authorised to print a copy of the abovementioned electronic documentation. The User may not copy the printed material annexed to the PRODUCT.

#### **BACKUP COPY**

After installing a copy of the PRODUCT in compliance with the terms of this Contract, the User may preserve the original media on which UMS supplied him the PRODUCT only for backup or storage purposes. If he needs the original media to use the PRODUCT, he may run only one copy of the PRODUCT only for backup or storage purposes. Except for this Contract's express specifications, the User may not run copies of the PRODUCT or of the annexed printed material for other purposes.

### LIMITED WARRANTY

UMS warrants for a period of twelve (12) months from the date of delivery of the PRODUCT to the User that: (a) the media on which the PRODUCT is supplied shall be free of material and of manufacturing defects under normal conditions of use; and (b) the PRODUCT shall perform substantially in accordance with its published specifications. Except for the above specifications the PRODUCT is supplied "just as it is". This I imited Warranty shall apply only to

Except for the above specifications, the PRODUCT is supplied "just as it is". This Limited Warranty shall apply only to the initial User/licensee.

The sole obligation of UMS under this warranty shall be, to the discretion of UMS, either to repair or replace the PRODUCT or to refund the price paid for the purchase of the PRODUCT, provided that the defect of the PRODUCT is technically attributable to UMS and that UMS has authorized its return.

Responsibility for loss or damages suffered by the PRODUCT during its shipment in connection with this warranty shall vest on the party shipping the PRODUCT.

UMS does not guarantee that the PRODUCT will be free from errors or that the User can operate the system without problems or interruptions.

Furthermore, due to the ongoing development of intrusion methods and attacks of networks, UMS does not guarantee, notwithstanding its performance of the due checks and its preparation of upgrades based on the best knowledge and experience in existence from time to time, that the PRODUCT or other equipment systems, or the network itself on which the PRODUCT is used, will be invulnerable to intrusions and attacks.

It is the responsibility of the User to install and to maintain software means for the protection against intrusions or attacks (i.e. antivirus, firewall, etc.)

**Limitations**. This warranty does not apply if the PRODUCT: (a) has been installed, repaired, maintained or in any other way altered by persons not authorised by UMS, (b) has not been used in compliance with UMS instructions, (c) has been subjected to abnormal physical or electronic stress, improper or negligent use or accident, or (d) is granted only for pilot testing, evaluation, testing, demonstration purposes or free of charge, for which UMS receives no payment as license fee.

Limitation of Liability. IN NO CASE WILL UMS OR ITS SUPPLIERS BE HELD RESPONSIBLE FOR THE LOSS OF INCOME, PROFIT OR DATA OR FOR SPECIAL, INDIRECT, SUBSEQUENTIAL, INCIDENTAL OR PUNITIVE DAMAGES EITHER CAUSED, TRIGGERED OR RESULTING FROM THE USE OR INABILITY TO USE THE PRODUCT, EVEN IF UMS OR ITS SUPPLIERS WERE INFORMED ABOUT THE POSSIBILITY THAT SUCH DAMAGES COULD OCCUR. Under no circumstance will either UMS or its suppliers' responsibility cover

compensation exceeding the price paid by the Client. UNDER NO CIRCUMSTANCE WILL THESE GENERAL CONTRACT CONDITIONS INVOLVE ACKNOWLEDGEMENT OF UMS OR ITS SUPPLIERS' RESPONSIBILITY IN CASE OF DECEASE OR PERSONAL LESIONS RESULTING FROM THE USE OF THE PRODUCT. The said limitations shall apply even if this warranty fails to meet its essential purpose. THE ABOVEMENTIONED LIMITATIONS SHALL NOT APPLY IN THE STATES AND IN THE JURISDICTIONS WHICH DO NOT ALLOW LIMITATION OR EXCLUSION OF INCIDENTAL OR CONSEQUENTIAL DAMAGE.

This Contract and the warranty concerning the PRODUCT shall be subject to the Italian law. The United Nations Convention on the International Sales of Goods shall not apply. Should one or more provisions of this Contract be held as null or void by a Court of competent jurisdiction, the remaining provisions shall be considered as fully valid and effective. Except for what expressly provided for herein, this Contract constitutes the complete agreement between the parties on the license of the PPRODUCT and replaces any other conflicting or additional provision of the purchase order. The shipment date of the PRODUCT by UMS is reported on the packaging material used to ship the PRODUCT.

### INTENDED USE

The PRODUCT is licensed only for the following use:

DIGISTAT<sup>®</sup> must be used by properly trained physicians and nurses, in an intensive care unit, on the ward, in surgery room or in other units or practices, exclusively to create an electronic copy of certain patients' data or of the unit's activities in order to provide:

- Electronic documentation of the activity in the unit
- Information on the use of human resources and materials
- Deferred statistics for quality control
- Support to the diagnostic and therapeutic activities, within the limits of what specified herein below

The PRODUCT can be RUN on a central station or on a computer, terminal or other electronic digital device, close to the patient in order to speed up the uploading of data, to decrease the chances of uploading errors and to allow the User to verify the correctness of the data through the immediate comparison with the real data and activities.

The PRODUCT is not aimed to administer or exchange energy to or from the human body nor to transmit medicines, liquids or other substances to or from the human body.

The PRODUCT can be connected to other medical devices in order to import data therefrom but is not aimed to control, monitor or influence the performances of the medical devices with which it is connected.

The PRODUCT is not aimed to allow direct diagnosis or monitoring of vital physiological processes (by way of example, cardiac performance, respiration or activity of CNS) and therefore the therapeutic or diagnostic procedure or maneuver, if any, deemed necessary by the User, shall be performed by him solely as consequence of the direct examination and of the scientific correspondence of the specific case with the data obtained through the use of the PRODUCT.

Based on the above features, the PRODUCT, even if designed to provide the maximum reliability, cannot guarantee the perfect correspondence of the provided data, nor can it substitute the scientific verification of the same by the User. The PRODUCT can instead guarantee the correct display of the provided data, supported by a variety of forms and of printable documents.

In any case, the product must be used in compliance with the safety procedures reported in the User manual accompanying the PRODUCT.

In using the PRODUCT, the User declares to have understood and accepted the provisions and the limitations contained herein.

### CONFLICTING TERMS

Should the User and UMS enter into an agreement for the supply and/or the license of the PRODUCT containing terms different from those contained herein, the terms of that agreement shall prevail on the terms of this Contract which are not compatible with them, it being understood that all the remaining terms of this Contract shall remain fully valid and the enforceable.

\* \* \* \* \*

Should you have any questions concerning this End-User License Contract, please contact the UMS representative in your area or write to UMS S.r.l., Customer Service, No. 17, Via di Mucciana, 50020 Cerbaia (Firenze), Italy.

Signature

### SPECIFIC ACCEPTANCE OF CERTAIN PROVISIONS IN THIS CONTRACT

#### **IMPORTANT—READ CAREFULLY**

In compliance with articles 1341 and 1342 of the Italian Civil Code or to any other equivalent provision applicable in any other jurisdiction, I hereby declare that I have read, fully understood and specifically accept the following clauses of the UMS End-User License Contract concerning the product "DIGISTAT®":

- COPYRIGHT
- LIMITED WARRANTY
- LIMITATIONS
- LIMITED LIABILITY
- INTENDED USE
- RESTRICTIONS.

Date

Signature